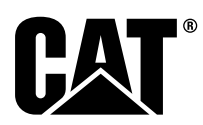

# Különleges útmutató

i08062656

# A Cat<sup>®</sup> Detect közelségjelző rendszer beszerelési eljárása és konfigurálása - PL671

SMCS kód: 7606; 7620

#### Munkagépvezérléssel és iránymutatással kapcsolatos termékek CATDETECT-PROXIAWAIV (Gy. sz.: PA41-UP)

# Tartalom

| Bevezetés                                        | 3 |
|--------------------------------------------------|---|
| Fontos biztonsági előírások                      | 3 |
| Munkagépre vonatkozó figyelmeztetések            | 4 |
| Hegesztésre vonatkozó műszaki adatok és a        |   |
| szükséges képesítések                            | 5 |
| Megfelelő hegesztési eljárások elektronikus      |   |
| kezelőszervekkel felszerelt munkagépek és        |   |
| motorok esetében                                 | 5 |
| Szükséges alkatrészek                            | 5 |
| Nagyméretű bányászati teherautók 785 –797        |   |
| 150 tonnás és afeletti osztály - új készletek az |   |
| ügyfelek számára                                 | 6 |
| A következők tartalma: 523-4399                  |   |
| Kábelkészlet                                     | 6 |
| A következők tartalma: 462-5010                  |   |
| Felügyeleti készlet                              | 6 |
| A következők tartalma: 468-5010                  |   |
| Antennarögzítési készlet                         | 6 |
| A következők tartalma: 489-4251                  |   |
| Kábelkészlet                                     | 6 |
| A következők tartalma: 519-5020                  |   |
| Kábelkészlet                                     | 7 |
| A következők tartalma: 523-4400                  |   |
| Antennakészlet                                   | 7 |
| Nagyméretű bányászati teherautók 785–797         |   |
| 150 tonnás és afeletti osztály - CMDP-           | _ |
| kiegészítés                                      | 7 |
| A következők tartalma: 523-4403                  | _ |
| Kábelkészlet                                     | 7 |

| A következők tartalma: 451 - 2596                 |    |
|---------------------------------------------------|----|
| Felügyeleti készlet                               | 7  |
| A következők tartalma: 489-4251                   |    |
| Kábelkészlet                                      | 7  |
| Nagyméretű bányászati teherautók 785–797          |    |
| 150 tonnás és afeletti osztály - közelségjelzővel |    |
| kiegészítve                                       | 8  |
| A következők tartalma: 523-4406                   |    |
| Kábelkészlet                                      | 8  |
| A következők tartalma: 489-4251                   |    |
| Kábelkészlet                                      | 8  |
| Terepjáró teherautók 770 –777 150 tonna           |    |
| alatti osztály és Csuklós tehergépkocsik Úi       |    |
| készletek az ügyfelek számára                     | 8  |
| A következők tartalma: 523-4401                   |    |
| Kábelkészlet                                      | 8  |
| A következők tartalma: 462-5010                   |    |
| Felügveleti készlet                               | 8  |
| A következők tartalma: 468-5009                   |    |
| Antennarögzítési készlet                          | 8  |
| A következők tartalma: 515-9377                   |    |
| Kábelkészlet                                      | 9  |
| A következők tartalma: 519-5020                   |    |
| Kábelkészlet                                      | 9  |
| A következők tartalma: 523-4400                   |    |
| Antennakészlet                                    | 9  |
| Terepiáró teherautók 770 –777 150 tonna           | -  |
| alatti osztály és Csuklós tehergépkocsik CMPD-    |    |
| kiegészítés                                       | 9  |
| A következők tartalma: 523-4404                   |    |
| Kábelkészlet                                      | 9  |
| A következők tartalma: 451 - 2596                 |    |
| Felügyeleti készlet                               | 9  |
| A következők tartalma: 515-9377                   |    |
| Kábelkészlet                                      | 10 |
| Terepiáró teherautók 770 –777 150 tonna           |    |
| alatti osztály és Csuklós tehergépkocsik          |    |
| Közelségjelzővel kiegészítve                      | 10 |
| A következők tartalma: 523-4407                   |    |
| Kábelkészlet                                      | 10 |
| A következők tartalma: 515-9377                   |    |
| Kábelkészlet                                      | 10 |
| Kiegészítő munkagépek és kisegítő                 |    |
| berendezések (Kerekes rakodógépek,                |    |
| Gumikerekes földtoló gépek, Motoros               |    |
| <b>U</b> 1                                        |    |

| földgyaluk) Új készletek az ügyfelek                   |    |
|--------------------------------------------------------|----|
| számára                                                | 10 |
| A következők tartalma: 523-4402                        |    |
| Kábelkészlet                                           | 10 |
| A következők tartalma: 462-5010                        |    |
| Felügyeleti készlet                                    | 11 |
| A következők tartalma: 516-9764                        |    |
| Kábelkészlet                                           | 11 |
| A következők tartalma: 519-5020                        |    |
| Kábelkészlet                                           | 11 |
| Kiegészítő munkagépek és kisegítő                      |    |
| berendezések (Kerekes rakodógépek.                     |    |
| Gumikerekes földtoló gépek. Motoros                    |    |
| földgyaluk) CMPD-kiegészítés                           | 11 |
| A következők tartalma: 523-4405                        |    |
| Kábelkészlet                                           | 11 |
| A következők tartalma: 451 - 2596                      |    |
| Felügveleti készlet                                    | 11 |
| A következők tartalma: 516-9764                        |    |
| Kábelkészlet                                           | 11 |
| Kiegészítő munkagépek és kisegítő                      |    |
| berendezések (Kerekes rakodógépek.                     |    |
| Gumikerekes földtoló gépek. Motoros                    |    |
| földavaluk) Közelségielzővel                           |    |
| kiegészítve                                            | 12 |
| A következők tartalma: 523-4408                        | 12 |
| Káhelkészlet                                           | 12 |
| Δ következők tartalma: 516-9764                        | 12 |
| Kábelkászlet                                           | 12 |
| Könnyű járművek                                        | 12 |
| Δ következők tartalma: 523-4308                        | 12 |
| Kábolkászlat                                           | 12 |
| Δ következők tartalma: 451-3759 Monitor                | 12 |
| rögzítási kászlata                                     | 10 |
| Λ következők tartalma: 511-2366                        | 12 |
| Kábolkászlat                                           | 12 |
| Elforduló munkagán júj kászletek az ügyfelek           | 15 |
| czómóro                                                | 12 |
| Szalilaia<br>Szükcéges alkatrészek az 1 es elferdulési | 13 |
| opcióboz                                               | 13 |
| Δ következők tartalma: 523-4400                        | 15 |
| Kábolkászlat                                           | 12 |
| A következők tartalma: 451-3750 Monitor                | 15 |
| rögzítási kászlete                                     | 13 |
| A következők tartalma: 564-2412 Antenna                | 15 |
|                                                        | 1/ |
| A következők tertelme: E65, 0750                       | 14 |
| Kábolkászlot                                           | 11 |
| Rabeikeszlei                                           | 14 |
| Szükseyes alkalleszek a z-es ellordulasi               | 11 |
|                                                        | 14 |
| A KOVELKEZOK LAITAITTA. 523-4409                       | 11 |
| A következők tertelme: 451, 2750 Meniter               | 14 |
| A KOVELKEZOK LAITAITTA. 451-5759 MOTILOI               | 11 |
| A következők tertelme: E65 0750                        | 14 |
| A KUVELKEZUK LAILAIIIIA. 303-0730                      | 45 |
| NdDelKes∠let                                           | 15 |
| A rendszer alkalreszel és diagram                      | 15 |
| Altalanos utmutatasok a beszereléshez                  | 21 |
| A reiszerelesi nely azonosítasa                        | 21 |
| A telszereles iranya                                   | 21 |
| Fuggoleges teiszerelés                                 | 21 |
| VIZSZINTES TEISZEREIES                                 | 21 |
|                                                        |    |
| Felszerelés: PL671 Rendszer                            | 22 |

| Monitor rögzítése22                                                                                                    |
|----------------------------------------------------------------------------------------------------|
| Nagyméretű bányászati teherautó                                                                                                    |
| 462-2978 Monitor rögzítési készlete                                                                                                    |
| Talapzat rögzítőeleme22                                                                                                    |
| Nagyméretű bányászati teherautó                                                                                                    |
| 450-5309 Monitor rögzítési készlete                                                                                                    |
| Felső rögzítőelem22                                                                                                    |
| Nagyméretű bányászati teherautó                                                                                                    |
| 450-5306 Monitor rogzitesi keszlete                                                                                                    |
| sorozat F Soros, telso rogzitoelem                                                                                                    |
| Nagymeretu banyaszati tenerauto                                                                                                    |
| 450-5307 Monitor rogzitesi keszlete                                                                                                    |
| Sorozal F Konzol Soros rogziloeleme                                                                                                    |
| Nagymeretu banyaszati tenerauto                                                                                                    |
| 450-5510 Molliloi Togzilesi keszlele<br>Korábbi típusú konzol rögzítőolomo 24                                                                                                    |
| Korabbi lipusu korizor rogziloeleme                                                                                                    |
| Monitor rögzítési készlete Felső                                                                                                    |
| rögzítőelem 25                                                                                                    |
| AT740 és AT740B Csuklós tehergénkocsi                                                                                                    |
| 450-5320 Monitor rögzítési készlete Felső                                                                                                    |
| rögzítőelem 26                                                                                                    |
| Univerzális 451 - 3759 Monitor rögzítési                                                                                                    |
| készlete RAM-rögzítőelem 27                                                                                                    |
| Szerelie össze az alkatrészeket a                                                                                                    |
| kengyelben, és szerelie fel a                                                                                                    |
| kengvelt                                                                                                    |
| Beszerelés és csatlakoztatás: PL671                                                                                                    |
| egységgel Kábelköteg28                                                                                                    |
| Felszerelés: 489-4246 Vezérlés                                                                                                    |
| kábelköteg-egysége Elsődleges                                                                                                    |
| köteg29                                                                                                    |
|                                                                                                    |
| Felszerelés: 515-4737 Kábelköteg-                                                                                                    |
| Felszerelés: 515-4737 Kábelköteg-<br>egység az alvázon Másodlagos                                                                                                    |
| Felszerelés: 515-4737 Kábelköteg-<br>egység az alvázon Másodlagos<br>köteg                                                                                                    |
| Felszerelés: 515-4737 Kábelköteg-<br>egység az alvázon Másodlagos<br>köteg                                                                                                    |
| Felszerelés: 515-4737 Kábelköteg-<br>egység az alvázon Másodlagos<br>köteg                                                                                                    |
| Felszerelés: 515-4737 Kábelköteg-<br>egység az alvázon Másodlagos<br>köteg                                                                                                    |
| Felszerelés: 515-4737 Kábelköteg-<br>egység az alvázon Másodlagos<br>köteg                                                                                                    |
| Felszerelés: 515-4737 Kábelköteg-<br>egység az alvázon Másodlagos<br>köteg                                                                                                    |
| Felszerelés: 515-4737 Kábelköteg-<br>egység az alvázon Másodlagos<br>köteg                                                                                                    |
| Felszerelés: 515-4737 Kábelköteg-<br>egység az alvázon Másodlagos<br>köteg                                                                                                    |
| Felszerelés: 515-4737 Kábelköteg-<br>egység az alvázon Másodlagos<br>köteg                                                                                                    |
| Felszerelés: 515 - 4737 Kábelköteg-<br>egység az alvázon Másodlagos<br>köteg                                                                                                    |
| Felszerelés: 515 - 4737 Kábelköteg-<br>egység az alvázon Másodlagos<br>köteg                                                                                                    |
| Felszerelés: 515 - 4737 Kábelköteg-<br>egység az alvázon Másodlagos<br>köteg                                                                                                    |
| Felszerelés: 515 - 4737 Kábelköteg-<br>egység az alvázon Másodlagos<br>köteg                                                                                                    |
| Felszerelés: 515 - 4737 Kábelköteg-<br>egység az alvázon Másodlagos<br>köteg                                                                                                    |
| Felszerelés: 515 - 4737 Kábelköteg-<br>egység az alvázon Másodlagos<br>köteg                                                                                                    |
| Felszerelés: 515 - 4737 Kábelköteg-<br>egység az alvázon Másodlagos<br>köteg                                                                                                    |
| Felszerelés: 515 - 4737 Kábelköteg-<br>egység az alvázon Másodlagos<br>köteg       30         Beszerelés és csatlakoztatás: 489 - 4247       30         Vezetőfülke kábelköteg-egysége Kijelző<br>kábelkötege       31         Szerelje fel a(z) 519 - 3668 rádió<br>kábelköteg-egységet A kijelző<br>áramellátása és Ethernet-kábelköteg       31         Az elforduló konfiguráció beszerelési eljárása<br>két PL671 modullal       32         Az önálló PL671 kábelköteg<br>csatlakoztatása a G407 kijelzőhöz       32         Ajánlott felszerelési helyek azokhoz a<br>hidraulikus lapátokhoz, amelyek két<br>PL671 modullal vannak felszerelve       34         Az elforduló konfiguráció beszerelési eljárása<br>egy MS352 és egy PL671 egységgel       35         A PL671 és a kábelköteg csatlakoztatása a       35         G407 kijelzőhöz       35                                                                                                    |
| Felszerelés: 515 - 4737 Kábelköteg-<br>egység az alvázon Másodlagos<br>köteg       30         Beszerelés és csatlakoztatás: 489 - 4247       30         Vezetőfülke kábelköteg-egysége Kijelző<br>kábelkötege       31         Szerelje fel a(z) 519 - 3668 rádió<br>kábelköteg-egységet A kijelző<br>áramellátása és Ethernet-kábelköteg       31         Az elforduló konfiguráció beszerelési eljárása<br>két PL671 modullal       32         Az önálló PL671 kábelköteg<br>csatlakoztatása a G407 kijelzőhöz       32         Ajánlott felszerelési helyek azokhoz a<br>hidraulikus lapátokhoz, amelyek két<br>PL671 modullal vannak felszerelve       34         Az elforduló konfiguráció beszerelési eljárása<br>egy MS352 és egy PL671 egységgel       35         A PL671 és a kábelköteg csatlakoztatása a<br>G407 kijelzőhöz       35         Csatlakoztatás: MS352 és kábelköteg       35                                                                                                    |
| Felszerelés: 515 - 4737 Kábelköteg-<br>egység az alvázon Másodlagos<br>köteg                                                                                                    |
| Felszerelés: 515 - 4737 Kábelköteg-<br>egység az alvázon Másodlagos<br>köteg       30         Beszerelés és csatlakoztatás: 489 - 4247       30         Vezetőfülke kábelköteg-egysége Kijelző<br>kábelkötege       31         Szerelje fel a(z) 519 - 3668 rádió<br>kábelköteg-egységet A kijelző<br>áramellátása és Ethernet-kábelköteg       31         Az elforduló konfiguráció beszerelési eljárása<br>két PL671 modullal       32         Az önálló PL671 kábelköteg<br>csatlakoztatása a G407 kijelzőhöz       32         Ajánlott felszerelési helyek azokhoz a<br>hidraulikus lapátokhoz, amelyek két<br>PL671 modullal vannak felszerelve       34         Az elforduló konfiguráció beszerelési eljárása<br>egy MS352 és egy PL671 egységgel       35         A PL671 és a kábelköteg csatlakoztatása a<br>G407 kijelzőhöz       35         Sereljes PL671 egységgel Könnyű<br>járművön lévő modul       36                                                                                                    |
| Felszerelés: 515 - 4737 Kábelköteg-<br>egység az alvázon Másodlagos<br>köteg       30         Beszerelés és csatlakoztatás: 489 - 4247       30         Vezetőfülke kábelköteg-egysége Kijelző<br>kábelkötege       31         Szerelje fel a(z) 519 - 3668 rádió<br>kábelköteg-egységet A kijelző<br>áramellátása és Ethernet-kábelköteg       31         Az elforduló konfiguráció beszerelési eljárása<br>két PL671 modullal       32         Az önálló PL671 kábelköteg<br>csatlakoztatása a G407 kijelzőhöz       32         Ajánlott felszerelési helyek azokhoz a<br>hidraulikus lapátokhoz, amelyek két<br>PL671 modullal vannak felszerelve       34         Az elforduló konfiguráció beszerelési eljárása<br>egy MS352 és egy PL671 egységgel       35         A PL671 és a kábelköteg csatlakoztatása a<br>G407 kijelzőhöz       35         Felszerelés: PL671 egységgel Könnyű<br>járművön lévő modul       36         Erősítse a kengvelt a munkagépre       36                                                                                                    |
| Felszerelés: 515 - 4737 Kábelköteg-<br>egység az alvázon Másodlagos<br>köteg       30         Beszerelés és csatlakoztatás: 489 - 4247       30         Vezetőfülke kábelköteg-egysége Kijelző<br>kábelkötege       31         Szerelje fel a(z) 519 - 3668 rádió<br>kábelköteg-egységet A kijelző<br>áramellátása és Ethernet-kábelköteg       31         Az elforduló konfiguráció beszerelési eljárása<br>két PL671 modullal       32         Az önálló PL671 kábelköteg<br>csatlakoztatása a G407 kijelzőhöz       32         Ajánlott felszerelési helyek azokhoz a<br>hidraulikus lapátokhoz, amelyek két<br>PL671 modullal vannak felszerelve       34         Az elforduló konfiguráció beszerelési eljárása<br>egy MS352 és egy PL671 egységgel       35         A PL671 és a kábelköteg csatlakoztatása a<br>G407 kijelzőhöz       35         Csatlakoztatás: MS352 és kábelköteg       35         Felszerelés: PL671 egységgel Könnyű<br>járművön lévő modul       36         Erősítse a kengyelt a munkagépre       36                                                                                                    |
| Felszerelés: 515 - 4737 Kábelköteg-<br>egység az alvázon Másodlagos<br>köteg       30         Beszerelés és csatlakoztatás: 489 - 4247       30         Vezetőfülke kábelköteg-egysége Kijelző<br>kábelkötege       31         Szerelje fel a(z) 519 - 3668 rádió<br>kábelköteg-egységet A kijelző<br>áramellátása és Ethernet-kábelköteg       31         Az elforduló konfiguráció beszerelési eljárása<br>két PL671 modullal       32         Az önálló PL671 kábelköteg<br>csatlakoztatása a G407 kijelzőhöz       32         Ajánlott felszerelési helyek azokhoz a<br>hidraulikus lapátokhoz, amelyek két<br>PL671 modullal vannak felszerelve       34         Az elforduló konfiguráció beszerelési eljárása<br>egy MS352 és egy PL671 egységgel       35         A PL671 és a kábelköteg csatlakoztatása a<br>G407 kijelzőhöz       35         Csatlakoztatás: MS352 és kábelköteg       35         Felszerelés: PL671 egységgel Könnyű<br>járművön lévő modul       36         Erősítse a kengyelt a munkagépre       36         A kijelző felszerelése       36                                                                                                    |
| Felszerelés: 515 - 4737 Kábelköteg-<br>egység az alvázon Másodlagos<br>köteg       30         Beszerelés és csatlakoztatás: 489 - 4247       30         Vezetőfülke kábelköteg-egysége Kijelző<br>kábelkötege       31         Szerelje fel a(z) 519 - 3668 rádió<br>kábelköteg-egységet A kijelző<br>áramellátása és Ethernet-kábelköteg       31         Az elforduló konfiguráció beszerelési eljárása<br>két PL671 modullal       32         Az önálló PL671 kábelköteg<br>csatlakoztatása a G407 kijelzőhöz       32         Ajánlott felszerelési helyek azokhoz a<br>hidraulikus lapátokhoz, amelyek két<br>PL671 modullal vannak felszerelve       34         Az elforduló konfiguráció beszerelési eljárása<br>egy MS352 és egy PL671 egységgel       35         A PL671 és a kábelköteg csatlakoztatása a<br>G407 kijelzőhöz       35         Felszerelés: PL671 egységgel Könnyű<br>járművön lévő modul       36         Erősítse a kengyelt a munkagépre       36         Beszerelés és csatlakoztatás: PL671<br>egységgel Kábelköteg       37                                                                                                    |
| Felszerelés: 515 - 4737 Kábelköteg-<br>egység az alvázon Másodlagos<br>köteg       30         Beszerelés és csatlakoztatás: 489 - 4247       30         Beszerelés és csatlakoztatás: 489 - 4247       Vezetőfülke kábelköteg-egysége Kijelző<br>kábelkötege       31         Szerelje fel a(z) 519 - 3668 rádió<br>kábelköteg-egységet A kijelző<br>áramellátása és Ethernet-kábelköteg       31         Az elforduló konfiguráció beszerelési eljárása<br>két PL671 modullal       32         Az önálló PL671 kábelköteg<br>csatlakoztatása a G407 kijelzőhöz       32         Ajánlott felszerelési helyek azokhoz a<br>hidraulikus lapátokhoz, amelyek két<br>PL671 modullal vannak felszerelve       34         Az elforduló konfiguráció beszerelési eljárása<br>egy MS352 és egy PL671 egységgel       35         A PL671 és a kábelköteg csatlakoztatása a<br>G407 kijelzőhöz       35         Felszerelés: PL671 egységgel Könnyű<br>járművön lévő modul       36         Erősítse a kengyelt a munkagépre       36         A kijelző felszerelése       36         Beszerelés és csatlakoztatás: PL671       37         A kábelköteg felszerelése       37                                                                              |
| Felszerelés: 515 - 4737 Kábelköteg-<br>egység az alvázon Másodlagos<br>köteg       30         Beszerelés és csatlakoztatás: 489 - 4247       30         Beszerelés és csatlakoztatás: 489 - 4247       Vezetőfülke kábelköteg-egysége Kijelző<br>kábelkötege       31         Szerelje fel a(z) 519 - 3668 rádió<br>kábelköteg-egységet A kijelző<br>áramellátása és Ethernet-kábelköteg       31         Az elforduló konfiguráció beszerelési eljárása<br>két PL671 modullal       32         Az önálló PL671 kábelköteg<br>csatlakoztatása a G407 kijelzőhöz       32         Ajánlott felszerelési helyek azokhoz a<br>hidraulikus lapátokhoz, amelyek két<br>PL671 modullal vannak felszerelve       34         Az elforduló konfiguráció beszerelési eljárása<br>egy MS352 és egy PL671 egységgel       35         A PL671 és a kábelköteg csatlakoztatása a<br>G407 kijelzőhöz       35         Csatlakoztatás: MS352 és kábelköteg       35         Felszerelés: PL671 egységgel Könnyű<br>járművön lévő modul       36         Erősítse a kengyelt a munkagépre       36         A kijelző felszerelése       36         Beszerelés és csatlakoztatás: PL671<br>egységgel Kábelköteg       37         A kabelköteg felszerelése       38 |
| Felszerelés: 515 - 4737 Kábelköteg-<br>egység az alvázon Másodlagos<br>köteg       30         Beszerelés és csatlakoztatás: 489 - 4247       Vezetőfülke kábelköteg-egysége Kijelző<br>kábelkötege       31         Szerelje fel a(z) 519 - 3668 rádió<br>kábelköteg-egységet A kijelző<br>áramellátása és Ethernet-kábelköteg       31         Az elforduló konfiguráció beszerelési eljárása<br>két PL671 modullal       32         Az önálló PL671 kábelköteg<br>csatlakoztatása a G407 kijelzőhöz       32         Ajánlott felszerelési helyek azokhoz a<br>hidraulikus lapátokhoz, amelyek két<br>PL671 modullal vannak felszerelve       34         Az elforduló konfiguráció beszerelési eljárása<br>egy MS352 és egy PL671 egységgel       35         A PL671 és a kábelköteg csatlakoztatása a<br>G407 kijelzőhöz       35         Felszerelés: PL671 egységgel Könnyű<br>járművön lévő modul       36         Erősítse a kengyelt a munkagépre       36         Beszerelés és csatlakoztatás: PL671       37         A kábelköteg felszerelése       38         Áramellátás csatlakozásai       39         Üzembe helyezés: PL671 egységgel       39                                                                                   |
| Felszerelés: 515 - 4737 Kábelköteg-<br>egység az alvázon Másodlagos<br>köteg       30         Beszerelés és csatlakoztatás: 489 - 4247       Vezetőfülke kábelköteg-egysége Kijelző<br>kábelkötege       31         Szerelje fel a(z) 519 - 3668 rádió<br>kábelköteg-egységet A kijelző<br>áramellátása és Ethernet-kábelköteg       31         Az elforduló konfiguráció beszerelési eljárása<br>két PL671 modullal       32         Az önálló PL671 kábelköteg<br>csatlakoztatása a G407 kijelzőhöz       32         Ajánlott felszerelési helyek azokhoz a<br>hidraulikus lapátokhoz, amelyek két<br>PL671 modullal vannak felszerelve       34         Az elforduló konfiguráció beszerelési eljárása<br>egy MS352 és egy PL671 egységgel       35         A PL671 és a kábelköteg csatlakoztatása a<br>G407 kijelzőhöz       35         Felszerelés: PL671 egységgel Könnyű<br>járművön lévő modul       36         Erősítse a kengyelt a munkagépre       36         Beszerelés és csatlakoztatás: PL671       37         A kábelköteg felszerelése       38         Áramellátás csatlakozásai       39         Üzembe helyezés: PL671 egységgel       39                                                                                   |
| Felszerelés: 515 - 4737 Kábelköteg-<br>egység az alvázon Másodlagos<br>köteg                                                                                                    |
| Felszerelés: 515 - 4737 Kábelköteg-<br>egység az alvázon Másodlagos<br>köteg                                                                                                    |

| Csatlakozás létrehozása a PL671 egység és a       |            |
|---------------------------------------------------|------------|
| számítógép között                                 | 41         |
| Általános PL671 Konfigurálás                      | 43         |
| Konfigurálás: PL671 egység a                      |            |
| közelségielzőhöz                                  | 43         |
| Az alkalmazás egyesi konfigurációja PL671         |            |
| egységhez                                         | 49         |
| Pl 671 egységhez Önálló működés                   | 10         |
| konfigurációja                                    | <u>1</u> 0 |
| PI 671 egység Elsődleges és/yagy másodlagos       | -0         |
| funkció konfigurólóso                             | 52         |
| Elaődlagos funkció                                | 53         |
| Mégadlagos funkció                                | 55         |
| Masoulagos lunkcio                                | 90         |
| AZ 1. ellordulo elrendezes konliguralasi eljarasa | <b>F</b> 0 |
|                                                   | 59         |
| Konfiguralas: elsodleges PL6/1                    | 59         |
| Konfigurálás: másodlagos PL671                    | 62         |
| A 2. elforduló elrendezés konfigurálási eljárása  |            |
| egy PL671 egységgel és egy MS352                  |            |
| egységgel                                         | 65         |
| PL671 Jeladó funkció konfigurálása                | 68         |
| A jeladó konfigurálása, amikor az Ügyfél          |            |
| WIFI-opciója engedélyezve van                     | 70         |
| A jeladó konfigurálása, amikor az Ügyfél          |            |
| WIFI-opcióia ki van kapcsolva                     | 71         |
| Navigálás a webes konfigurációra, miután a        |            |
| kezdeti beállításra sor került a laptoppal        | 72         |
| A kijelző szoftverének telepítése                 | 73         |
| Közelségielző Tope konfigurálásának beállító      |            |
| kulcsai                                           | 75         |
| Közelségielző Általános kulcsok                   | 75         |
| Közelségjelző Riasztó kulcsok                     | 75         |
| Közelségjelző Szűrőkulcsok                        | 75         |
|                                                   | 10         |
| a kozelsegjelzo ajariloti hagyitasi/kicsinyitesi  | 76         |
| V/2X kuloook                                      | 76         |
| VZA KUICSOK                                       | 10         |
| Nozelseyjelzo Flottaa konfigurálása               | 00         |
| MineStar Feleties konliguralasa                   | 80         |
|                                                   | 80         |
| A munkagep besorolasanak                          | ~ 1        |
| kontiguracioja                                    | 81         |
| Munkagép mérétei                                  | 81         |
| Felépítmény területe                              | 83         |
| Kikerülési terület                                | 84         |
| A munkagép konfigurációja                         | 85         |
| PL671 Távoli, vezeték nélküli frissítés a Fleet   |            |
| Office segítségével                               | 85         |
| PL671 Jelzőlámpák                                 | 87         |
| Zöld LED                                          | 87         |
| Narancsszínű LED - GPS                            | 87         |
| Sárga LED - DSRC kommunikációk                    | 87         |
| Kék LED - Ethernet                                | 88         |

### **Bevezetés**

A Különleges utasítások tartalmazzák a PL671 modul beszerelésére vonatkozó utasításokat a Detect termékekkel történő használathoz. A Cat<sup>®</sup> Detect közelségjelző rendszer fedélzeti (munkagép) és külső (infrastruktúra vagy iroda) hardverek és szoftverek kombinációját alkalmazza ahhoz, hogy információkat nyújtson a gépkezelőnek. A munkagép elküldi más munkagépeknek a GPShelyzeteket egy, kifejezetten erre a célra használt, rövid hatósugarú rádió segítségével, valamint az irodának (kiszolgáló) egy vezeték nélküli rádióhálózaton keresztül. Az iroda ezután feldolgozza az egyes munkagépekről érkező összes üzenetet, és ezeket az üzeneteket továbbítja a vezeték nélküli rádióhálózaton keresztül. A kijelző feldolgozza az üzeneteket, és a saját munkagép és a körülötte lévő munkagépek helyzete alapján azonosítja a figyelembe veendő munkagépeket.

# Fontos biztonsági előírások

Csak akkor végezze el a jelen Különleges utasításokban ismertetett eljárások bármelyikét, miután elolvasta és megértette a Különleges utasításokat. Csak megfelelő eszközöket használjon, és tartson be minden óvintézkedést, amely ezeknek az eszközöknek a használatára vonatkozik. Személyi sérülést eredményezhet, ha nem tartják be ezeket az eljárásokat. A következő eljárásokat kell betartani:

Biztonságosan dolgozzon. A termék üzemeltetése, karbantartása és javítása során a balesetek többsége azért következik be, mert az alapvető biztonsági előírásokat és óvintézkedéseket nem tartják be. A baleseteket sokszor meg lehet előzni, ha időben felismerjük, hogy egy veszélyt magában rejtő helyzet balesetet idézhet elő.

Az érintetteknek figyelniük kell a lehetséges veszélyekre. Ugyanakkor mindenkinek rendelkeznie kell mindazon képzéssel, szakismerettel és eszközökkel, amelyek ahhoz szükségesek, hogy a munkálatokat megfelelő módon elvégezze.

A biztonsági előírások és a biztonsági jelek megtalálhatók mind ebben az utasításban, mind magán a terméken. Ha ezeket a biztonsági figyelmeztetéseket nem veszi figyelembe, saját maga és mások testi épségét vagy életét sodorhatja veszélybe. A Caterpillar nem számolhat előre minden olyan körülménnyel, melynek következtében veszélyhelyzet alakulhat ki.

Ennek megfelelően az ebben a kiadványban, valamint a terméken található figyelmeztetések nem terjednek ki minden elképzelhető lehetőségre. Győződjön meg róla, hogy a Caterpillar által nem ajánlott eszközök, eljárások, munkamódszerek és kezelési technikák biztonságosak.

Győződjön meg róla, hogy az alkalmazott üzemeltetési, kenési, karbantartási és javítási műveletek következtében a termék nem fog megrongálódni és a biztonságossága sem fog csökkenni.

# A FIGYELEM

Személyi sérülés vagy halál következhet be, ha ez a tanúsítvány érvényét veszti.

Szerkezeti károsodás, felborulás, módosítások, változtatások vagy helytelen javítások ronthatják a Borulásvédelmi rendszer (ROPS, Rollover Protective Structure) védelmi képességeit, és ezért semmissé tehetik ezt a minősítést.

Ne fúrjon lyukakat a ROPS-ba. Csak akkor végezzen hegesztést a ROPS-on, ha azt külön előírják az eljárásokban. Csak olyan helyeken helyezzen el hegesztési varratokat, ahol azt külön előírják az eljárásokban.

A ROPS esetleges meggyengülésének megelőzése érdekében forduljon egy Caterpillar márkakereskedőhöz, mielőtt bármilyen módosítást végez a ROPS-on. A ROPS által biztosított védelem lecsökken, ha a ROPS-ot szerkezeti károsodás éri.

A szerkezetre vonatkozó - a tanúsítványt nem érvénytelenítő - korlátozások meghatározásával kapcsolatban forduljon egy Caterpillar márkakereskedőhöz.

# 

Az emelőkosár helytelen működtetése személyi sérülést vagy halált okozhat. A gépkezelők kötelesek a feladataiakat megfelelően ellátni, valamint a gépre és az emelőkosárra vonatkozó utasításokat és útmutatásokat figyelembe venni.

Munkagépre vonatkozó figyelmeztetések

# A FIGYELEM

A gépet csak azt követően működtesse, és a gépen csak azt követően végezzen bármilyen munkálatot, hogy előzőleg olvasta és megértette a Használati és kezelési útmutatóban foglalt útmutatásokat és figyelmeztetéseket. Ha az ott leírt útmutatásokat és figyelmeztetéseket figyelmen kívül hagyja, személyi sérülés, sőt halálos baleset is bekövetkezhet. A könyvek bármely Caterpillar forgalmazónál hozzáférhetők. A megfelelő gondosság az Ön felelőssége.

# A FIGYELEM

Ha a gép váratlanul elmozdul, a gépen, vagy a gép mellett tartózkodó személyek megsérülhetnek, vagy halálos baleset is bekövetkezhet.

A sérülések, vagy halálos balesetek megelőzése érdekében hajtsa végre a következő lépéseket:

Sima, vízszintes felületen parkolja le a munkagépet.

Engedje le a tolólapot vagy a szerelékeket a talajra.

Állítsa le a motort és húzza be a rögzítőféket.

Ékelje ki a kerekeket és tegye be a kormánykerék zárat.

Az akkumulátorleválasztó kapcsolóját fordítsa KI állásba és vegye ki a kulcsot.

Helyezzen el egy Különleges utasítások, SEHS7332, Do Not Operate az akkumulátorleválasztó kapcsolónál, és ezzel hívja fel mások figyelmét arra, hogy a munkagépen munkát végeznek.

### Hegesztésre vonatkozó műszaki adatok és a szükséges képesítések

# A FIGYELEM

Az ívhegesztéskor jelentkező füst, gázok és ultraibolya sugarak személyi sérülést vagy halált okozhatnak.

Hegesztéskor füst keletkezhet, előfordulhat a bőr megégése és ultraibolya sugarak jelenhetnek meg.

A kezét tartsa távol a füsttől. Szellőztetéssel és/ vagy a keletkező gázok elvezetésével gondoskodjon róla, hogy ne lélegezhessen be füstöt vagy gázokat. Megfelelő eszközökkel gondoskodjon a szeme, a füle és a teste védelméről, mielőtt a munkához hozzáfog.

Gondoskodjon önmaga és mások védelméről; olvassa el ezt a figyelmeztetést, és legyen tisztában a benne foglaltakkal. A füst és a gázok károsíthatják az egészségét. Az ívhegesztés során keletkező ultraibolya sugarak károsíthatják a szemet és a bőr megésését okozhatják. Az elektromos áramütés halált okozhat.

Olvassa el a gyártó útmutatásait, és legyen tisztában a benne foglaltakkal. Tartsa be a munkáltatója által meghatározott biztonsági előírásokat. Ne érjen hozzá áram alatt lévő alkatrészekhez.

Lásd: "Z49.1 számú USA szabvány: A hegesztés és a vágás biztonsági kérdései" (közzétette az American Welding Society [Amerikai Hegesztési Társaság]).

American Welding Society 2501 N.W. 7th Street Miami, Florida 33125

Lásd: az "USA Munkahelyi Biztonsággal és Egészségüggyel foglalkozó szervezetének 29 CFR 1910 számú szabványát", amely beszerezhető az USA Munkaügyi Minisztériumától.

U.S. Department of Labor Washington, D.C. 20210

**Szakirodalom:** További hegesztési utasítások itt találhatók: Különleges utasítások, REHS1841, General Welding Procedures

#### Megfelelő hegesztési eljárások elektronikus kezelőszervekkel felszerelt munkagépek és motorok esetében

Megfelelő óvintézkedésekre van szükség az elektronikus kezelőszervek megrongálódásának megelőzése érdekében. Amikor elektronikus kezelőszervekkel ellátott munkagépen végez hegesztést, alkalmazza a következő lépéseket.

 Állítsa le a motort. A motor gyújtáskapcsolóját állítsa KI helyzetbe.

- 2. Ha a munkagépnek van akkumulátorleválasztó kapcsolója, nyissa ki a kapcsolót. Ha a munkagép nincs ellátva akkumulátorleválasztó kapcsolóval, válassza le az akkumulátor negatív kábelét az akkumulátornál.
- 3. Csatlakoztassa a hegesztőgép földelő kábelét közvetlenül a munkagépnek ahhoz az alkatrészéhez, amelyet hegeszteni fog. Rögzítse a földelő kábel bilincsét a lehető legközelebb a hegesztendő területhez. Ez a csatlakozás csökkenti annak esélyét, hogy a hegesztő áram megrongálja a következő alkatrészeket: csapágyak, hidraulikus alkatrészek és elektromos alkatrészek.

**Megjegyzés:** NE használjon elektromos alkatrészeket a hegesztőgép földelési pontjaként. NE használja az elektromos alkatrészek földelési pontjait a hegesztőgép földelési pontjaként.

4. A kábelköteget óvja a hegesztés során szétfröccsenő fémtől.

# Szükséges alkatrészek

A(z) 1. táblázat alapján állapítsa meg, hogy milyen készletekre van szükség az adott összeállításhoz. Táblázat 1

| Szükséges alkatrészek                                                                                 |                                      |                                                          |                                             |                                                   |                                                              |
|----------------------------------------------------------------------------------------------------|--------------------------------------|----------------------------------------------------------|---------------------------------------------|---------------------------------------------------|--------------------------------------------------------------|
| Gépek                                                                                                 | :                                    | A haszná-<br>latban lé-<br>vő PL671<br>eszközök<br>száma | Új készle-<br>tek az<br>ügyfelek<br>számára | CMPD-ki-<br>egész-<br>ítést<br>használó<br>ügyfél | G407<br>Ügyfél<br>által me-<br>gadandó<br>Közel-<br>ségjelző |
| Nagymé<br>retű bá<br>nyászai<br>teherau<br>tók 785<br>797 15<br>tonnás é<br>afeletti<br>osztály       | è-<br>ti<br><br>0<br>ès              | 2                                                        | 523 -<br>4399 Ká-<br>belkészlet             | 523 -<br>4403 Ká-<br>belkészlet                   | 523 -<br>4406 Ká-<br>belkészlet                              |
| Terepjár<br>teherau<br>tók 770<br>777 150<br>tonna ala<br>ti osztál<br>és Csuk<br>lós tehe<br>gépkocs | ró<br>⊢<br>⊃<br>at-<br>y<br>r-<br>ik | 2                                                        | 523 -<br>4401 Ká-<br>belkészlet             | 523 -<br>4404 Ká-<br>belkészlet                   | 523 -<br>4407 Ká-<br>belkészlet                              |

(folyt. köv.)

| (Táblázat 1. ta                                                                                                    | áblázat, folyt.) | )                               |                                 |                                 |
|----------------------------------------------------------------------------------------------------|------------------|---------------------------------|---------------------------------|---------------------------------|
| Kiegészítő<br>munkagé-<br>pek és ki-<br>segítő be-<br>rendezé-<br>sek (Ke-<br>rekes ra-<br>kodógé-<br>pek, Gu-<br>mikerekes<br>földtoló<br>gép, Mo-<br>toros föld-<br>gyaluk ) | 1                | 523 -<br>4402 Ká-<br>belkészlet | 523 -<br>4405 Ká-<br>belkészlet | 523 -<br>4408 Ká-<br>belkészlet |
| Könnyű<br>járművek                                                                                                    | 1                | 523 -<br>4398 Ká-<br>belkészlet | х                               | х                               |
| Bármilyen<br>elforduló<br>munka-<br>gép                                                                                                    | 2                | 523 -<br>4409 Ká-<br>belkészlet | x                               | 565 -<br>0750 Ká-<br>belkészlet |

### Nagyméretű bányászati teherautók 785 – 797 150 tonnás és afeletti osztály - új készletek az ügyfelek számára

#### A következők tartalma: 523-4399 Kábelkészlet

Táblázat 2

| A következők tartalma: 523-4399 Kábelkészlet |           |                             |  |
|----------------------------------------------|-----------|-----------------------------|--|
| Mennyiség                                    | Cikkszám: | Leírás                      |  |
| 1                                            | 394-0742  | Lemez                       |  |
| 1                                            | 416-9115  | Szoftver                    |  |
| 1                                            | 462-5010  | Felügyeleti készlet         |  |
| 1                                            | 468-5010  | Antennarögzítési<br>készlet |  |
| 1                                            | 489-4251  | Kábelkészlet                |  |
| 1                                            | 519-5020  | Kábelkészlet                |  |
| 1                                            | 523-4400  | Antennakészlet              |  |

#### A következők tartalma: 462-5010 Felügyeleti készlet

Táblázat 3

| A következők tartalma: 462-5010 Felügyeleti készlet |           |                               |  |
|-----------------------------------------------------|-----------|-------------------------------|--|
| Mennyiség                                           | Cikkszám: | Leírás                        |  |
| 1                                                   | 459-2220  | Elektronikus<br>vezérlőegység |  |
| 1                                                   | 517-1039  | Monitor<br>szoftveregysége    |  |

#### A következők tartalma: 468-5010 Antennarögzítési készlet

Táblázat 4

A következők tartalma: 468-5009 Antennarögzítési készlet

| Mennyiség | Cikkszám: | Leírás                   |
|-----------|-----------|--------------------------|
| 1         | 348-8145  | Tartókengyel             |
| 1         | 385-4503  | Tartókengyel-<br>egység  |
| 1         | 385-4505  | Tartókengyel-<br>egység  |
| 1         | 417-6822  | Antennatorony-<br>egység |
| 1         | 453-1571  | Kitámasztó egység        |
| 2         | 453-1573  | Lemez                    |
| 4         | 158-5052  | Fél bilincsek            |
| 4         | 3K-6060   | Biztosítóanyák           |
| 4         | 6V-7744   | Biztosítóanyák           |
| 2         | 7K-4667   | Bilincscsavarok          |
| 8         | 7X-7729   | Alátétek                 |
| 4         | 8T-0389   | Biztosítóanyák           |
| 4         | 8T-4195   | Csavarok                 |
| 4         | 8T-4196   | Csavarok                 |
| 4         | 8T-4198   | Csavarok                 |
| 16        | 8T-4896   | Kemény alátétek          |

#### A következők tartalma: 489-4251 Kábelkészlet

| A következők tartalma: 489-4251 Kábelkészlet |           |                                     |  |
|----------------------------------------------|-----------|-------------------------------------|--|
| Mennyiség                                    | Cikkszám: | Leírás                              |  |
| 18                                           | 38-2093   | Kábelhevederek                      |  |
| 36                                           | 7K-1181   | Kábelhevederek                      |  |
| 8                                            | 196-4687  | Bilincsek                           |  |
| 2                                            | 520-4349  | Elektronikus<br>vezérlőegység       |  |
| 1                                            | 489-4246  | Vezérlés kábelkö-<br>teg-egysége    |  |
| 1                                            | 489-4247  | Vezetőfülke kábel-<br>köteg-egysége |  |
| 2                                            | 505-4338  | Tartókengyel-<br>egység             |  |
| 1                                            | 515-4737  | Alváz kábelköteg-<br>egysége        |  |
| 16                                           | 8T-8737   | Tömítődugók                         |  |
| 8                                            | 169-0705  | Tömítések                           |  |

(Táblázat 5. táblázat, folyt.)

| 4  | 7R-7951  | Lemezek                   |
|----|----------|---------------------------|
| 2  | 490-0571 | Csatlakozódugó-<br>egység |
| 12 | 8T-4138  | Csavarok                  |
| 2  | 490-0578 | Csatlakozódugó-<br>egység |
| 8  | 9X-8256  | Alátétek                  |
| 4  | 492-0394 | Kitámasztó elemek         |
| 4  | 114-6658 | Alátétek                  |
| 2  | 155-2264 | Csatlakozódugó-<br>egység |
| 2  | 7G-7053  | Tömítőgyűrűk              |
| 8  | 8T-6974  | Csavarok                  |

#### A következők tartalma: 519-5020 Kábelkészlet

Táblázat 6

| A következők tartalma: 519-5020 Kábelkészlet |           |                              |
|----------------------------------------------|-----------|------------------------------|
| Mennyiség                                    | Cikkszám: | Leírás                       |
| 1                                            | 419-5974  | Adapteregység                |
| 1                                            | 435-9854  | Tömítőadapter                |
| 1                                            | 519-3668  | Rádió kábelköteg-<br>egysége |

#### A következők tartalma: 523-4400 Antennakészlet

Táblázat 7

| A következők tartalma: 523-4400 Antennakészlet |           |             |
|------------------------------------------------|-----------|-------------|
| Mennyiség                                      | Cikkszám: | Leírás      |
| 1                                              | 372-4806  | Antenna     |
| 1                                              | 424-0877  | Kábelegység |
| 1                                              | 516-1632  | Kábelegység |

### Nagyméretű bányászati teherautók 785 – 797 150 tonnás és afeletti osztály -CMDP-kiegészítés

#### A következők tartalma: 523-4403 Kábelkészlet

Táblázat 8

| A következők tartalma: 523-4403 Kábelkészlet |           |                     |
|----------------------------------------------|-----------|---------------------|
| Mennyiség                                    | Cikkszám: | Leírás              |
| 1                                            | 416-9115  | Szoftver            |
| 1                                            | 451-2596  | Felügyeleti készlet |
| 1                                            | 489-4251  | Kábelkészlet        |

#### A következők tartalma: 451-2596 Felügyeleti készlet

Táblázat 9

| A következők tartalma: 451-2596 Felügyeleti készlet |           |                                 |
|-----------------------------------------------------|-----------|---------------------------------|
| Mennyiség                                           | Cikkszám: | Leírás                          |
| 4                                                   | 7K-1181   | Kábelhevederek                  |
| 1                                                   | 444-7972  | Monitor kábelkö-<br>teg-egysége |
| 1                                                   | 459-2220  | Elektronikus<br>vezérlőegység   |

#### A következők tartalma: 489-4251 Kábelkészlet

| A következők tartalma: 489-4251 Kábelkészlet |           |                                     |
|----------------------------------------------|-----------|-------------------------------------|
| Mennyiség                                    | Cikkszám: | Leírás                              |
| 19                                           | 3S-2093   | Kábelhevederek                      |
| 36                                           | 7K-1181   | Kábelhevederek                      |
| 8                                            | 196-4687  | Bilincsek                           |
| 2                                            | 520-4349  | Elektronikus<br>vezérlőegység       |
| 1                                            | 489-4246  | Vezérlés kábelkö-<br>teg-egysége    |
| 1                                            | 489-4247  | Vezetőfülke kábel-<br>köteg-egysége |
| 2                                            | 505-4338  | Tartókengyel-<br>egység             |
| 1                                            | 515-4737  | Alváz kábelköteg-<br>egysége        |
| 16                                           | 8T-8737   | Tömítődugók                         |
| 8                                            | 169-0705  | Tömítések                           |
| 4                                            | 7R-7951   | Lemezek                             |
| 2                                            | 490-0571  | Csatlakozódugó-<br>egység           |
| 12                                           | 8T-4138   | Csavarok                            |
| 2                                            | 490-0578  | Csatlakozódugó-<br>egység           |
| 8                                            | 9X-8256   | Alátétek                            |
| 4                                            | 492-0394  | Kitámasztó elemek                   |
| 4                                            | 114-6658  | Alátétek                            |
| 2                                            | 155-2264  | Csatlakozódugó-<br>egység           |
| 2                                            | 7G-7053   | Tömítőgyűrűk                        |
| 8                                            | 8T-6974   | Csavarok                            |

#### Nagyméretű bányászati teherautók 785 – 797 150 tonnás és afeletti osztály közelségjelzővel kiegészítve

#### A következők tartalma: 523-4406 Kábelkészlet

Táblázat 11

| A következők tartalma: 523-4406 Kábelkészlet |           |              |
|----------------------------------------------|-----------|--------------|
| Mennyiség                                    | Cikkszám: | Leírás       |
| 1                                            | 416-9115  | Szoftver     |
| 1                                            | 489-4251  | Kábelkészlet |

#### A következők tartalma: 489-4251 Kábelkészlet

#### Táblázat 12

| A következők tartalma: 489-4251 Kábelkészlet |           |                                     |
|----------------------------------------------|-----------|-------------------------------------|
| Mennyiség                                    | Cikkszám: | Leírás                              |
| 19                                           | 3S-2093   | Kábelheveder                        |
| 36                                           | 7K-1181   | Kábelhevederek                      |
| 8                                            | 196-4687  | Bilincsek                           |
| 2                                            | 520-4349  | Elektronikus<br>vezérlőegység       |
| 1                                            | 489-4246  | Vezérlés kábelkö-<br>teg-egysége    |
| 1                                            | 489-4247  | Vezetőfülke kábel-<br>köteg-egysége |
| 2                                            | 505-4338  | Tartókengyel-<br>egység             |
| 1                                            | 515-4737  | Alváz kábelköteg-<br>egysége        |
| 16                                           | 8T-8737   | Tömítődugók                         |
| 8                                            | 169-0705  | Tömítések                           |
| 4                                            | 7R-7951   | Lemezek                             |
| 2                                            | 490-0571  | Csatlakozódugó-<br>egység           |
| 12                                           | 8T-4138   | Csavarok                            |
| 2                                            | 490-0578  | Csatlakozódugó-<br>egység           |
| 8                                            | 9X-8256   | Alátétek                            |
| 4                                            | 492-0394  | Kitámasztó elemek                   |
| 4                                            | 114-6658  | Alátétek                            |
| 2                                            | 155-2264  | Csatlakozódugó-<br>egység           |
| 2                                            | 7G-7053   | Tömítőgyűrűk                        |
| 8                                            | 8T-6974   | Csavarok                            |

### Terepjáró teherautók 770 –777 150 tonna alatti osztály és Csuklós tehergépkocsik Új készletek az ügyfelek számára

#### A következők tartalma: 523-4401 Kábelkészlet

#### Táblázat 13

| A következők tartalma: 523-4401 Kábelkészlet |           |                             |
|----------------------------------------------|-----------|-----------------------------|
| Mennyiség                                    | Cikkszám: | Leírás                      |
| 1                                            | 394-0742  | Lemez                       |
| 1                                            | 416-9115  | Szoftvertáblázat            |
| 1                                            | 462-5010  | Felügyeleti készlet         |
| 1                                            | 468-5009  | Antennarögzítési<br>készlet |
| 1                                            | 515-9377  | Kábelkészlet                |
| 1                                            | 519-5020  | Kábelkészlet                |
| 1                                            | 523-4400  | Antennakészlet              |

# A következők tartalma: 462-5010 Felügyeleti készlet

Táblázat 14

| A következők tartalma: 462-5010 Felügyeleti készlet |           |                               |
|-----------------------------------------------------|-----------|-------------------------------|
| Mennyiség                                           | Cikkszám: | Leírás                        |
| 1                                                   | 459-2220  | Elektronikus<br>vezérlőegység |
| 1                                                   | 517-1039  | Monitor<br>szoftveregysége    |

#### A következők tartalma: 468-5009 Antennarögzítési készlet

| A következők tartalma: 468-5009 Antennarögzítési készlet |           |                          |
|----------------------------------------------------------|-----------|--------------------------|
| Mennyiség                                                | Cikkszám: | Leírás                   |
| 1                                                        | 348-8145  | Tartókengyel             |
| 1                                                        | 385-4503  | Tartókengyel-<br>egység  |
| 1                                                        | 385-4505  | Tartókengyel-<br>egység  |
| 1                                                        | 394-0745  | Antennatorony-<br>egység |
| 1                                                        | 453-1571  | Kltámasztó egység        |
| 2                                                        | 453-1573  | Lemez                    |
| 4                                                        | 158-5052  | Fél bilincsek            |
| 4                                                        | 3K-6060   | Biztosítóanyák           |
| 4                                                        | 6V-7744   | Biztosítóanyák           |
| 2                                                        | 7K-4667   | Bilincscsavarok          |

(Táblázat 15. táblázat, folyt.)

| 8  | 7X-7729 | Alátétek       |
|----|---------|----------------|
| 4  | 8T-0389 | Biztosítóanyák |
| 4  | 8T-4195 | Csavarok       |
| 4  | 8T-4196 | Csavarok       |
| 4  | 8T-4198 | Csavarok       |
| 16 | 8T-4896 | Kemény alátét  |

#### A következők tartalma: 515-9377 Kábelkészlet

Táblázat 16

| A következők tartalma: 515-9377 Kábelkészlet |           |                                     |
|----------------------------------------------|-----------|-------------------------------------|
| Mennyiség                                    | Cikkszám: | Leírás                              |
| 17                                           | 38-2093   | Kábelhevederek                      |
| 29                                           | 7K-1181   | Kábelhevederek                      |
| 8                                            | 196-4687  | Bilincsek                           |
| 2                                            | 520-4349  | Elektronikus<br>vezérlőegység       |
| 1                                            | 489-4246  | Vezérlés kábelkö-<br>teg-egysége    |
| 1                                            | 489-4247  | Vezetőfülke kábel-<br>köteg-egysége |
| 2                                            | 505-4338  | Tartókengyel-<br>egység             |
| 1                                            | 515-5587  | Alváz kábelköteg-<br>egysége        |
| 16                                           | 8T-8737   | Tömítődugók                         |
| 8                                            | 169-0705  | Tömítések                           |
| 4                                            | 7R-7951   | Lemezek                             |
| 2                                            | 490-0571  | Csatlakozódugó-<br>egység           |
| 4                                            | 8T-4138   | Csavarok                            |
| 2                                            | 490-0578  | Csatlakozódugó-<br>egység           |
| 8                                            | 9X-8256   | Alátétek                            |
| 4                                            | 492-0394  | Kitámasztó elemek                   |
| 4                                            | 114-6658  | Alátétek                            |
| 2                                            | 155-2264  | Csatlakozódugó-<br>egység           |
| 2                                            | 7G-7053   | Tömítőgyűrűk                        |
| 8                                            | 8T-6974   | Csavarok                            |

#### A következők tartalma: 519-5020 Kábelkészlet

Táblázat 17

| A következők | A következők tartalma: 519-5020 Kábelkészlet |                              |  |
|--------------|----------------------------------------------|------------------------------|--|
| Mennyiség    | Cikkszám:                                    | Leírás                       |  |
| 1            | 419-5974                                     | Adapteregység                |  |
| 1            | 435-9854                                     | Tömítőadapter                |  |
| 1            | 519-3668                                     | Rádió kábelköteg-<br>egysége |  |

#### A következők tartalma: 523-4400 Antennakészlet

Táblázat 18

| A következők tartalma: 523-4400 Antennakészlet |           |             |
|------------------------------------------------|-----------|-------------|
| Mennyiség                                      | Cikkszám: | Leírás      |
| 1                                              | 372-4806  | Antenna     |
| 1                                              | 424-0877  | Kábelegység |
| 1                                              | 516-1632  | Kábelegység |

#### Terepjáró teherautók 770 –777 150 tonna alatti osztály és Csuklós tehergépkocsik CMPD-kiegészítés

#### A következők tartalma: 523-4404 Kábelkészlet

Táblázat 19

| A következők tartalma: 523-4404 Kábelkészlet |           |                     |
|----------------------------------------------|-----------|---------------------|
| Mennyiség                                    | Cikkszám: | Leírás              |
| 1                                            | 416-9115  | Szoftverállomány    |
| 1                                            | 451-2596  | Felügyeleti készlet |
| 1                                            | 515-9377  | Kábelkészlet        |

# A következők tartalma: 451-2596 Felügyeleti készlet

| A következők tartalma: 451-2596 Felügyeleti készlet |           |                                 |
|-----------------------------------------------------|-----------|---------------------------------|
| Mennyiség                                           | Cikkszám: | Leírás                          |
| 4                                                   | 7K-1181   | Kábelhevederek                  |
| 1                                                   | 444-7972  | Monitor kábelkö-<br>teg-egysége |
| 1                                                   | 459-2220  | Elektronikus<br>vezérlőegység   |

#### A következők tartalma: 515-9377 Kábelkészlet

| Táblázat 21 | Táb | lázat | 21 |
|-------------|-----|-------|----|
|-------------|-----|-------|----|

| A következők tartalma: 515-9377 Kábelkészlet |           |                                     |
|----------------------------------------------|-----------|-------------------------------------|
| Mennyiség                                    | Cikkszám: | Leírás                              |
| 17                                           | 3S-2093   | Kábelhevederek                      |
| 27                                           | 7K-1181   | Kábelhevederek                      |
| 8                                            | 196-4687  | Bilincsek                           |
| 2                                            | 520-4349  | Elektronikus<br>vezérlőegység       |
| 1                                            | 489-4246  | Vezérlés kábelkö-<br>teg-egysége    |
| 1                                            | 489-4247  | Vezetőfülke kábel-<br>köteg-egysége |
| 2                                            | 505-4338  | Tartókengyel-<br>egység             |
| 1                                            | 515-5587  | Alváz kábelköteg-<br>egysége        |
| 16                                           | 8T-8737   | Tömítődugók                         |
| 8                                            | 169-0705  | Tömítések                           |
| 4                                            | 7R-7951   | Lemezek                             |
| 2                                            | 490-0571  | Csatlakozódugó-<br>egység           |
| 12                                           | 8T-4138   | Csavarok                            |
| 2                                            | 490-0578  | Csatlakozódugó-<br>egység           |
| 8                                            | 9X-8256   | Alátétek                            |
| 4                                            | 492-0394  | Kitámasztó elemek                   |
| 4                                            | 114-6658  | Alátétek                            |
| 2                                            | 155-2264  | Csatlakozódugó-<br>egység           |
| 2                                            | 7G-7053   | Tömítőgyűrű                         |
| 8                                            | 8T-6974   | Csavarok                            |

#### Terepjáró teherautók 770 –777 150 tonna alatti osztály és Csuklós tehergépkocsik Közelségjelzővel kiegészítve

#### A következők tartalma: 523-4407 Kábelkészlet

Táblázat 22

| A következők tartalma: 523-4407 Kábelkészlet |           |              |
|----------------------------------------------|-----------|--------------|
| Mennyiség                                    | Cikkszám: | Leírás       |
| 1                                            | 416-9115  | Szoftver     |
| 1                                            | 515-9377  | Kábelkészlet |

#### A következők tartalma: 515-9377 Kábelkészlet

Táblázat 23

| A következők tartalma: 515-9377 Kábelkészlet |           |                                     |
|----------------------------------------------|-----------|-------------------------------------|
| Mennyiség                                    | Cikkszám: | Leírás                              |
| 17                                           | 38-2093   | Kábelhevederek                      |
| 27                                           | 7K-1181   | Kábelhevederek                      |
| 8                                            | 196-4687  | Bilincsek                           |
| 2                                            | 520-4349  | Elektronikus<br>vezérlőegység       |
| 1                                            | 489-4246  | Vezérlés kábelkö-<br>teg-egysége    |
| 1                                            | 489-4247  | Vezetőfülke kábel-<br>köteg-egysége |
| 2                                            | 505-4338  | Tartókengyel-<br>egység             |
| 1                                            | 515-5587  | Alváz kábelköteg-<br>egysége        |
| 16                                           | 8T-8737   | Tömítődugók                         |
| 8                                            | 169-0705  | Tömítések                           |
| 4                                            | 7R-7951   | Lemezek                             |
| 2                                            | 490-0571  | Csatlakozódugó-<br>egység           |
| 12                                           | 8T-4138   | Csavarok                            |
| 2                                            | 490-0578  | Csatlakozódugó-<br>egység           |
| 8                                            | 9X-8256   | Alátétek                            |
| 4                                            | 492-0394  | Kitámasztó elemek                   |
| 4                                            | 114-6658  | Alátétek                            |
| 2                                            | 155-2264  | Csatlakozódugó-<br>egység           |
| 2                                            | 7G-7053   | Tömítőgyűrűk                        |
| 8                                            | 8T-6974   | Csavarok                            |

Kiegészítő munkagépek és kisegítő berendezések (Kerekes rakodógépek, Gumikerekes földtoló gépek, Motoros földgyaluk) Új készletek az ügyfelek számára

#### A következők tartalma: 523-4402 Kábelkészlet

| A következők tartalma: 523-4402 Kábelkészlet |           |          |
|----------------------------------------------|-----------|----------|
| Mennyiség                                    | Cikkszám: | Leírás   |
| 1                                            | 416-9115  | Szoftver |

(Táblázat 24. táblázat, folyt.)

| 1 | 426-5010 | Tartókengyel-<br>egység |
|---|----------|-------------------------|
| 1 | 516-9764 | Kábelkészlet            |
| 1 | 519-5020 | Kábelkészlet            |

# A következők tartalma: 462-5010 Felügyeleti készlet

Táblázat 25

| A következők tartalma: 462-5010 Felügyeleti készlet |           |                               |
|-----------------------------------------------------|-----------|-------------------------------|
| Mennyiség                                           | Cikkszám: | Leírás                        |
| 1                                                   | 459-2220  | Elektronikus<br>vezérlőegység |
| 1                                                   | 517-1039  | Monitor<br>szoftveregysége    |

#### A következők tartalma: 516-9764 Kábelkészlet

Táblázat 26

| A következők tartalma: 516-9764 Kábelkészlet |           |                                     |
|----------------------------------------------|-----------|-------------------------------------|
| Mennyiség                                    | Cikkszám: | Leírás                              |
| 15                                           | 38-2093   | Kábelheveder                        |
| 20                                           | 7K-1181   | Kábelheveder                        |
| 4                                            | 196-4687  | Bilincsek                           |
| 1                                            | 520-4349  | Elektronikus<br>vezérlőegység       |
| 1                                            | 489-4246  | Vezérlés kábelkö-<br>teg-egysége    |
| 1                                            | 489-4247  | Vezetőfülke kábel-<br>köteg-egysége |
| 1                                            | 505-4338  | Tartókengyel-<br>egység             |
| 8                                            | 8T-8737   | Tömítődugók                         |
| 4                                            | 169-0705  | Tömítések                           |
| 1                                            | 374-7467  | Tömítősapka                         |
| 2                                            | 7R-7951   | Lemezek                             |
| 4                                            | 8T-6974   | Csavarok                            |
| 6                                            | 8T-4138   | Csavarok                            |
| 1                                            | 490-0571  | Csatlakozódugó-<br>egység           |
| 4                                            | 9X-8256   | Alátétek                            |
| 1                                            | 490-0578  | Csatlakozódugó-<br>egység           |
| 2                                            | 492-0394  | Kitámasztó elemek                   |
| 2                                            | 114-6658  | Alátétek                            |
| 1                                            | 155-2264  | Csatlakozódugó-<br>egység           |
| 2                                            | 7G-7053   | Tömítőgyűrűk                        |

#### A következők tartalma: 519-5020 Kábelkészlet

Táblázat 27

| A következők tartalma: 519-5020 Kábelkészlet |           |                              |
|----------------------------------------------|-----------|------------------------------|
| Mennyiség                                    | Cikkszám: | Leírás                       |
| 1                                            | 419-5974  | Adapteregység                |
| 1                                            | 435-9854  | Tömítőadapter                |
| 1                                            | 519-3668  | Rádió kábelköteg-<br>egysége |

#### Kiegészítő munkagépek és kisegítő berendezések (Kerekes rakodógépek, Gumikerekes földtoló gépek, Motoros földgyaluk) CMPD-kiegészítés

#### A következők tartalma: 523-4405 Kábelkészlet

Táblázat 28

| A következők tartalma: 523-4405 Kábelkészlet |           |                     |
|----------------------------------------------|-----------|---------------------|
| Mennyiség                                    | Cikkszám: | Leírás              |
| 1                                            | 416-9115  | Szoftver            |
| 1                                            | 451-2596  | Felügyeleti készlet |
| 1                                            | 516-9764  | Kábelkészlet        |

# A következők tartalma: 451-2596 Felügyeleti készlet

Táblázat 29

| A következők tartalma: 451-2596 Felügyeleti készlet |           |                                 |
|-----------------------------------------------------|-----------|---------------------------------|
| Mennyiség                                           | Cikkszám: | Leírás                          |
| 4                                                   | 7K-1181   | Kábelheveder                    |
| 1                                                   | 444-7972  | Monitor kábelkö-<br>teg-egysége |
| 1                                                   | 459-2220  | Elektronikus<br>vezérlőegység   |

#### A következők tartalma: 516-9764 Kábelkészlet

| A következők tartalma: 516-9764 Kábelkészlet |           |                                  |
|----------------------------------------------|-----------|----------------------------------|
| Mennyiség                                    | Cikkszám: | Leírás                           |
| 15                                           | 3S-2093   | Kábelhevederek                   |
| 20                                           | 7K-1181   | Kábelhevederek                   |
| 4                                            | 196-4687  | Bilincsek                        |
| 1                                            | 520-4349  | Elektronikus<br>vezérlőegység    |
| 1                                            | 489-4246  | Vezérlés kábelkö-<br>teg-egysége |

(Táblázat 30. táblázat, folyt.)

| 1 | 489-4247 | Vezetőfülke kábel-<br>köteg-egysége |
|---|----------|-------------------------------------|
| 1 | 505-4338 | Tartókengyel-<br>egység             |
| 8 | 8T-8737  | Tömítődugók                         |
| 4 | 169-0705 | Tömítések                           |
| 1 | 374-7467 | Tömítősapka                         |
| 2 | 7R-7951  | Lemezek                             |
| 4 | 8T-6974  | Csavarok                            |
| 6 | 8T-4138  | Csavarok                            |
| 1 | 490-0571 | Csatlakozódugó-<br>egység           |
| 4 | 9X-8256  | Alátétek                            |
| 1 | 490-0578 | Csatlakozódugó-<br>egység           |
| 2 | 492-0394 | Kitámasztó elemek                   |
| 2 | 114-6658 | Alátétek                            |
| 1 | 155-2264 | Csatlakozódugó-<br>egység           |
| 2 | 7G-7053  | Tömítőgyűrűk                        |

### Kiegészítő munkagépek és kisegítő berendezések (Kerekes rakodógépek, Gumikerekes földtoló gépek, Motoros földgyaluk ) Közelségjelzővel kiegészítve

#### A következők tartalma: 523-4408 Kábelkészlet

Táblázat 31

| A következők tartalma: 523-4408 Kábelkészlet |           |              |
|----------------------------------------------|-----------|--------------|
| Mennyiség                                    | Cikkszám: | Leírás       |
| 1                                            | 416-9115  | Szoftver     |
| 1                                            | 516-9764  | Kábelkészlet |

#### A következők tartalma: 516-9764 Kábelkészlet

Táblázat 32

| A következők tartalma: 516-9764 Kábelkészlet |           |                                  |
|----------------------------------------------|-----------|----------------------------------|
| Mennyiség                                    | Cikkszám: | Leírás                           |
| 15                                           | 3S-2093   | Kábelhevederek                   |
| 20                                           | 7K-1181   | Kábelhevederek                   |
| 4                                            | 196-4687  | Bilincsek                        |
| 1                                            | 520-4349  | Elektronikus<br>vezérlőegység    |
| 1                                            | 489-4246  | Vezérlés kábelkö-<br>teg-egysége |

(folyt. köv.)

| 1 | 489-4247 | Vezetőfülke kábel-<br>köteg-egysége |
|---|----------|-------------------------------------|
| 1 | 505-4338 | Tartókengyel-<br>egység             |
| 8 | 8T-8737  | Tömítődugók                         |
| 4 | 169-0705 | Tömítések                           |
| 1 | 374-7467 | Tömítősapka                         |
| 2 | 7R-7951  | Lemezek                             |
| 4 | 8T-6974  | Csavarok                            |
| 6 | 8T-4138  | Csavarok                            |
| 1 | 490-0571 | Csatlakozódugó-<br>egység           |
| 4 | 9X-8256  | Alátétek                            |
| 1 | 490-0578 | Csatlakozódugó-<br>egység           |
| 2 | 492-0394 | Kitámasztó elemek                   |
| 2 | 114-6658 | Alátétek                            |
| 1 | 155-2264 | Csatlakozódugó-<br>egység           |
| 2 | 7G-7053  | Tömítőgyűrűk                        |

### Könnyű járművek

#### A következők tartalma: 523-4398 Kábelkészlet

Táblázat 33

| A következők tartalma: 523-4398 Kábelkészlet |           |                                     |
|----------------------------------------------|-----------|-------------------------------------|
| Mennyiség                                    | Cikkszám: | Leírás                              |
| 1                                            | 7K-1181   | Kábelheveder                        |
| 1                                            | 416-9115  | Szoftver                            |
| 1                                            | 451-3759  | Monitor rögzítési<br>készlete       |
| 1                                            | 462-5010  | Felügyeleti készlet                 |
| 1                                            | 518-1142  | Áramellátás kábel-<br>köteg-egysége |
| 1                                            | 511-2366  | Kábelkészlet                        |

# A következők tartalma: 451-3759 Monitor rögzítési készlete

| A következők tartalma: 451-3759 Monitor rögzítési<br>készlete |           |         |
|---------------------------------------------------------------|-----------|---------|
| Mennyiség                                                     | Cikkszám: | Leírás  |
| 1                                                             | 329-2679  | Bilincs |
| 2                                                             | 329-2680  | Talpak  |

(Táblázat 34. táblázat, folyt.)

| 1 | 329-2682 | Tartókengyel-<br>egység |
|---|----------|-------------------------|
| 1 | 450-0297 | Tartókengyel-<br>egység |
| 4 | 114-6658 | Alátétek                |
| 2 | 5C-7261  | Anyák                   |
| 4 | 6V-5683  | Csavarok                |
| 2 | 8T-4189  | Csavarok                |
| 4 | 8T-4224  | Kemény alátétek         |
| 8 | 8T-4753  | Csavarok                |

#### A következők tartalma: 511-2366 Kábelkészlet

Táblázat 35

| A következők tartalma: 511-2366 Kábelkészlet |           |                                  |
|----------------------------------------------|-----------|----------------------------------|
| Mennyiség                                    | Cikkszám: | Leírás                           |
| 8                                            | 8T-8737   | Tömítődugók                      |
| 4                                            | 169-0705  | Tömítések                        |
| 1                                            | 419-5974  | Adapteregység                    |
| 1                                            | 462-5010  | Felügyeleti készlet              |
| 1                                            | 490-0571  | Csatlakozódugó-<br>egység        |
| 1                                            | 490-0578  | Csatlakozódugó-<br>egység        |
| 2                                            | 492-0394  | Kitámasztó elemek                |
| 1                                            | 505-4338  | Tartókengyel-<br>egység          |
| 1                                            | 509-8032  | Vezérlés kábelkö-<br>teg-egysége |
| 1                                            | 520-4349  | Elektronikus<br>vezérlőegység    |
| 1                                            | 155-2264  | Csatlakozódugó-<br>egység        |
| 1                                            | 3E-3370   | Csatlakozóaljzat<br>egysége      |
| 6                                            | 8T-4138   | Csavarok                         |
| 2                                            | 9X-8256   | Alátétek                         |

### Elforduló munkagép - új készletek az ügyfelek számára

# Szükséges alkatrészek az 1-es elfordulási opcióhoz

Táblázat 36

| Szükséges alkatrészek az 1-es elfordulási opcióhoz |           |              |
|----------------------------------------------------|-----------|--------------|
| Mennyiség                                          | Cikkszám: | Leírás       |
| 1                                                  | 523-4409  | Kábelkészlet |

#### A következők tartalma: 523-4409 Kábelkészlet

Táblázat 37

| A következők tartalma: 523-4409 Kábelkészlet |           |                               |
|----------------------------------------------|-----------|-------------------------------|
| Mennyiség                                    | Cikkszám: | Leírás                        |
| 1                                            | 416-9115  | Szoftver                      |
| 1                                            | 451-3759  | Monitor rögzítési<br>készlete |
| 1                                            | 462-5010  | Felügyeleti készlet           |
| 1                                            | 519-5020  | Kábelkészlet                  |
| 2                                            | 564-2412  | Antenna és<br>rögzítőegység   |
| 1                                            | 565-0750  | Kábelkészlet                  |

# A következők tartalma: 451-3759 Monitor rögzítési készlete

| A következők tartalma: 451-3759 Monitor rögzítési<br>készlete |           |                         |
|---------------------------------------------------------------|-----------|-------------------------|
| Mennyiség                                                     | Cikkszám: | Leírás                  |
| 1                                                             | 329-2679  | Bilincs                 |
| 2                                                             | 329-2680  | Talpak                  |
| 1                                                             | 329-2682  | Tartókengyel-<br>egység |
| 1                                                             | 450-0297  | Tartókengyel-<br>egység |
| 4                                                             | 114-6658  | Alátétek                |
| 2                                                             | 5C-7261   | Anyák                   |
| 4                                                             | 6V-5683   | Csavarok                |
| 2                                                             | 8T-4189   | Csavarok                |
| 4                                                             | 8T-4224   | Kemény alátétek         |
| 8                                                             | 8T-4753   | Csavarok                |

# A következők tartalma: 564-2412 Antenna és rögzítőegység

Táblázat 39

| A következők tartalma: 564-2412 Antenna és<br>rögzítőegység |           |                         |
|-------------------------------------------------------------|-----------|-------------------------|
| Mennyiség                                                   | Cikkszám: | Leírás                  |
| 1                                                           | 178-8510  | Hegesztő lemez          |
| 2                                                           | 196-4687  | Bilincsek               |
| 1                                                           | 372-4806  | Antenna                 |
| 1                                                           | 516-1632  | Kábelegység             |
| 1                                                           | 559-0333  | Tartókengyel-<br>egység |
| 2                                                           | 8T-3844   | Csavarok                |

#### A következők tartalma: 565-0750 Kábelkészlet

#### Táblázat 40

| A következők tartalma: 565-0750 Kábelkészlet |           |                                     |
|----------------------------------------------|-----------|-------------------------------------|
| Mennyiség                                    | Cikkszám: | Leírás                              |
| 18                                           | 38-2093   | Kábelhevederek                      |
| 36                                           | 7K-1181   | Kábelhevederek                      |
| 8                                            | 196-4687  | Bilincsek                           |
| 2                                            | 520-4349  | Elektronikus<br>vezérlőegység       |
| 1                                            | 489-4246  | Vezérlés kábelkö-<br>teg-egysége    |
| 1                                            | 489-4247  | Vezetőfülke kábel-<br>köteg-egysége |
| 2                                            | 505-4338  | Tartókengyel-<br>egység             |
| 16                                           | 8T-8737   | Tömítődugók                         |
| 4                                            | 114-6658  | Alátétek                            |
| 2                                            | 115-2264  | Keretegység                         |
| 4                                            | 7R-7951   | Lemezek                             |
| 4                                            | 490-0590  | Aljzat sapkái                       |
| 4                                            | 8T-4138   | Csavarok                            |
| 4                                            | 492-0394  | Mágnesek                            |
| 8                                            | 9X-8256   | Alátétek                            |
| 2                                            | 539-0985  | Lemezek                             |
| 1                                            | 565-5135  | Kábelköteg                          |
| 8                                            | 6V-8490   | Csavarok                            |
| 2                                            | 7G-7053   | Tömítőgyűrűk                        |
| 8                                            | 8T-6974   | Csavarok                            |

# Szükséges alkatrészek a 2-es elfordulási opcióhoz

Táblázat 41

| Szükséges alkatrészek a 2-es elfordulási opcióhoz |           |                                      |
|---------------------------------------------------|-----------|--------------------------------------|
| Mennyiség                                         | Cikkszám: | Leírás                               |
| 1                                                 | 371-7044  | Kommunikációs<br>elektronikai egység |
| 1                                                 | 367-3253  | Kábelköteg                           |
| 1                                                 | 523-4409  | Kábelkészlet                         |
| 2                                                 | 419-5974  | Adapteregység                        |
| 2                                                 | 382-0995  | Kommunikációská-<br>bel-egység       |

#### A következők tartalma: 523-4409 Kábelkészlet

Táblázat 42

| A következők tartalma: 523-4409 Kábelkészlet |           |                               |
|----------------------------------------------|-----------|-------------------------------|
| Mennyiség                                    | Cikkszám: | Leírás                        |
| 1                                            | 416-9115  | Szoftver                      |
| 1                                            | 451-3759  | Monitor rögzítési<br>készlete |
| 1                                            | 462-5010  | Felügyeleti készlet           |
| 1                                            | 519-5020  | Kábelkészlet                  |
| 2                                            | 562-2412  | Kitámasztó elem               |
| 1                                            | 565-0750  | Kábelkészlet                  |

# A következők tartalma: 451-3759 Monitor rögzítési készlete

| A következők tartalma: 451-3759 Monitor rögzítési<br>készlete |           |                         |
|---------------------------------------------------------------|-----------|-------------------------|
| Mennyiség                                                     | Cikkszám: | Leírás                  |
| 1                                                             | 329-2679  | Bilincs                 |
| 2                                                             | 329-2680  | Talpak                  |
| 1                                                             | 329-2682  | Tartókengyel-<br>egység |
| 1                                                             | 450-0297  | Tartókengyel-<br>egység |
| 4                                                             | 114-6658  | Alátétek                |
| 2                                                             | 50-7261   | Anyák                   |
| 4                                                             | 6V-5683   | Csavarok                |
| 2                                                             | 8T-4189   | Csavarok                |
| 4                                                             | 8T-4224   | Kemény alátétek         |
| 8                                                             | 8T-4753   | Csavarok                |

#### A következők tartalma: 565-0750 Kábelkészlet

#### Táblázat 44

| A következők tartalma: 565-0750 Kábelkészlet |           |                                     |
|----------------------------------------------|-----------|-------------------------------------|
| Mennyiség                                    | Cikkszám: | Leírás                              |
| 18                                           | 3S-2093   | Kábelhevederek                      |
| 36                                           | 7K-1181   | Kábelhevederek                      |
| 8                                            | 196-4687  | Bilincsek                           |
| 2                                            | 520-4349  | Elektronikus<br>vezérlőegység       |
| 1                                            | 489-4246  | Vezérlés kábelkö-<br>teg-egysége    |
| 1                                            | 489-4247  | Vezetőfülke kábel-<br>köteg-egysége |
| 2                                            | 505-4338  | Tartókengyel-<br>egység             |
| 16                                           | 8T-8737   | Tömítődugók                         |
| 4                                            | 114-6658  | Alátétek                            |
| 2                                            | 115-2264  | Keretegység                         |
| 4                                            | 7R-7951   | Lemezek                             |
| 4                                            | 490-0590  | Aljzat sapkái                       |
| 4                                            | 8T-4138   | Csavarok                            |
| 4                                            | 492-0394  | Mágnesek                            |
| 8                                            | 9X-8256   | Alátétek                            |
| 2                                            | 539-0985  | Lemezek                             |
| 1                                            | 565-5135  | Kábelköteg                          |
| 8                                            | 6V-8490   | Csavarok                            |
| 2                                            | 7G-7053   | Tömítőgyűrűk                        |
| 8                                            | 8T-6974   | Csavarok                            |

# A rendszer alkatrészei és diagram

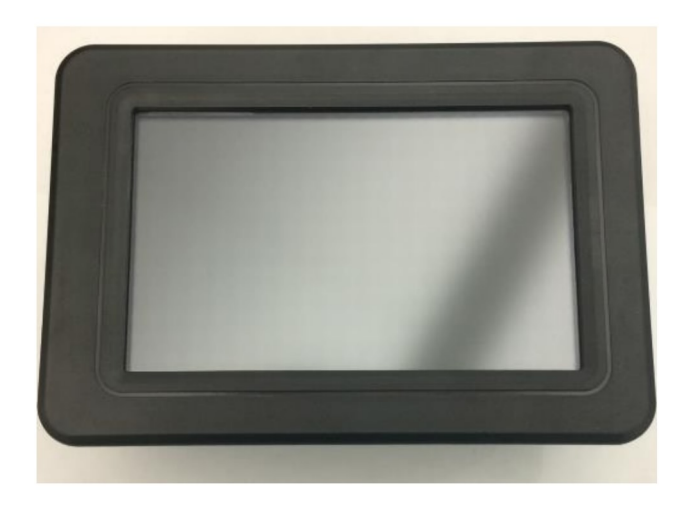

<sup>ábra 1</sup> G407 kijelző g06148271

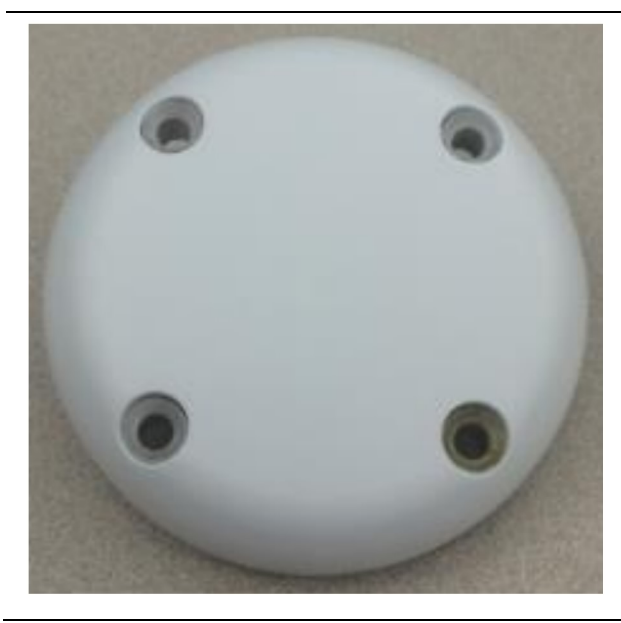

ábra 2 GPS-antenna g06148306

15

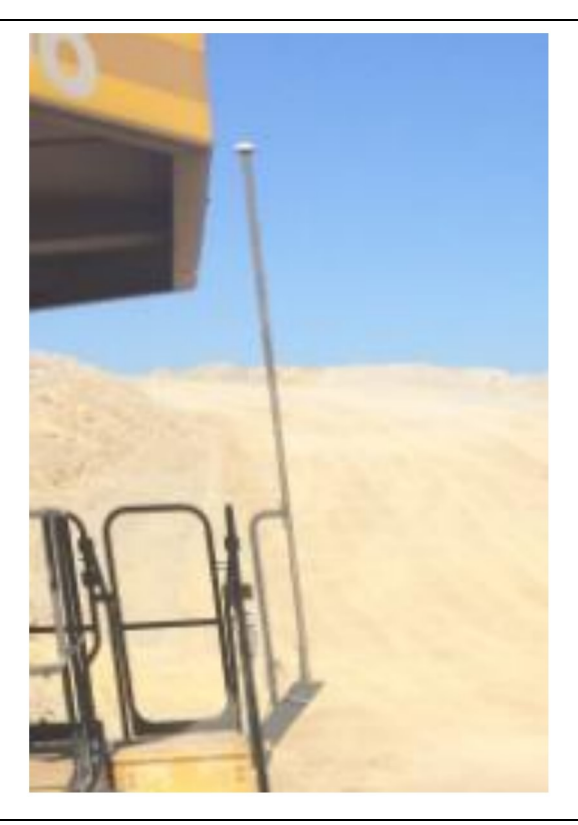

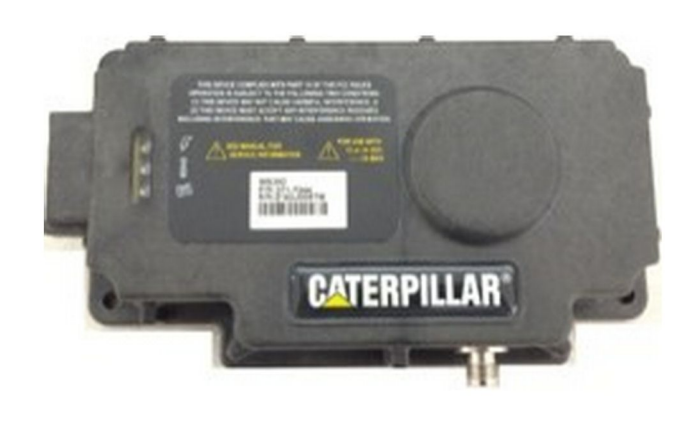

g06367295

MS352 opcionális felszereltség.

**Megjegyzés:** Az MS352 konfigurációjára vonatkozóan lásd:Rendszerműködés, Cat Detect és Cat MineStar rendszer fedélzeti konfigurációja az MS352 műholdas vevőkészülékhez UENR4696.

<sup>ábra 3</sup> GPS-antennatorony

g06148308

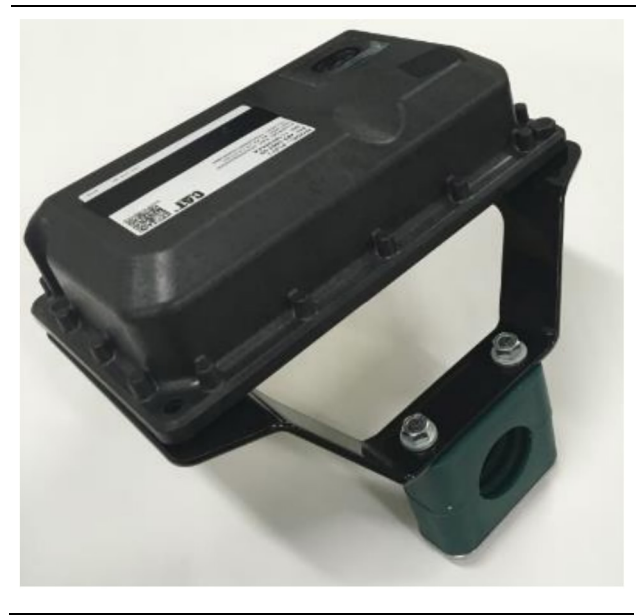

ábra 4 PL671 modul

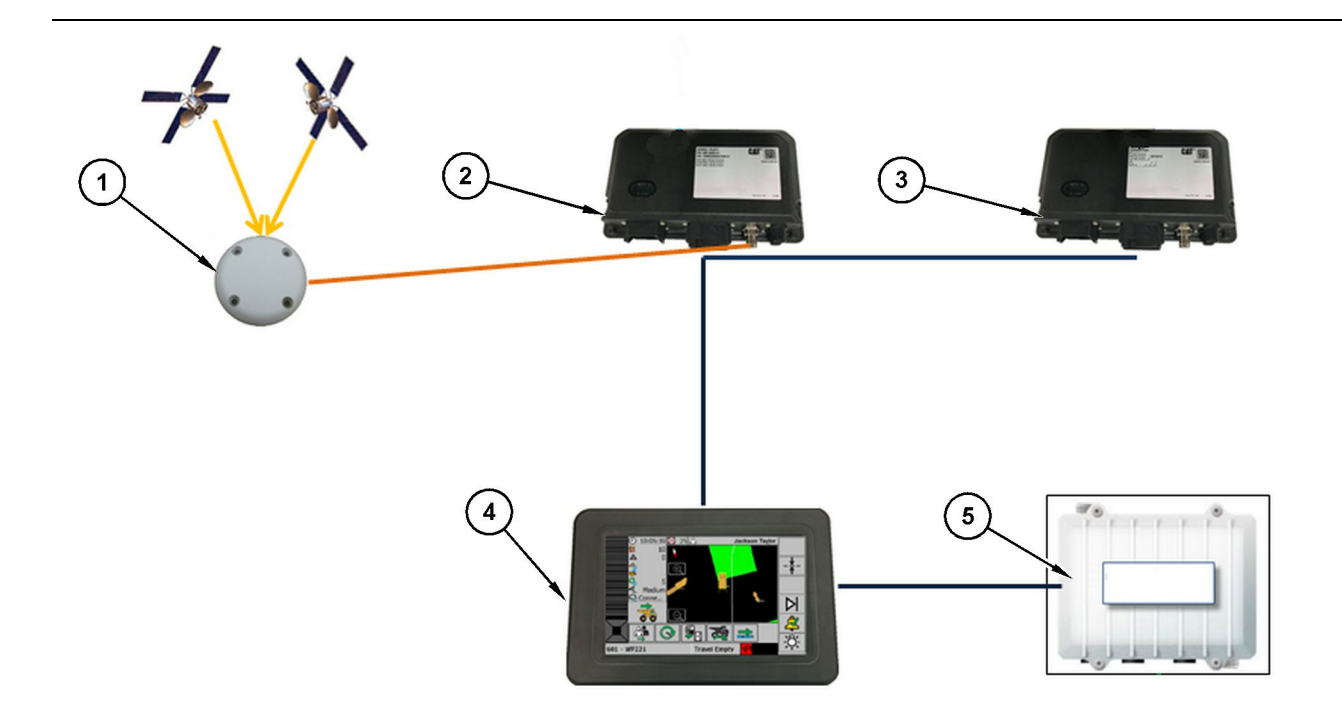

ábra 6 Ónálló közelségjelző rendszer

(1) Antenna (2) PL671 (3) PL671 (4) MineStar kijelző

(5) Wi-fi rádió (opcionális felszereltség)

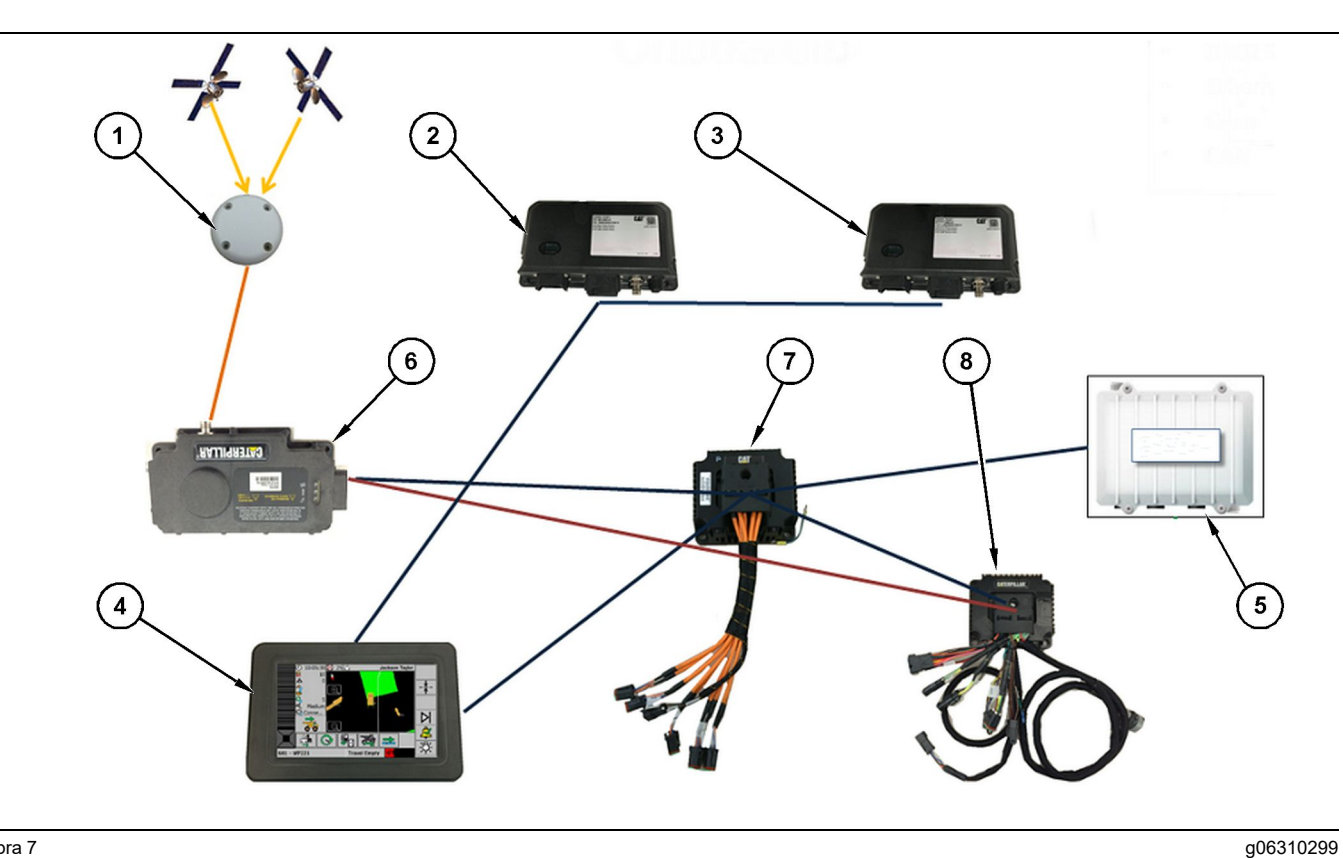

Flotta opcióval integrált közelségjelző rendszer

(1) Antenna (2) PL671 (3) PL671

(4) MineStar kijelző (5) Wi-fi rádió (6) GPS-vevőegység

(7) Nem felügyelt hálózati kapcsoló(8) Health-funkció csatlakozó modulja

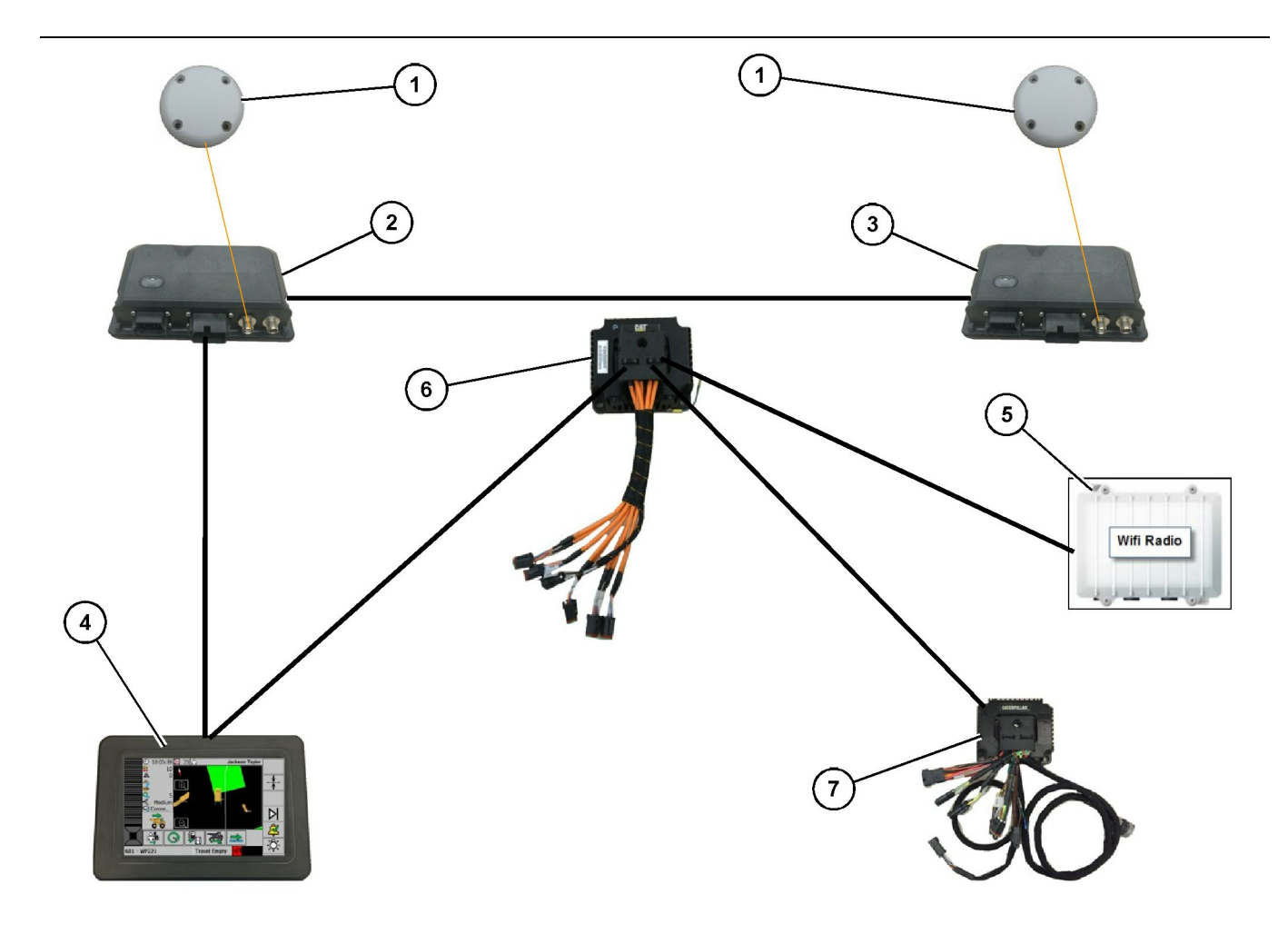

1-es flotta opcióval integrált közelségjelző, elforduló rendszer

(1) GPS-antenna(2) Másodlagos PL671(3) Elsődleges PL671

- (4) MineStar G407 kijelző (5) Rádió a telephelyen (6) Health-funkció csatlakozó modulja

g06372138

(7) Nem felügyelt hálózati kapcsoló

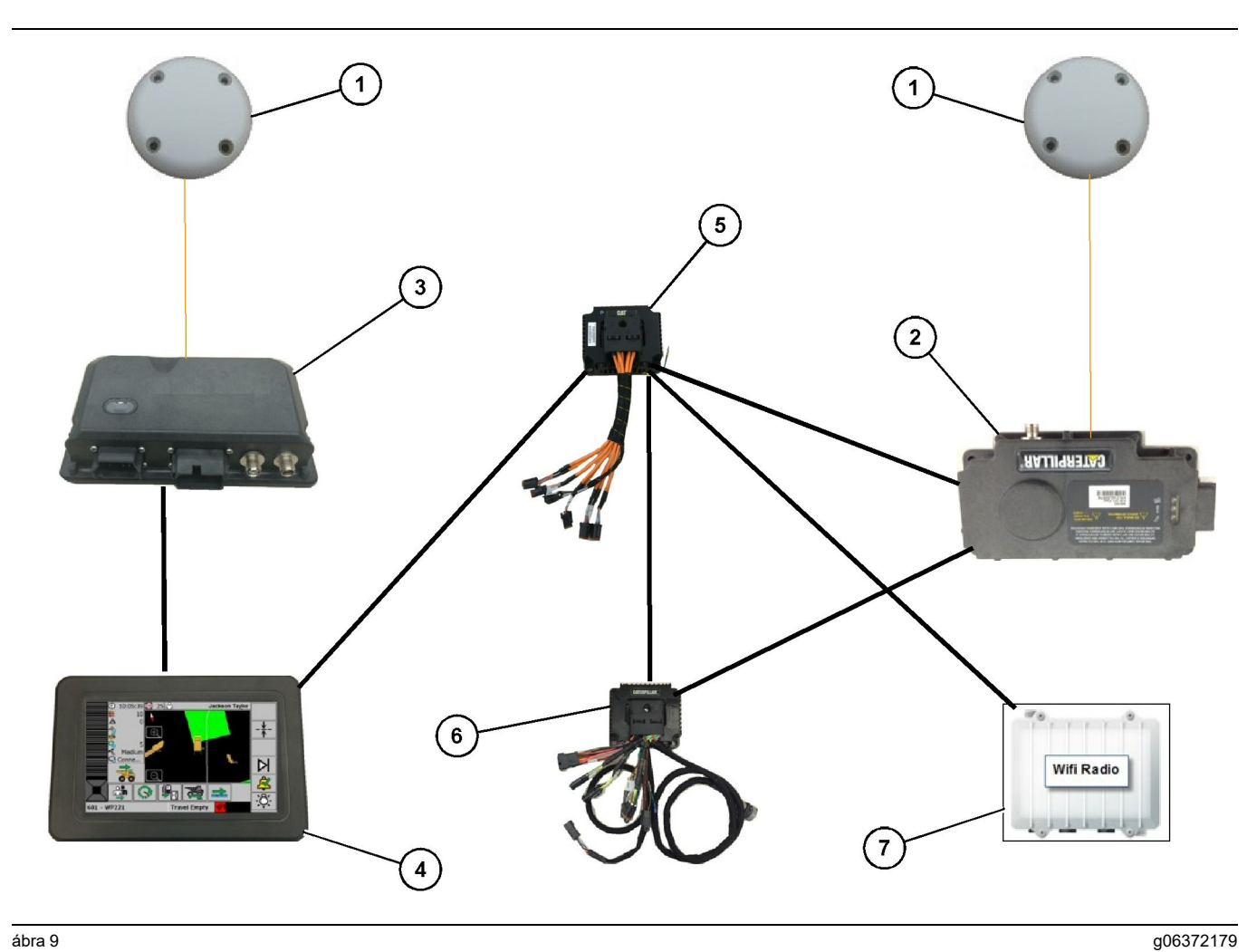

2-es flotta opcióval integrált közelségjelző, elforduló rendszer

(1) GPS-antenna (2) MS352 (3) PL671

- (4) MineStar G407 kijelző (5) Nem felügyelt hálózati kapcsoló (6) Health-funkció csatlakozó modulja

(7) Rádió a telephelyen

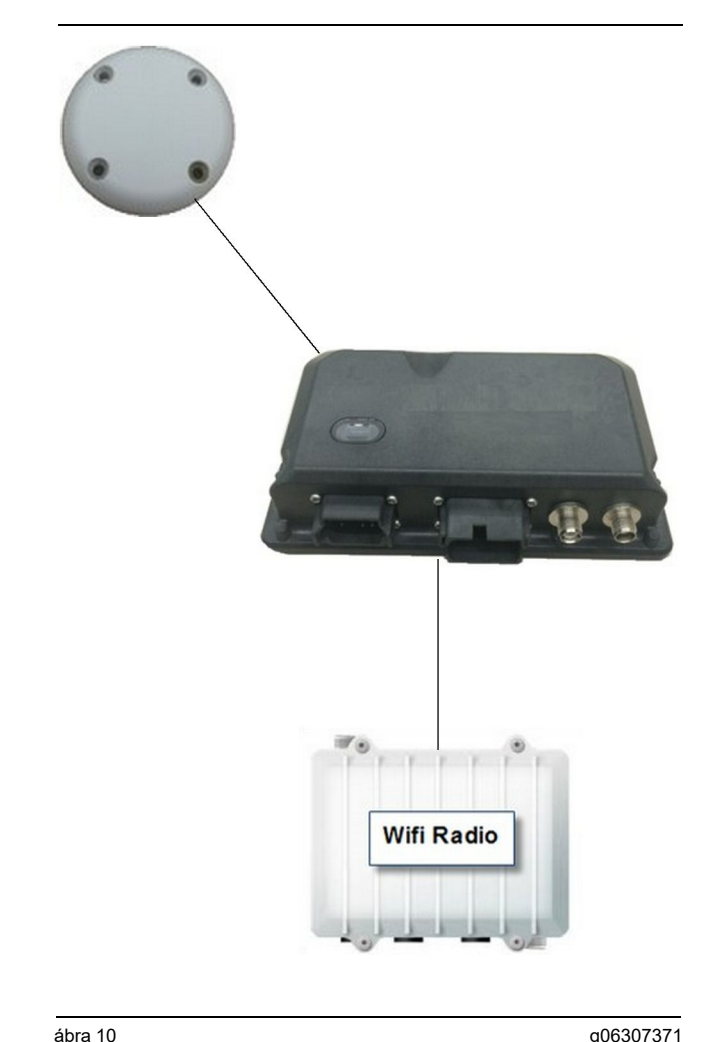

a06307371

Közelségjelző rendszer - jeladó rendszer

(1) Antenna (2) PL671

(3) Wi-fi rádió (opcionális felszereltség)

### Általános útmutatások a beszereléshez

A rendszert be lehet szerelni a munkagépbe önálló egységként vagy egy, már meglévő MineStar fedélzeti berendezés részeként. Lásd: 6. és 7. ábra.

#### A felszerelési hely azonosítása

Határozza meg a PL671 modul felszerelési helyét:

Nagyméretű teherautók, például nagyméretű bányászati teherautók, terepjáró teherautók és csuklós tehergépkocsik esetében két modulra van szükség. A modulokat a teherautó ellentétes oldalaira kell felszerelni, legalább 30.48 cm (12 inch) távolságra a járófelület felett, és az oldalsó kilátást biztosító tükrök mögött. A beszerelés és a konfigurálás után a modulok lefedettségét ellenőrizni és dokumentálni kell.

Megjegyzés: Ha a vezetőfülke fellépőjén nagy mennyiségű kőtörmelék vagy hulladék van jelen, a PL671 -es egységet a tükrök előtt helyezze el, hogy csökkentse a megrongálódásuk esélyét.

Kisegítő berendezések, például motoros földgyaluk, gumikerekes földtoló gépek, lánctalpas traktorok, kerekes rakodók és egyéb építőipari munkagépek esetében egyetlen modulra van szükség. A modult egy kapaszkodóra vagy a munkagép magasan lévő pontjára kell felszerelni. A beszerelés és a konfigurálás után a modul lefedettségét ellenőrizni és dokumentálni kell.

Ne szerelje fel a PL671 egységet olyan helyre, ahol az:

- akadályozza a munkagép megközelíthetőségét
- zavarja a gépkezelő kilátását
- kövek és törmelékek ütéseinek van kitéve
- nem biztosít teljes rálátást az égre, amikor vízszintesen van felszerelve

### A felszerelés iránya

#### Függőleges felszerelés

Amikor kettős PL671 rendszerként szerelik fel külső antenna segítségével, a modulokat függőlegesen kell felszerelni úgy, hogy a csatlakozók lefelé nézzenek.

Példák arra, hogy mikor kell függőlegesen felszerelni külső antenna segítségével:

- Felszerelés nagyméretű bányászati teherautóra
- Felszerelés terepjáró teherautóra
- Felszerelés csuklós tehergépkocsira

#### Vízszintes felszerelés

Amikor önálló rendszerként szerelik fel. a modult vízszintesen kell felszerelni annak érdekében, hogy a belső antenna rálásson az égre.

Példák arra, hogy mikor kell vízszintesen felszerelni külső antenna segítségével, önálló egységként:

- Kerekes rakodógépek
- Motoros földgyaluk
- Gumikerekes földtoló gépek
- Lánctalpas traktorok
- Könnyű járművek

# Felszerelés: PL671 Rendszer

Ahhoz, hogy felszerelje a PL671 a munkagépre, a következő lépéseket kell elvégezni:

A kijelző felszerelése – Ez a szakasz a kijelző és a kijelző rögzítőelemének felszerelését ismerteti.

Szerelje össze az alkatrészeket a kengyelben, és szerelje fel a kengyelt. – Ez a szakasz a következők összeszerelését és felszerelését ismerteti: PL671 egységgel modul és hozzá tartozó kengyel.

A kábelkötegek felszerelése – Három szakasz ismerteti az elsődleges és a másodlagos kábelköteg, valamint a kijelző kábelkötegének beszerelését és a rendszer elektromos csatlakoztatását. Minden munkagép esetében szükség van az elsődleges kábelkötegre és a kijelző kábelkötegére. A másodlagos kábelköteg beszerelésére csak kettős PL671 egységgel elrendezés esetében van szükség.

#### A kijelző felszerelése

#### Monitor rögzítése

A 459-2220 elektronikus vezérlőmodul-egységet különböző kengyelekhez lehet rögzíteni, különböző, az adott munkagéphez tartozó egyedi vagy univerzális tartozékokkal.

#### Nagyméretű bányászati teherautó 462-2978 Monitor rögzítési készlete Talapzat rögzítőeleme

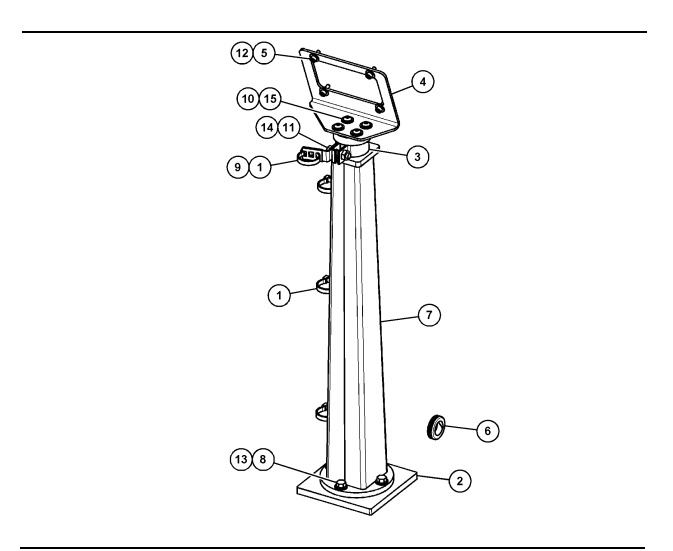

ábra 11

| (1) 7K-1181 Kábelheveder     |
|------------------------------|
| (2) 167-8748 Lemez           |
| (3) 352-4694 Kengyel         |
| (4) 444-7077 Lemez           |
| (5) 114-6658 Alátét          |
| (6) 2D-0388 Tömítőgyűrűk     |
| (7) 348-2163 Talapzat-egység |
| (8) 3Y-8100 Csavar           |
| (9) 4P-7429 Kapocs           |
| (10) 5P-4116 Kemény alátét   |
| (11) 5S-7382 Csavar          |
| (12) 6V-5683 Csavar          |
| (13) 8T-4121 Kemény alátét   |
| (14) 8T-4896 Kemény alátét   |
| (15) 9X-2044 Csavar          |

Nagyméretű bányászati teherautó 450-5309 Monitor rögzítési készlete Felső rögzítőelem

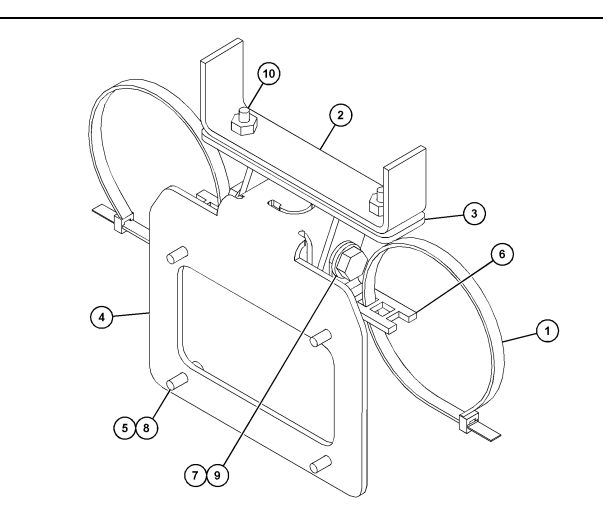

g06024631

ábra 12

- (1) 7K-1181 Kábelheveder
  (2) 253-9507 Bilincsegység
  (3) 6V-9632 Hegesztő anya
  (4) 398-1744 Bilincsegység
  (5) 114-6658 Alátét
  (6) 132-5789 Kapocs
  (7) 6V-4248 Csavar
  (8) 6V-5683 Csavar
  (9) 8T-4121 Kemény alátét
- (10) 9X-2045 Csavar

q06024787

#### Nagyméretű bányászati teherautó 450-5306 Monitor rögzítési készlete sorozat F Soros, felső rögzítőelem

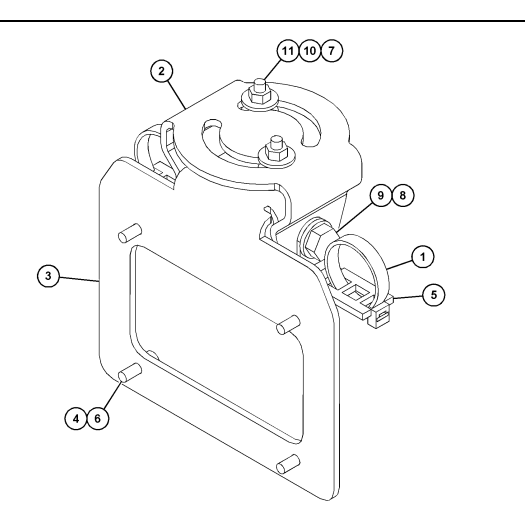

#### ábra 13

- (1) 7K-1181 Kábelheveder
- (2) 362-1249 Kengyel
- (3) 398-1744 Kengyelegység
- (4) 114-6658 Alátét (5) 132-5789 Kapocs
- (6) 6V-5683 Csavar
- (7) 6V-8225 Anya
- (8) 8T-4121 Kemény alátét

- (9) 8T-4136 Csavar (10) 9X-2038 Alátét (11) 9X-2045 Csavar

#### Nagyméretű bányászati teherautó 450-5307 Monitor rögzítési készlete sorozat F Konzol soros rögzítőeleme

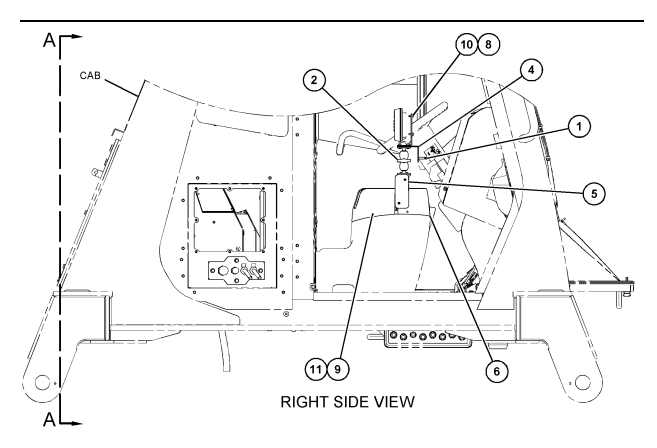

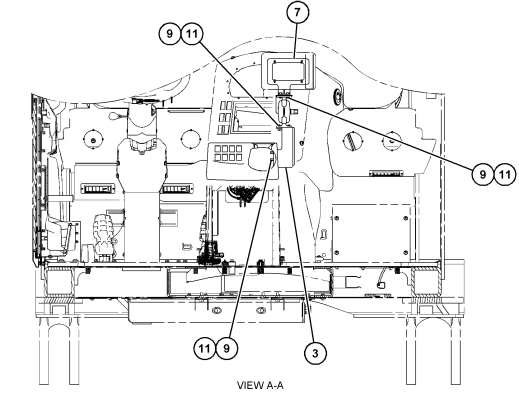

g06024683

ábra 14

- (1) 7K-1181 Kábelheveder
- (2) 261-3222 Kijelző rögzítőegysége (3) 426-5346 Kengyelegység (4) 433-4905 Kengyel

- (5) 433-4915 Fedél (6) 439-6917 Fedél
- (7) 444-7076 Kengyelegység (8) 114-6658 Alátét
- (9) 166-3777 Csavar
- (10) 6V-5683 Csavar
- (11) 9X-8256 Alátét

# Nagyméretű bányászati teherautó 450-5310 Monitor rögzítési készlete Korábbi típusú konzol rögzítőeleme

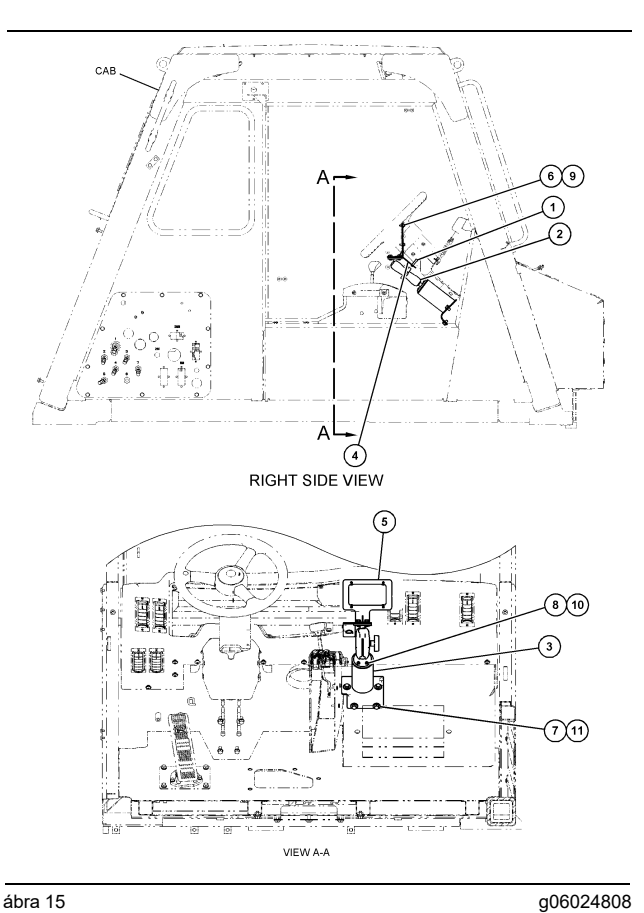

ábra 15

- (1) 7K-1181 Kábelheveder
  (2) 300-3582 Tartókengyel-egység
  (3) 426-4883 Rögzítőelem
  (4) 434-6219 Kengyel
  (5) 444-7076 Kengyelegység
  (6) 114-6658 Alátét
  (7) 0T-0102 Csavar
  (8) 335-4416 Csavar
  (9) 6V-5683 Csavar
  (10) 8T-0328 Kemény alátét

- (10) 8T-0328 Kemény alátét (11) 9N-0869 Kemény alátét

#### Kisméretű terepjáró teherautó 450-5305 Monitor rögzítési készlete Felső rögzítőelem

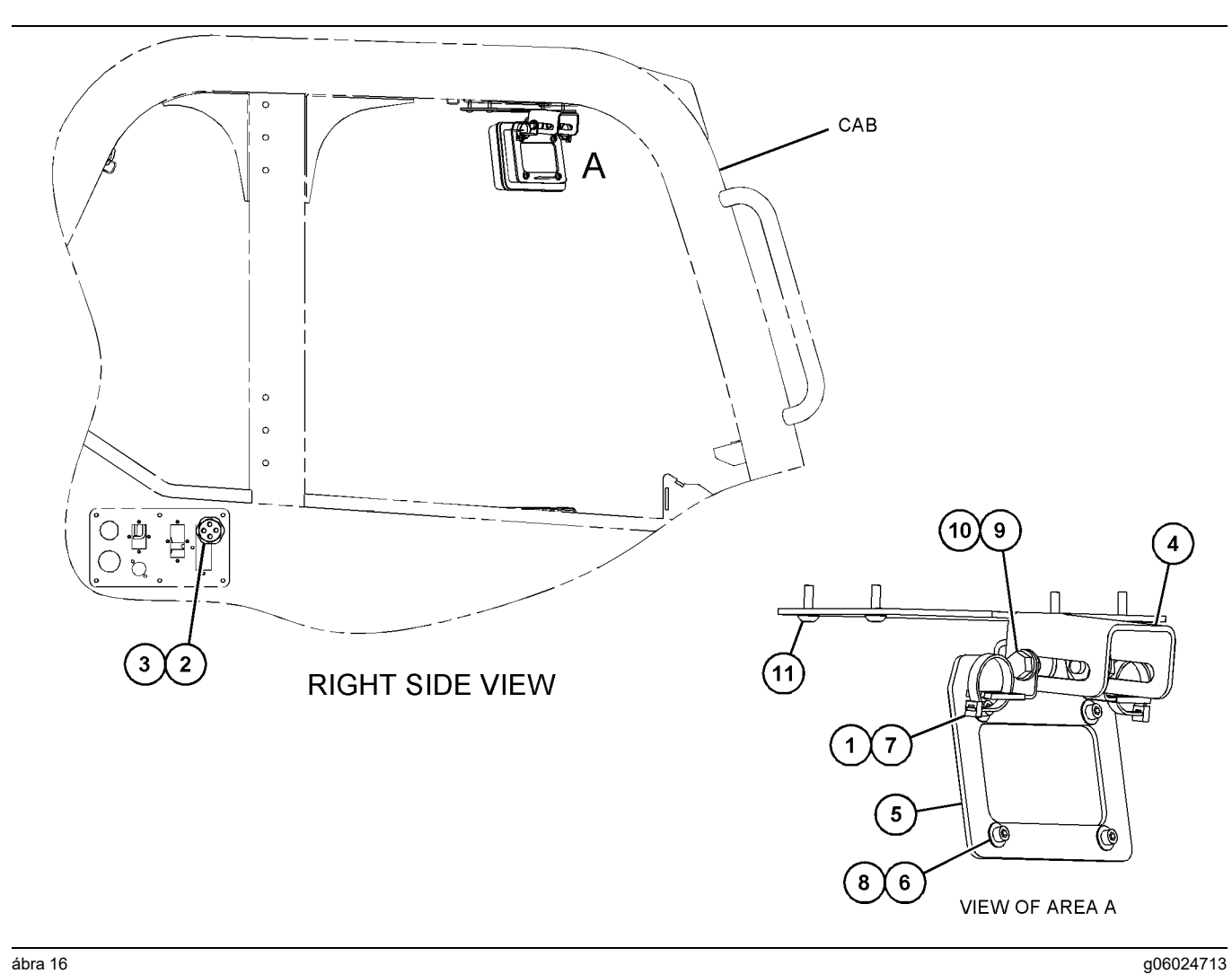

ábra 16

- (1) 7K-1181 Kábelheveder
  (2) 315-5391 Anya
  (3) 348-9226 Tömítőgyűrű-egység
  (4) 360-0168 Kengyel
- (5) 398-1744 Kengyelegység
  (6) 114-6658 Alátét
  (7) 132-5789 Kapocs
  (8) 6V-5683 Csavar

(9) 8T-4121 Kemény alátét (10) 8T-4136 Csavar (11) 9X-2045 Csavar

#### AT740 és AT740B Csuklós tehergépkocsi 450-5320 Monitor rögzítési készlete Felső rögzítőelem

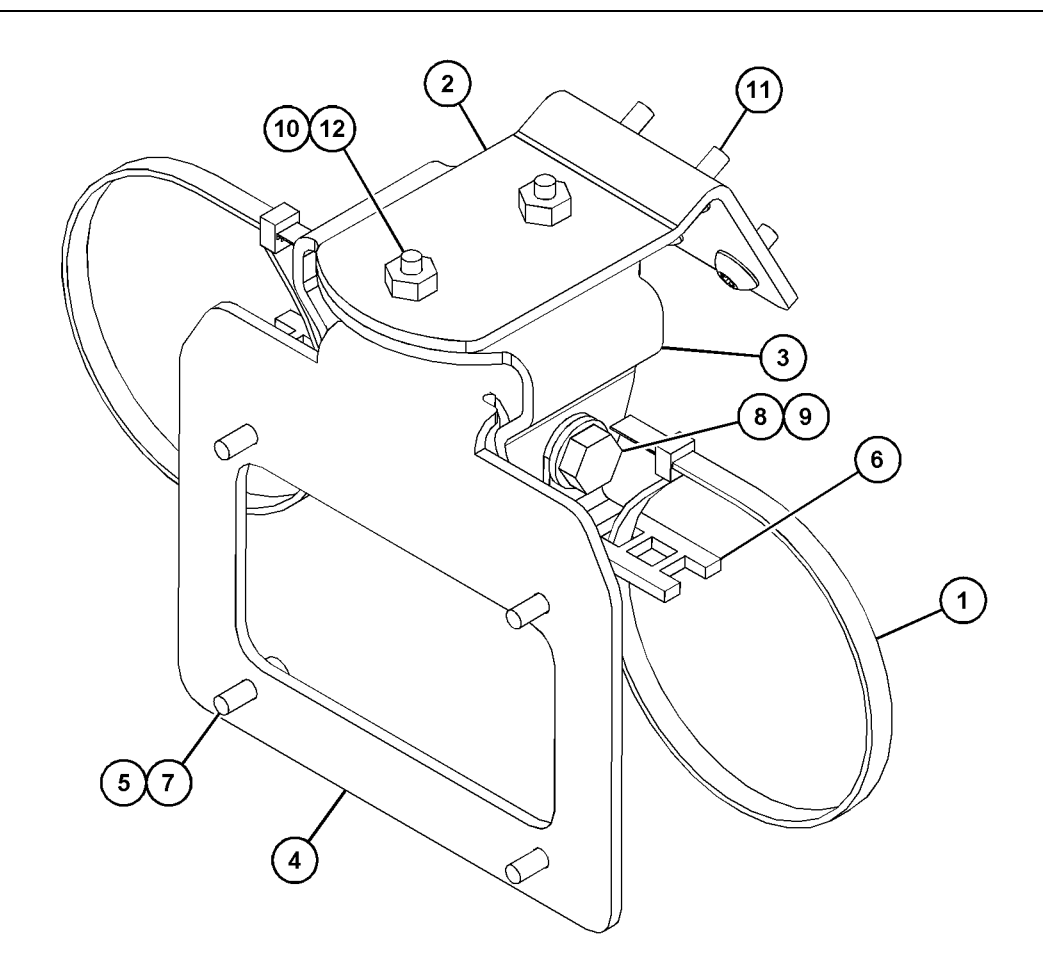

| (5) 114-6658 | (9) 8T-4136                                                |                                                                                               |
|--------------|------------------------------------------------------------|-----------------------------------------------------------------------------------------------|
| (6) 132-5789 | (10) 9X-2038                                               |                                                                                               |
| (7) 6V-5683  | (11) 9X-2043                                               |                                                                                               |
| (8) 8T-4121  | (12) 9X-2045                                               |                                                                                               |
|              | (5) 114-6658<br>(6) 132-5789<br>(7) 6V-5683<br>(8) 8T-4121 | (5) 114-6658(9) 8T-4136(6) 132-5789(10) 9X-2038(7) 6V-5683(11) 9X-2043(8) 8T-4121(12) 9X-2045 |

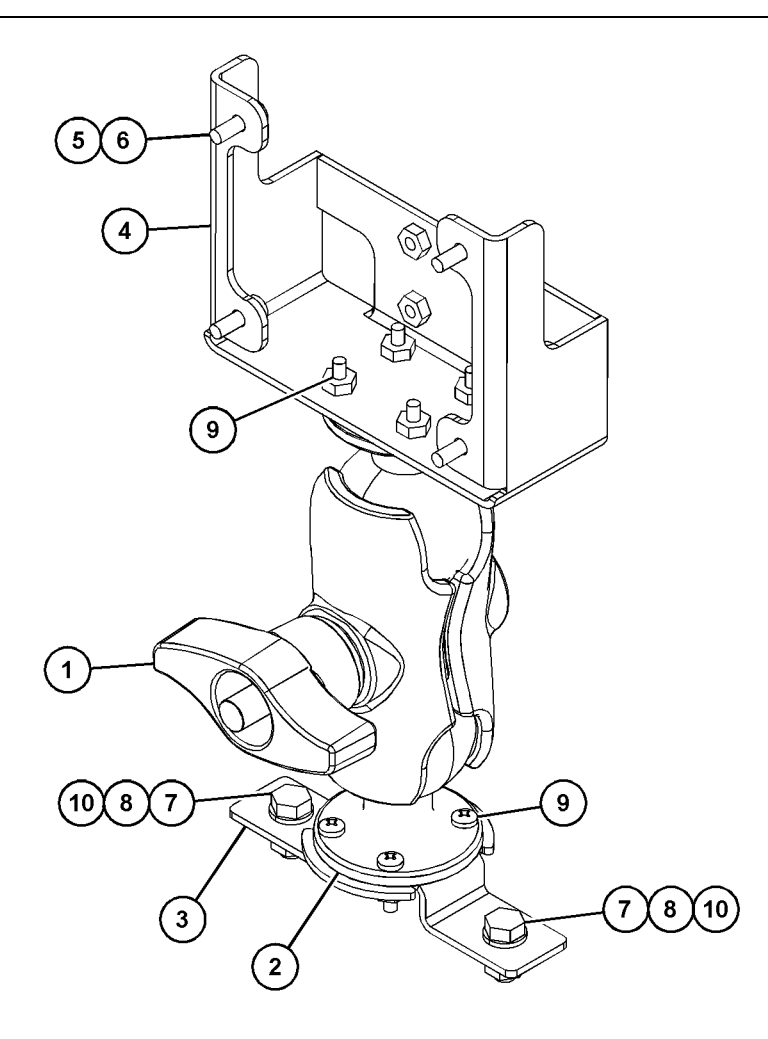

| (4) 450-0297 (8) 8T-4224 | (1) 329-2679<br>(2) 329-2680<br>(3) 329-2682<br>(4) 450-0297 | (5) 114-6658<br>(6) 6V-5683<br>(7) 8T-4189<br>(8) 8T-4224 |
|--------------------------|--------------------------------------------------------------|-----------------------------------------------------------|
|--------------------------|--------------------------------------------------------------|-----------------------------------------------------------|

(9) 8T-4753 (10) 5C-7261

#### Szerelje össze az alkatrészeket a kengyelben, és szerelje fel a kengyelt.

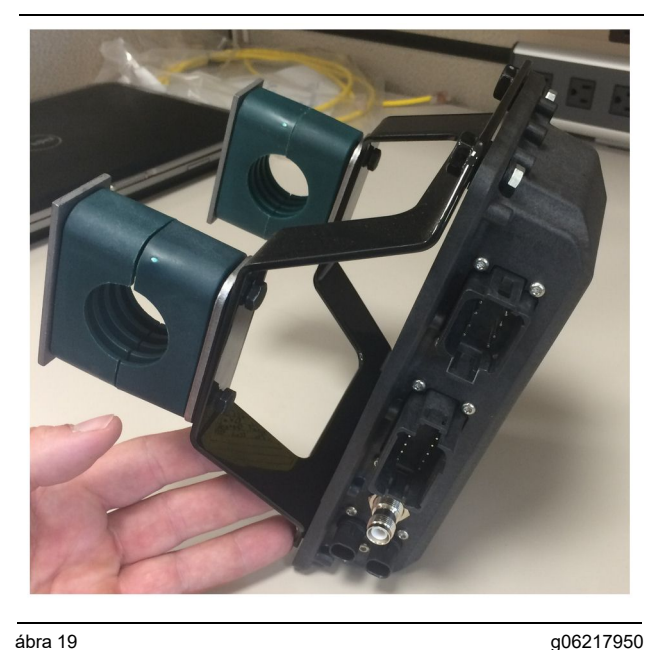

g06217950

1. Szerelje fel az 520-4349 elektronikus vezérlőegységet az 505-4338 kengyelegységre a négy 8T-4138 csavar és négy 9X-8256 alátét segítségével.

Megjegyzés: A kettős PL671 rendszer felszereléséhez ismételje meg ezt a lépést.

- 2. A(z) 1. lépésben összeállított egységet rögzítse az előzőleg kiválasztott rögzítőelemhez. Használja a négy 196-4687 kapcsot. Rögzítsen két kapcsot a rögzítési hely köré, tegyen be két 8T-6974 csavart egy 7R - 7951 lemezen keresztül, és csavarja be a csavarokat az 505-4338 kengyelegységbe.
- 3. Ismételje meg a műveletet második kapocskészlettel is: használja a 341-3624 kapcsokat a két 8T-6974 csavar és a 7R-7951 lemez között, hogy lehetővé tegye a kábelköteg rögzítését.

#### Beszerelés és csatlakoztatás: PL671 egységgel Kábelköteg

A PL671 rendszert alkalmazó munkagépeknél a következő kábelkötegeket lehet használni:

- 489-4246 Vezérlés kábelköteg-egysége • (Elsődleges PL671 köteg)
- 515-4737 Kábelköteg-egység az alvázon (Másodlagos PL671 köteg)
- 489-4247 Kábelköteg-egység a vezetőfülkén (Kijelző és PL671 kábelköteg között)
- 519-3668 Rádió kábelköteg-egysége (Áramellátás és a rádió kábelkötege)

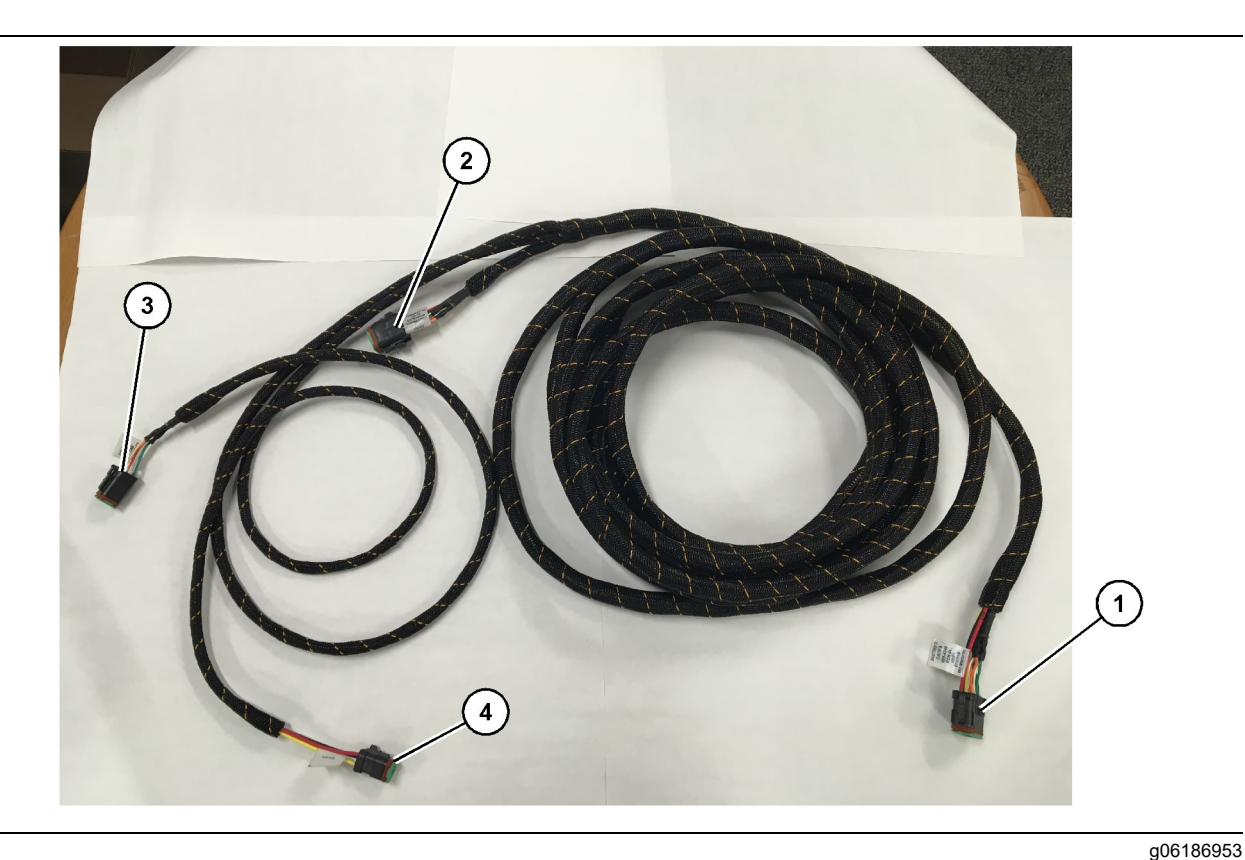

489-4246 Vezérlés kábelköteg-egysége

- (1) PL671 csatlakozás
- (2) Másodlagos PL671 köteg csatlakozása
- (3) Ethernet-csatlakozás a kijelző kábelkötegéhez.
- (4) Áramellátás csatlakozása a kijelző kábelkötegétől.

- Csatlakoztassa a 12 tűs csatlakozót "CV-C16" a PL671 modulhoz.
- Rögzítse a köteget a létrán lévő kapocshoz egy 7K-1181 kábelheveder segítségével úgy, hogy legalább 100 mm (3.94 inch) mértékű szabad mozgása legyen a szervizeléshez.
- 3. A kábelköteg másik végét vezesse a vezetőfülkén és az alvázon lévő csatlakozási felület irányába. A kábelkötegek elvezetésekor tartsa be a kábelkötegek elvezetésére vonatkozó útmutatásokat és a helyes gyakorlatokat.
- 4. Vigye át a három tűs "CV-C3" és a hat tűs "CV-C1" csatlakozót a munkagép elektronikai rekeszébe. A kijelző kábelkötegéhez való csatlakozásra ezen a területen kerül sor.
- 5. A nyolc tűs "CV-C2" csatlakozót át lehet vezetni a munkagép elektronikai rekeszén, illetve az alváznál lehet hagyni a másodlagos kábelköteghez történő csatlakoztatáshoz.
- 6. A kábelköteg elvezetése után rögzítse azt a hozzá tartozó 7K-1181 kábelheveder segítségével. A kábelkötegek elvezetésekor tartsa be a kábelkötegek elvezetésére vonatkozó útmutatásokat és a helyes gyakorlatokat.

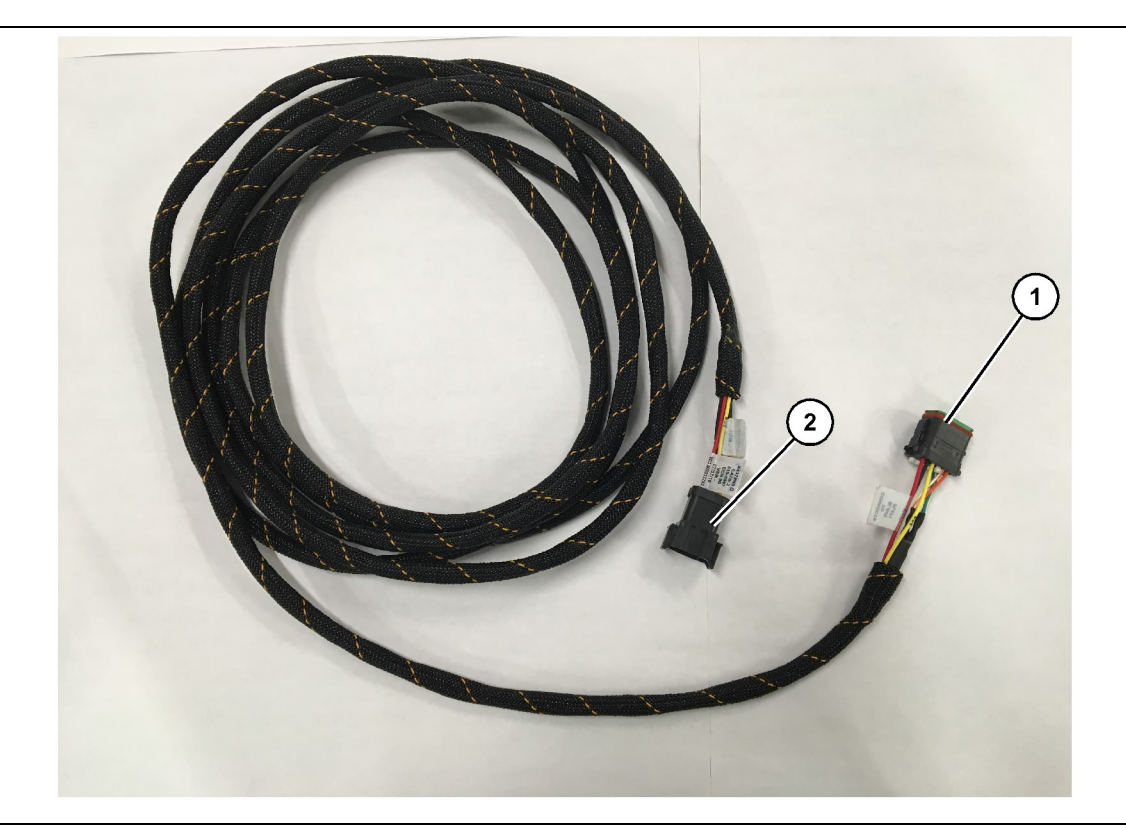

- 515-4737 Kábelköteg-egység az alvázon
- (1) PL671 csatlakozás

(2) Elsődleges PL671 köteg csatlakozása

- 1. Csatlakoztassa a 12 tűs csatlakozót "AC-C2" a PL671 modulhoz.
- Rögzítse a köteget a létrán lévő kapocshoz egy 7K-1181 kábelheveder segítségével. Tegyen lehetővé legalább 100 mm (3.94 inch) mértékű szabad mozgást a szervizeléshez.
- 3. A kábelköteg másik végét vezesse a vezetőfülkén és az alvázon lévő csatlakozási felület irányába. A kábelkötegek elvezetésekor tartsa be a kábelkötegek elvezetésére vonatkozó útmutatásokat és a helyes gyakorlatokat.
- 4. A nyolc tűs "AC-C1" csatlakozót át lehet vezetni a másodlagos kábelköteghez történő csatlakoztatáshoz, amelyet az elektronikai rekeszben vagy az alváznál lehet elvégezni.
- Végezze el a csatlakoztatást a 489-4246 vezérlési kábelköteg-egység (elsődleges kábelköteg) nyolc tűs csatlakozójához.
- 6. A kábelköteg elvezetése után rögzítse azt a 7K-1181 kábelhevederek segítségével. A kábelkötegek elvezetésekor tartsa be a kábelkötegek elvezetésére vonatkozó útmutatásokat és a helyes gyakorlatokat.

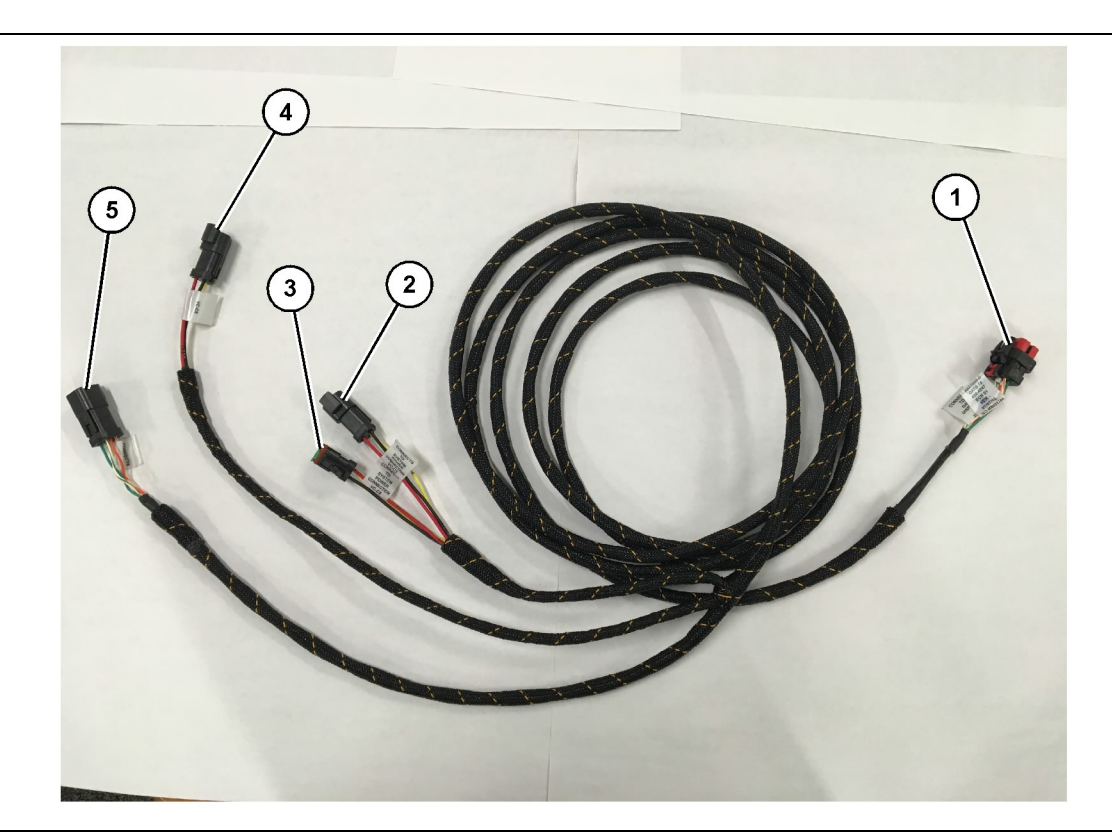

489-4247 Vezetőfülke kábelköteg-egysége

- (1) Kijelző Ethernet-csatlakozása
- (2) Áramellátás BEMENETE
- (3) Áramellátás KIMENETE (4) A PL671 modulok áramellátása

(5) Ethernet-csatlakozás az elsődleges PL671 modulhoz

g06187064

- 7. Csatlakoztass a "VC-C2" csatlakozót ahhoz az aljzathoz, ahonnan a "H-C1" egységet eltávolította.
- 8. Ha a kijelzőnek egy másik, beszerelt rendszerből van áramellátása és Ethernet-csatlakozása, a korábban eltávolított alkatrészeket és fedeleket vissza lehet szerelni. Ha kijelzőhöz áramellátást és Ethernet-csatlakozást kell biztosítani, lépjen a kijelző áramellátására és az Ethernet-kábelkötegre vonatkozó szakaszra.

#### Szerelje fel a(z) 519-3668 rádió kábelkötegegységet A kijelző áramellátása és Ethernetkábelköteg

- 1. Miközben a vezetőfülke alkatrészei leszerelt állapotban vannak, csatlakoztassa a hat tűs "NC-C1" csatlakozót a kijelző "Ethernet 1" csatlakozójához.
- Csatlakoztassa az "NC-C2" csatlakozót a kijelző tápcsatlakozójához.
- A kábelköteg fennmaradó részét vezesse az elektronikai rekesz felé. A kábelkötegek elvezetésekor tartsa be a kábelkötegek elvezetésére vonatkozó útmutatásokat és a helyes gyakorlatokat. Az ügyfél rádiójának kábelkötegéhez való csatlakozásra az elektronikai rekeszben kerül sor.

- Szerelje le a vezetőfülkének azokat az alkatrészeit, amelyekre szükség van ahhoz, hogy hozzá lehessen férni a kijelző kábelkötegének elvezetési területeihez. Általában a tetőkárpitot és a szerelőfedeleket kell leszerelni.
- 2. Csatlakoztassa a hat tűs "VC-C1" csatlakozót a kijelzők "Ethernet 2" csatlakozóhoz.
- 3. A kábelköteg fennmaradó részét vezesse az elektronikai rekesz irányába. A kábelkötegek elvezetésekor tartsa be a kábelkötegek elvezetésére vonatkozó útmutatásokat és a helyes gyakorlatokat. A kijelző kábelkötegéhez való csatlakozásra az elektronikai rekeszben kerül sor.
- Csatlakoztassa a hat tűs "VC-C5" csatlakozót és a kijelző kábelkötegének három tűs "VC-C4" csatlakozóját a PL671 489-4246 vezérlési kábelköteg-egység hat tűs "CV-C1" és három tűs "CV-C3" csatlakozójához.
- 5. Ha a munkagépet korábban felszerelték Fedélzeti flotta rendszerrel, állapítsa meg, hogy melyik a 343-8444 tápkábel, és válassza le a "H-C1" csatlakozót.
- 6. Csatlakoztassa a "H-C1" dugót a 489-4247 vezetőfülke kábelköteg-egység "VC-C3" csatlakozójához.

- 4. Az 519-3668 rádió kábelköteg-egység nyitott vége szolgál az áramellátás csatlakoztatására. Rögzítsen három 8T-8729 csatlakozódugót és egy 102-8803 csatlakozóaljzat-egységet az 519-3668 rádió kábelköteg-egység nyitott végéhez. A kábelt a következő helyen kell elhelyezni:
- A. helyzet 109-RD(Piros)Nem kapcsolt áramellátás
- B. helyzet 229-BK(Fekete)Föld
- C. helyzet 308-YL(Sárga)Kapcsolt áramellátás
- Csatlakoztassa a 102-8803 csatlakozóaljzategységet a "VC-C2" csatlakozóhoz, a 489-4247 vezetőfülke kábelköteg-egységén.
- 6. Az ügyfél rádiójához történő csatlakozásra a következő módon kerül sor: szerelje fel a 419-5974 adapteregységet az 519-3668 rádió kábelköteg-egység hat tűs "N-C2" csatlakozójára. Ez RJ45 csatlakozást tesz lehetővé az ügyfél adatszolgáltató rádiója és az 419-5974 adapteregység között. A 435-9854 tömítőadaptert lehet a CAT 5 vagy magasabb besorolású kábel nyitott végéhez rögzíteni az RJ45 végdarab felszerelése előtt.

# Az elforduló konfiguráció beszerelési eljárása két PL671 modullal

Az önálló PL671 kábelköteg csatlakoztatása a G407 kijelzőhöz

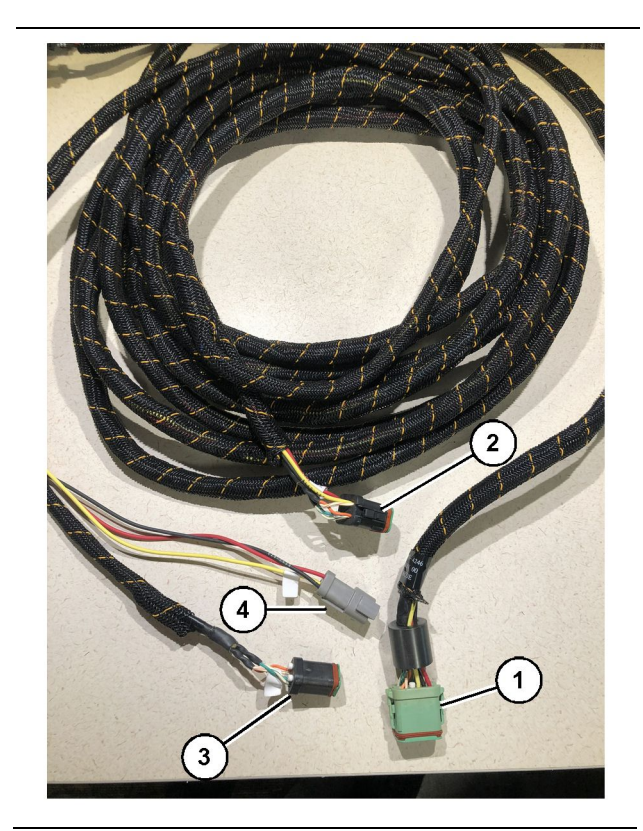

g06373473

#### ábra 23

489-4246 Vezérlés kábelköteg-egysége

(1) Elsődleges PL671 csatlakozás

(2) Másodlagos PL671 csatlakozás

- (3) Ethernet-csatlakozás a kijelző kábelkötegéhez
- (4) Áramellátás csatlakozása a kijelző kábelkötegétől

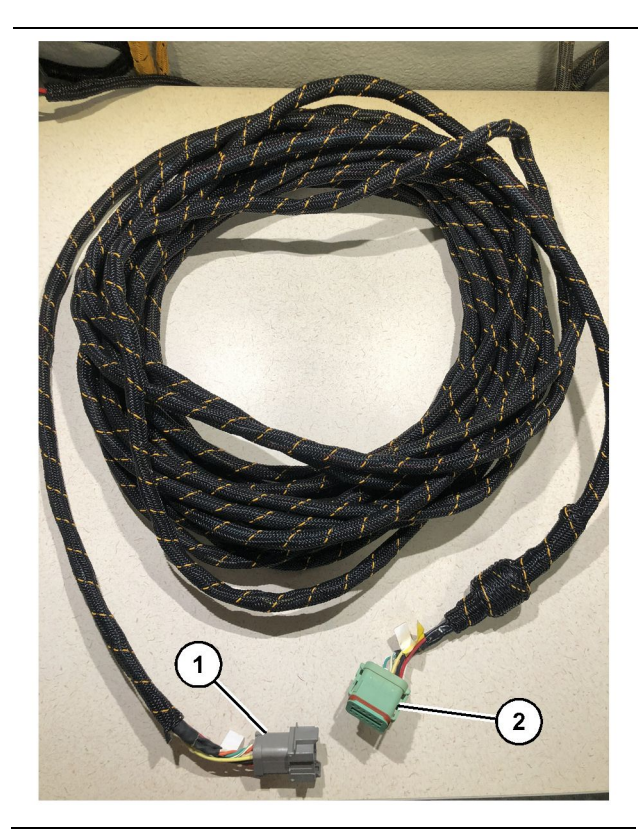

ábra 24 565-5135 kábelköteg g06373481

(1) PL671 csatlakozás

- (2) Elsődleges PL671 köteg csatlakozása
- Csatlakoztassa a 489-4246 vezérlési kábelkötegegység 12 tűs csatlakozóját az önálló PL671 egységhez.
- Csatlakoztassa a 489-4246 vezérlési kábelkötegegység "AC-C1" csatlakozóját a "CV-C2" csatlakozóaljzathoz az 565-5135 kábelkötegen.
- Csatlakoztassa az 565-5135 kábelkötegen lévő "segéd" csatlakozót a másodlagos PL671 egységhez.
- Csatlakoztassa a hat tűs "VC-C1" csatlakozót a kijelzők "Ethernet 2" csatlakozójához.
- Csatlakoztassa a 489-4246 vezérlési kábelkötegegységnek a vezetőfülkén lévő "VC-C5" csatlakozóját a "CV-C1" csatlakozóaljzathoz a 489-4247 vezérlési kábelköteg-egységen.
- 6. Csatlakoztassa a 489-4246 vezérlési kábelkötegegységnek a vezetőfülkén lévő "VC-V4" csatlakozóaljzatát a rendszer tápcsatlakozójához.
- 7. Csatlakoztassa a "G407 Ethernet 1" dugót az "ETH 1" aljzathoz a G407 kijelzőn.
- 8. Csatlakoztassa az 516-1632 kábelegységet a PL671 modulokhoz és a 372-4806 antennához egyaránt.

Ajánlott felszerelési helyek azokhoz a hidraulikus lapátokhoz, amelyek két PL671 modullal vannak felszerelve

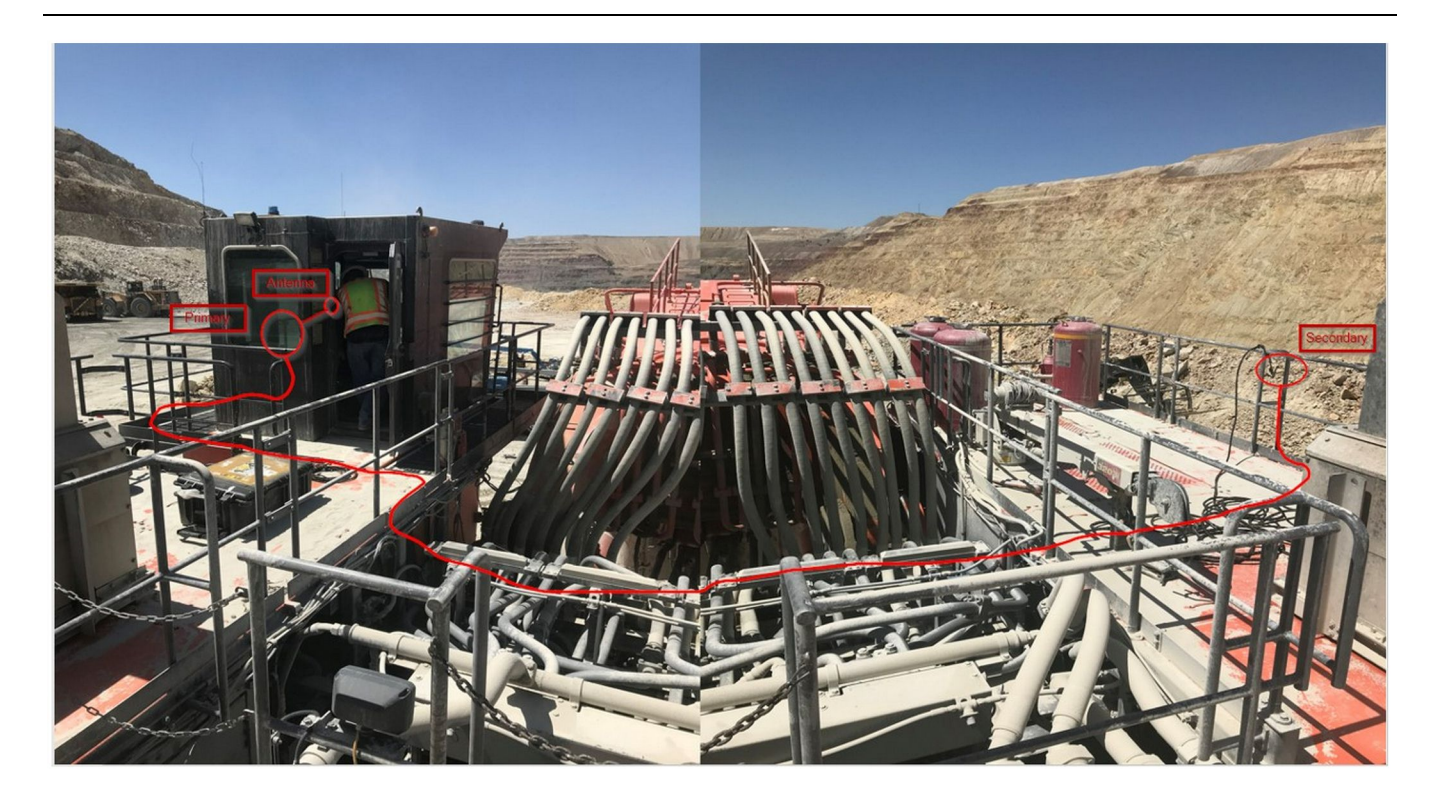

#### ábra 25

**Megjegyzés:** Az elsődleges és másodlagos egységet függőlegesen kell felszerelni a munkagépre a külső antenna használatával, egymással szemben, mivel így válik lehetővé a teljes lefedettség és érzékelés. Vegye figyelembe a helyes felszerelési gyakorlatokat a kioldás veszélyének teljes kiküszöbölése érdekében. A másodlagos PL671 egység kábele a lábvédő korlát melletti burkolat oldala mentén, a járófelület alatt húzódik végig, és a burkolat másik végén jön ki a lábvédő korlátnál, az elsődleges PL671 egységhez. Csatlakoztassa a koaxiális kábelt az antennához. Lásd: 25. ábra.

Az elforduló konfiguráció beszerelési eljárása egy MS352 és egy PL671 egységgel

A PL671 és a kábelköteg csatlakoztatása a G407 kijelzőhöz

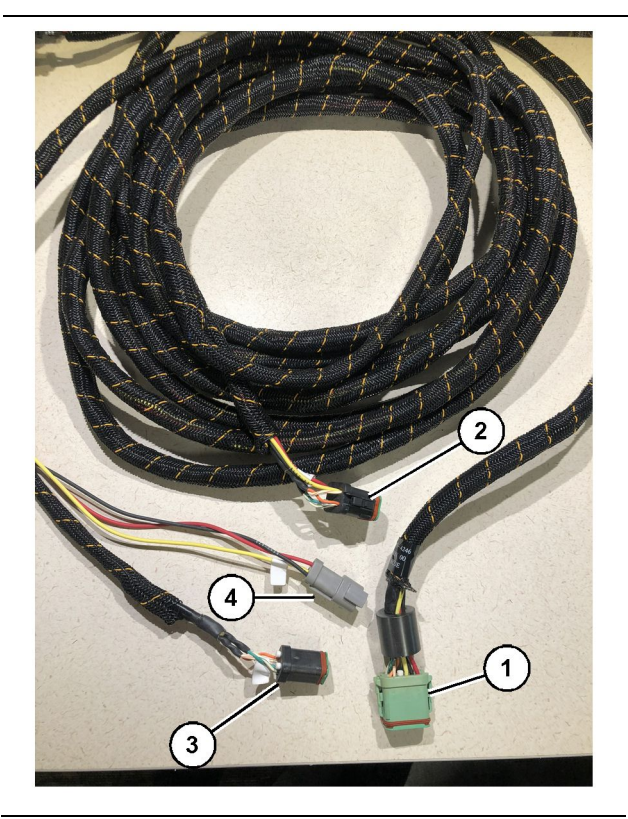

#### ábra 26

g06373473

489-4246 Vezérlés kábelköteg-egysége

- (1) Elsődleges PL671 csatlakozás
- (2) Másodlagos PL671 csatlakozás
- (3) Ethernet-csatlakozás a kijelző kábelkötegéhez
- (4) Áramellátás csatlakozása a kijelző kábelkötegétől
- Csatlakoztassa a 489-4246 vezérlési kábelkötegegység 12 tűs csatlakozóját a PL671 egységhez.
- Csatlakoztassa a 489-4246 vezérlési kábelkötegegységnek a vezetőfülkén lévő "VC-C5" csatlakozóját a "CV-C1" csatlakozóaljzathoz a 489-4247 vezérlési kábelköteg-egységen.
- **3.** Csatlakoztassa a hat tűs "VC-C1" csatlakozót a kijelzők "Ethernet 2" csatlakozójához.
- Csatlakoztassa a 489-4246 vezérlési kábelkötegegységnek a vezetőfülkén lévő "VC-C4" csatlakozóaljzatát a rendszer tápcsatlakozójához.
- **5.** Csatlakoztassa a "G407 Ethernet 1" dugót az "Eth 1" aljzathoz a G407 kijelzőn.
- 6. Csatlakoztassa az 516-1632 kábelegységet a PL671 modulokhoz és a 372-4806 antennához egyaránt.

#### Csatlakoztatás: MS352 és kábelköteg

- 1. Csatlakoztassa a 367-3253 kábelköteg "CAT 4" csatlakozóját az MS352 egységhez.
- Csatlakoztassa a 419-5974 RJ-45 adapteregységet a hat tűs csatlakozóaljzathoz a 367-3253 kábelkötegen.
- Csatlakoztassa az 516-1632 kábelegységet az MS352 egységhez és a 372-4806 antennához egyaránt.
- 4. Csatlakoztasson egy Cat 5 vagy Cat 6 Ethernetkábelt a 419-5974 RJ-45 adapteregységhez és a munkagépen lévő, felügyelet nélküli Ethernetkapcsolóhoz egyaránt.

# Felszerelés: PL671 egységgel Könnyű járművön lévő modul

#### Erősítse a kengyelt a munkagépre

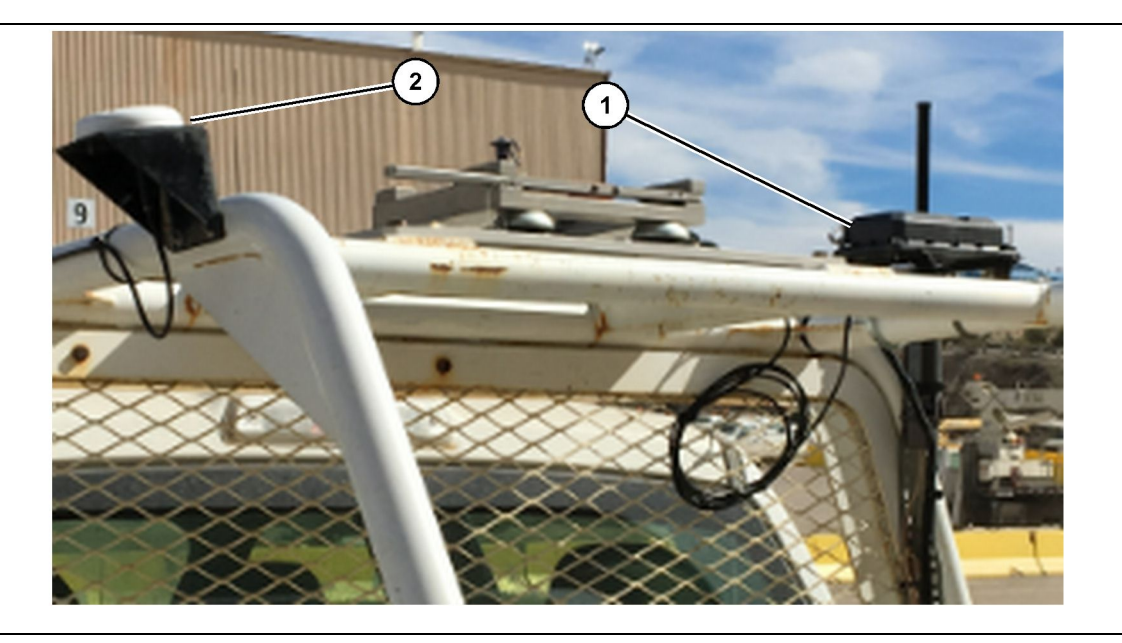

ábra 27

(1) PL671 rádió

(2) PL671 antenna

- Válasszon ki egy felszerelési helyet a PL671 egységnek és a GPS-antennának. A jel megszűnésének megelőzése érdekében a PL671 egységnek és az antennának legalább 91.44 cm (36 inch) távolságban kell lennie egymástól. A felszerelési helyeknek zavartalan rálátást kell biztosítaniuk az égre a GPS-hez, illetve akadálytalan, 360 fokos sugárzási területet a PL671 egységhez.
- Szerelje fel az 520-4349 elektronikus vezérlőegységet az 505-4338 kengyelegységre a négy 8T-4138 csavar és négy 9X-8256 alátét segítségével.
- **3.** Szerelje fel az egységet az előzőleg kiválasztott felszerelési helyre.

#### A kijelző felszerelése

- 1. Válasszon ki egy olyan felszerelési helyet a kijelzőnek, amely megfelel a munkaterületen érvényes előírásoknak.
- 2. Szerelje össze a kijelző rögzítőelemét, és rögzítse a kijelzőt a kengyelhez.
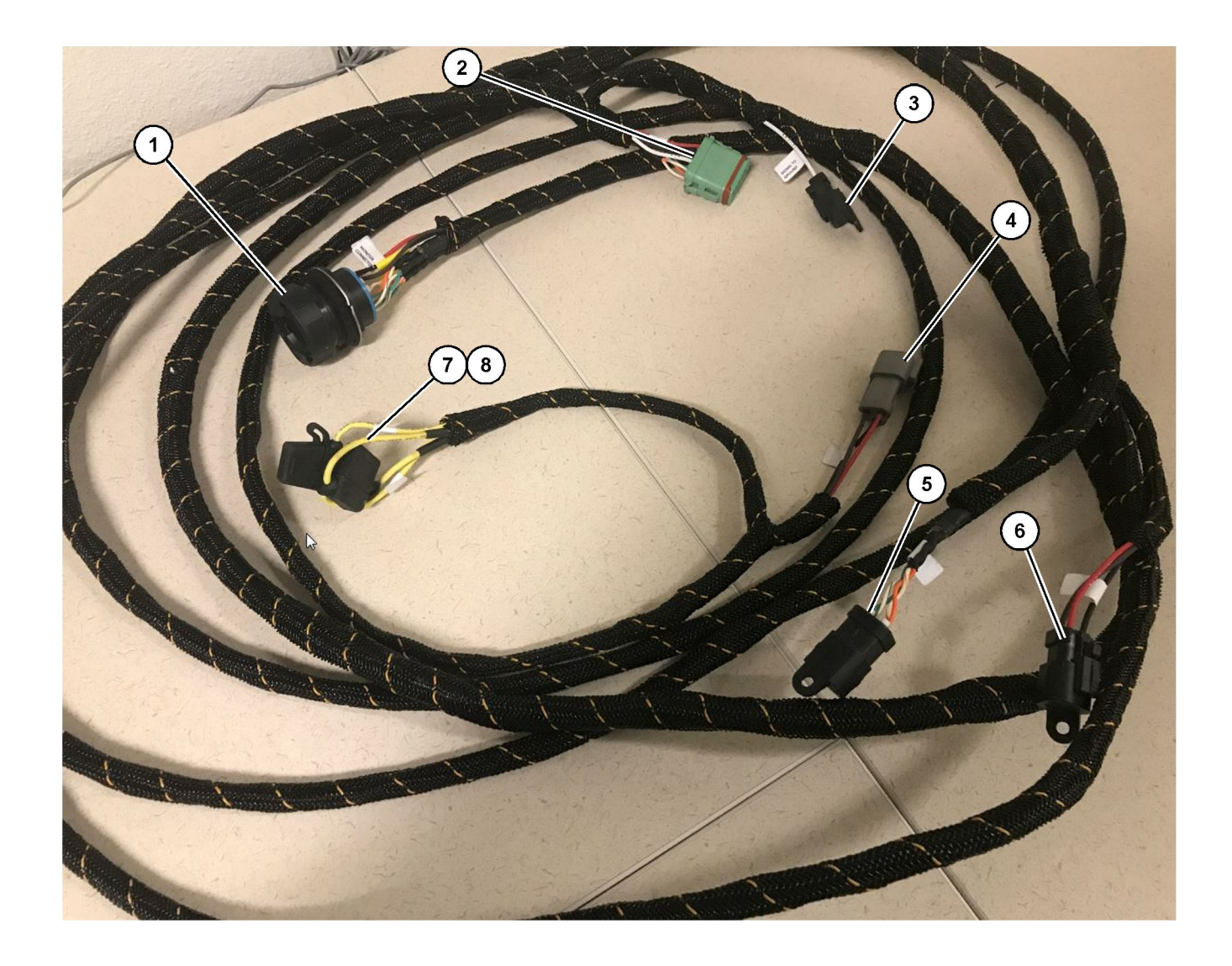

509-8032 Vezérlés kábelköteg-egysége Könnyű jármű fő kábelkötege

(1) Monitor csatlakozója (2) GPS rádió csatlakozója (3) Jel a talajhoz

(4) Áramellátás csatlakozása(5) Ügyfél rádiójának csatlakozása(6) Ügyféloldali áramellátás

(7) 1. olvadóbiztosító (+)(8) 2. olvadóbiztosító (-)

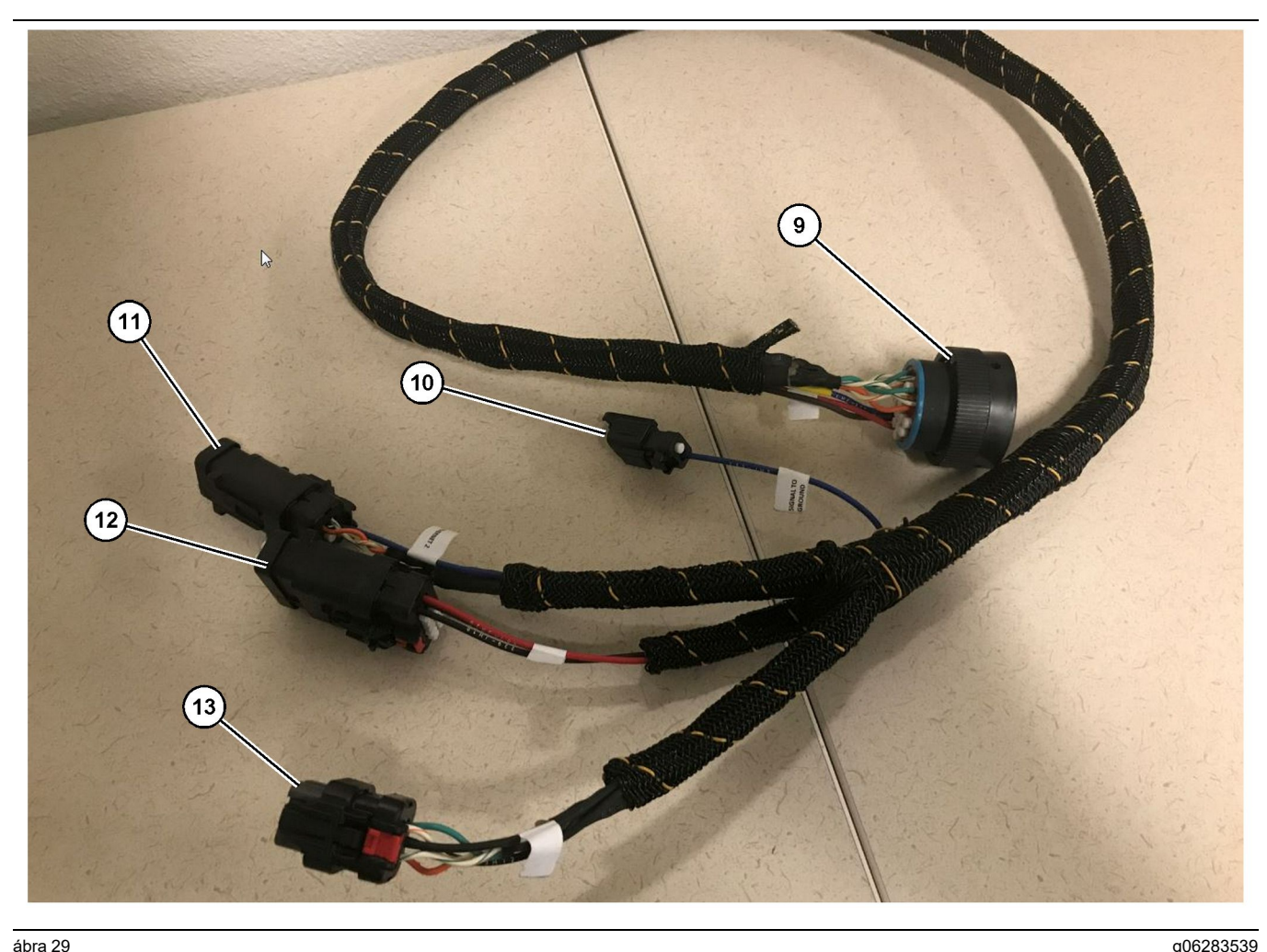

518-1142 Áramellátás kábelköteg-egysége

(9) Köteg főcsatlakozója (10) Jel a talajhoz

(11) Ethernet 2 (12) Kijelző áramellátása (13) Ethernet 1

Megjegyzés: Az 509-8032 vezérlési kábelkötegegység ugyanazon szakaszánál található egy áramellátó csatlakozás is; a részletekkel kapcsolatban lásd: "Áramellátás csatlakozásai".

4. Csatlakoztassa a "monitor csatlakozóját" (1) amely az 509-8032 vezérlési kábelköteg-égység része - az 518-1142 vezérlési kábelkötegegységhez tartozó "köteg főcsatlakozóhoz" (9).

Megjegyzés: Az 518-1142 egység ugyanazon szakaszánál található egy áramellátó csatlakozás is; a részletekkel kapcsolatban lásd: "Áramellátás csatlakozásai".

- 5. Vezesse az 518-1142 vezérlési kábelkötegegységet a kijelzőnek az előzőekben rögzített helyére.
- 6. Csatlakoztassa az "Ethernet 2" (11) egységet, a "kijelző áramellátását" (12) és az "Éthernet 1" (13) egységet - amely az 518-1142 vezérlési kábelköteg-egység része - a kijelzőhöz.

#### A kábelköteg felszerelése

- 1. Csatlakoztassa az 509-8032 vezérlési kábelköteg-egység 12 tűs "GPS rádió csatlakozóját" (2) a PL671 modulhoz.
- 2. Vezesse az 509-8032 vezérlési kábelkötegegységet a jármű vezetőfülkéjébe a munkaterületen érvényes előírások szerint, valamint a kábelköteg elvezetésére vonatkozó helyes gyakorlatok figyelembe vételével.

Megjegyzés: A (3) -as és (10) -es "Jel a talajhoz" opcionális csatlakozás és konfiguráció. Alkalmazza a munkaterületen érvényes bevált gyakorlatokat, amikor ezt az opciót konfigurálja a járműhöz. A "Jel a talajhoz" a fordított irányú jelbemenet csatlakoztatására szolgál.

3. Csatlakoztassa az "Ügyfél rádiójának csatlakozóját" (5) - amely az 509 - 8032 vezérlési kábelköteg-egység része - egy RJ45 adapterhez, majd a munkaterületen lévő rádióhoz.

### Áramellátás csatlakozásai

A kábelkötegek áramellátásának csatlakozásai minden jármű esetében egyediek, és ezeket a márkakereskedő vagy a munkaterület képviselői határozzák meg. További részletekkel kapcsolatban lásd: https://dealer.cat.com/content/dam/dealer/ Products/Technology/Mining%20Technology%20and %20Autonomy/detect/PL671-information-sheet.pdf.

# Üzembe helyezés: PL671 egységgel

## Bekapcsolás ellenőrzése

**Megjegyzés:** Az esetleges regisztrációs problémák megelőzése érdekében ne helyezze áram alá a rendszert, amíg nem szerelt be minden alkatrészt és nem végezett el minden elektromos csatlakozást.

A rádió csatlakoztatása után, valamint miután megfelelően csatlakoztatta az akkumulátor pozitív pólusához, az akkumulátor negatív pólusához és a kulcsos kapcsoló áramellátásához tartozó, átalakított kábelköteg vezetékeit a berendezéshez, kapcsolja be a berendezés áramellátását.

# Szoftver telepítése: PL671 egységgel a következő használatával WinFlash

**Megjegyzés:** A Flash fájlok itt találhatók: https:// dealer.cat.com/PL, "Szervizszakember eszköztára" szakasz.

Végezze el a következő műveletet a rádió frissítéséhez. A rádión végzett Flash művelet a szoftver frissítésére szolgál. A rádió Flash programozását akkor is el kell végezni, ha a rádiót kicserélték. A Cat elektroműszerész (Electronic Technician, Cat ET) tartalmazza a WinFlash programot. A WinFlash segítségével lehet szoftvert betölteni a rádióba. A következő eljárás segítségével lehet szoftvert átvinni a rádióba.

 Csatlakoztassa a laptopot a PL671 egységhez egy 517-2604 vezérlési kábelköteg-egység, 419-5974 adapteregység és egy Cat 5 vagy annál magasabb besorolású Ethernet-kábel segítségével.

| Directories             | Regional              | CBT        | SIS         |
|-------------------------|-----------------------|------------|-------------|
| Communications          | Confirmation          | Show Diale | ogs Startup |
| ernet Direct Connectior | 1                     | •          | ОК          |
| Intel(R) 82579LM Gigab  | it Network Connection | •          | Cancel      |
| ., .                    |                       |            | Help        |
|                         |                       |            | Advanced    |

g03396549

 A Cat ET segítségével csatlakozzon a PL671 egységhez egy "Ethernet közvetlen csatlakozás" segítségével, és lépjen be a WinFlash szoftverbe.

|                                               | IMED> <not pro<="" th=""><th>OGRAMMED&gt; - IP - S/N: 16082300D0110</th><th>013 - Current S/W Part # : -</th><th></th></not> | OGRAMMED> - IP - S/N: 16082300D0110 | 013 - Current S/W Part # : -                |       |
|-----------------------------------------------|----------------------------------------------------------------------------------------------------|-------------------------------------|---------------------------------------------|-------|
| 📑 Flash File:                                 | C:\Users\taylov                                                                                                    | wr\Documents\V2X\Software\Field Fol | low\Build 17\Production Unit\5196719-17.fl2 | 🖻 Q 🗙 |
| File Description:<br>ECM/File<br>Information: | No Description<br>Click For Conte                                                                                            | ent Information                     |                                             |       |
| Parameter                                     |                                                                                                    | ECM Values                          | File Values                                 |       |
| Application Des                               | scription                                                                                                    | <not programmed=""></not>           | Generic Machine                             |       |
| Component De                                  | scription                                                                                                    | <not programmed=""></not>           | V2X Radio                                   |       |
| Software Part N                               | lumber                                                                                                    | -                                   | 5196719-17                                  |       |
| ECM Part Numb                                 | per                                                                                                    | 4833663-01                          | Not Applicable                              |       |
| ECM Serial Nur                                | nber                                                                                                    | 16082300D0110013                    | Not Applicable                              |       |
| Last Service To                               | ol                                                                                                    | FTP12345                            | Not Applicable                              |       |
| Location ID                                   |                                                                                                    |                                     | 0                                           |       |
| SIS Name                                      |                                                                                                    |                                     | Minestar Proximity Awareness                |       |
|                                               |                                                                                                    |                                     |                                             |       |

 Válassza ki a megfelelő "FL2" fájlt a PL671 egységbe történő betöltéshez, majd kezdje el a frissítést.

**Megjegyzés:** A "FL2" fájl betöltése legfeljebb öt percet vesz igénybe, ezután a PL671 egyszer újraindul az alkalmazások megváltoztatásához.

**Megjegyzés:** Ne csatlakozzon a webes konfigurációhoz, amíg a Cat ET nem jelzi, hogy a frissítés befejeződött.

# Csatlakozás létrehozása a PL671 egység és a számítógép között

**Megjegyzés:** Változtassa meg a LAN-adapter beállításait a következőkre, mielőtt létrehozza a csatlakozást a PL671 egységgel.Ahhoz, hogy ezekhez a beállításokhoz navigáljon, válassza ki a következőket: "Hálózati és megosztási központ", "Hálózati kapcsolatok", "Helyi kapcsolat", "Tulajdonságok", "Hálózatkezelés", és végül válassza ki az "Internetprotokoll" lehetőséget.

IP-cím-10.0.0.xx

Alhálózati maszk – 255.255.255.0

 A szerviz-kábelköteg és egy Cat 5 vagy annál magasabb besorolású, Ethernet-kábel segítségével csatlakoztassa a PL671 egységet a laptopjához. Kapcsolja KI a wifi kapcsolót vagy tiltsa le a wifit a számítógépen.

- 2. Válassza le vagy kapcsolja ki az esetleges VPNkapcsolatokat.
- Nyissa ki a "Hálózati és megosztási központ" lehetőséget a számítógépén, és gondoskodjon róla, hogy a "Caterpillar Machine Network" csatlakozás legyen bekapcsolva.
- 4. Nyisson ki egy webböngészőt. A Google Chrome az előnyben részesített böngésző.

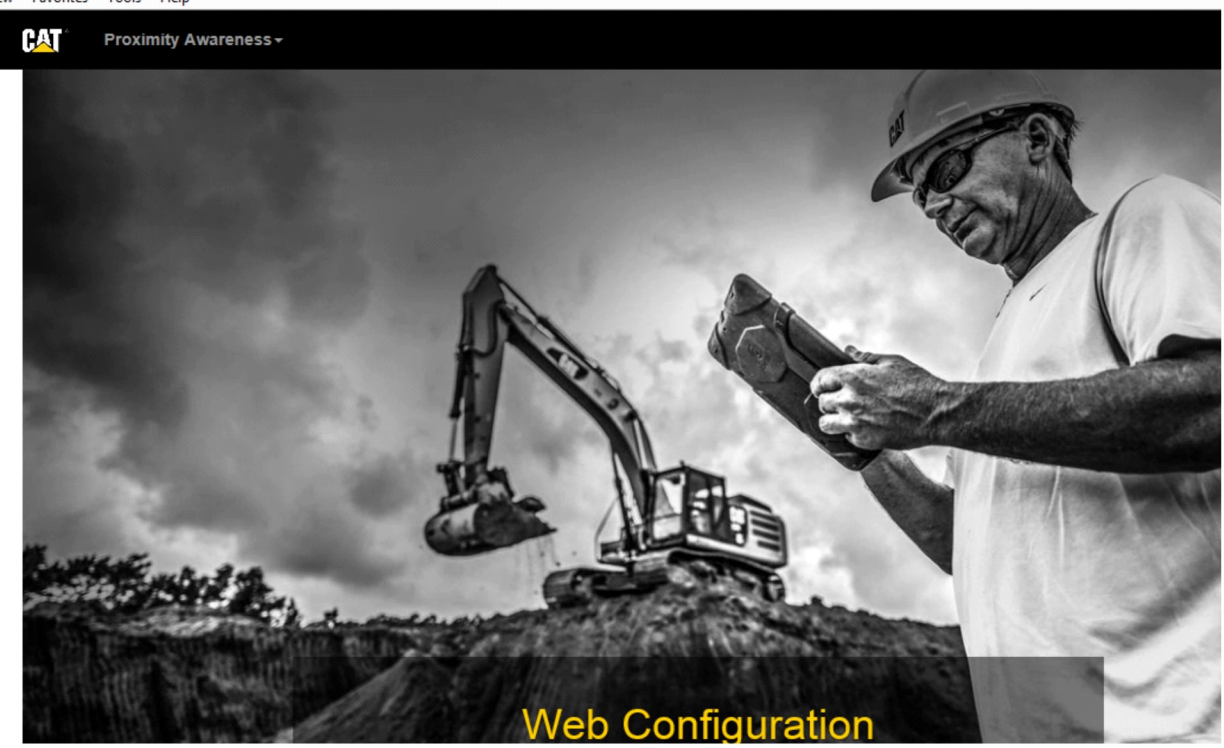

g06169139

 A címsorba írja be a következőt: "10.0.0.10:8000". Ekkor megjelenik a "Web Configuration" (Webes konfiguráció) kezdőoldal, ahogyan az a(z) 32. ábrán látható.

**Megjegyzés:** Ha nem tud csatlakozni a PL671 egységhez, válassza le és csatlakoztassa újra az Ethernet-kábelt, és várjon legalább 60 másodpercet, hogy a számítógép létrehozza a csatlakozást. Ha a kommunikáció továbbra is sikertelen, tekintse át a hibaelhárítási eljárásokat

# Általános PL671 Konfigurálás

# Konfigurálás: PL671 egység a közelségjelzőhöz

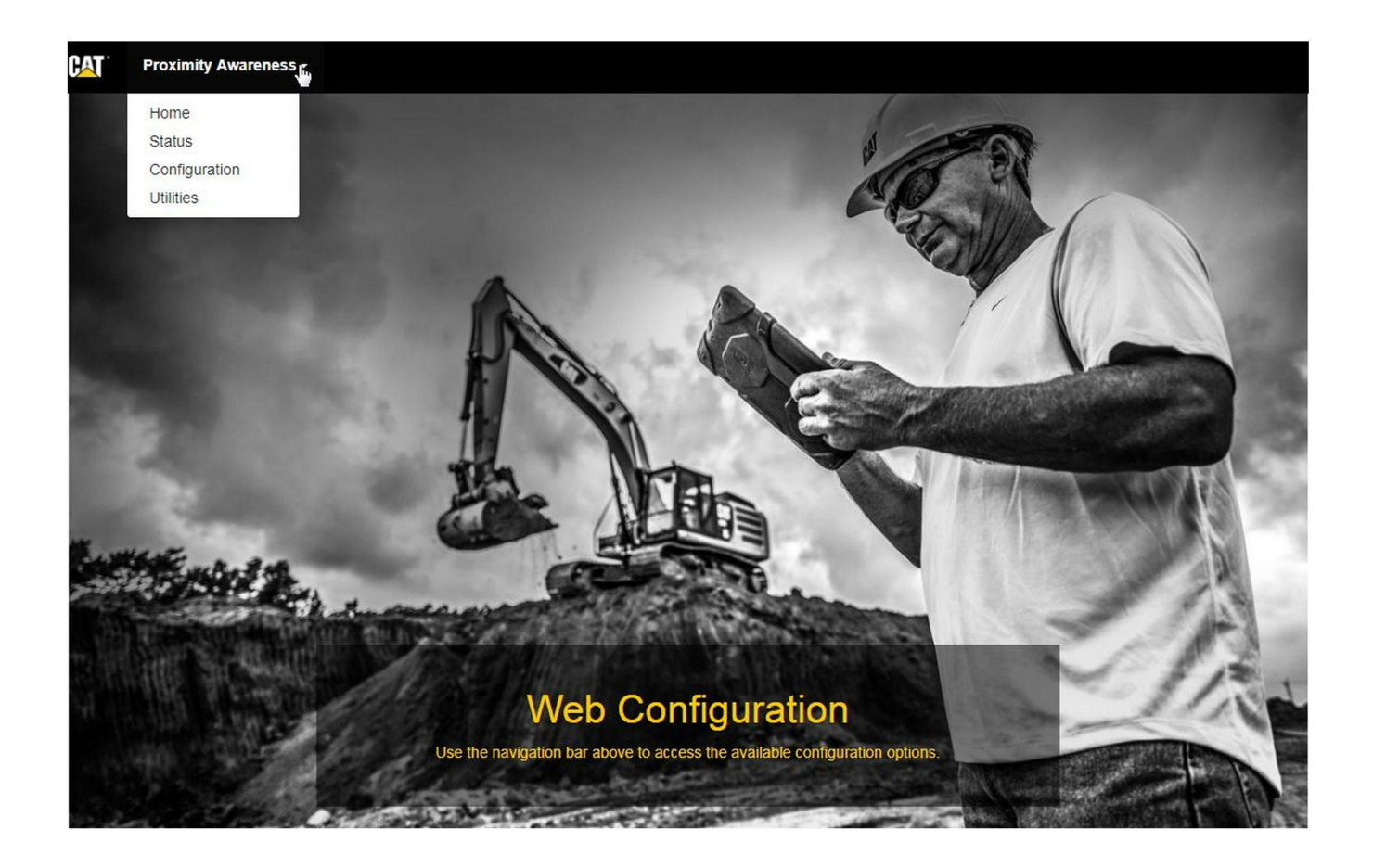

ábra 33

g06274430

 A "Web Configuration" (Webes konfiguráció) kezdőoldalon válassza ki a "Configuration" (Konfiguráció) lehetőséget a legördülő listáról.

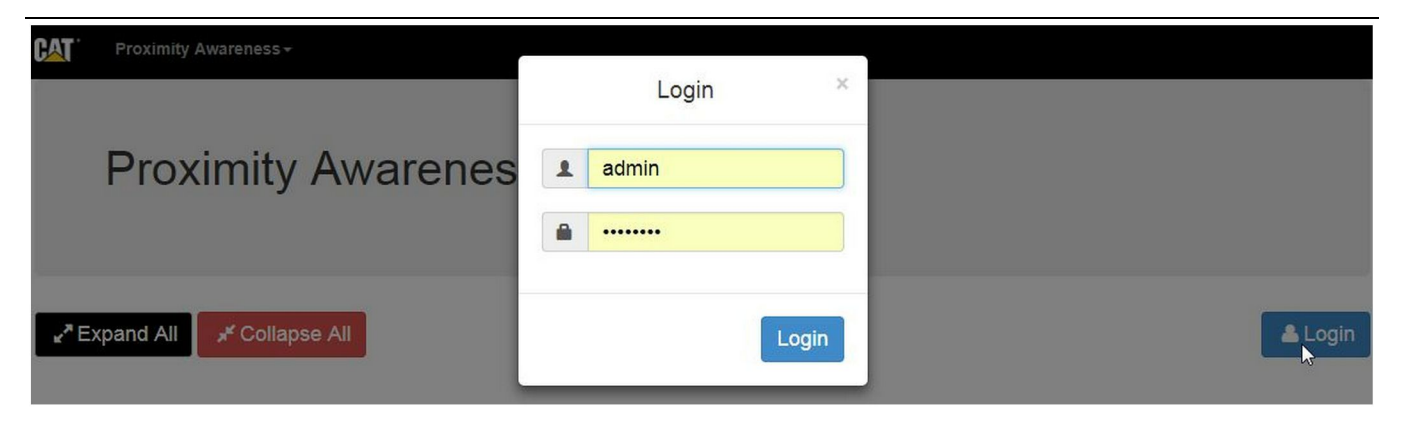

g06275020

 Ahhoz, hogy változtatásokat tudjon végezni a "Configuration" (Konfiguráció) oldalon, először be kell jelentkeznie. Válassza ki a "Login" (Bejelentkezés) gombot, ekkor megjelenik a bejelentkezési ablak. A "Username" (felhasználónév): "admin" és a "Password" (jelszó): "password".

## Country Settings -

| Country                             | United States of America 🔹                                 |    |
|-------------------------------------|------------------------------------------------------------|----|
|                                     | Taiwan (Province of China)                                 | -  |
|                                     | Tajikistan                                                 | -  |
|                                     | Thailand                                                   | -  |
| Installation Type -                 | Timor-Leste                                                |    |
|                                     | Togo                                                       |    |
| PL 671 Function                     | Tokelau                                                    | hi |
| - Correction                        | Tonga                                                      |    |
|                                     | Tunicia and Tobago                                         |    |
|                                     | Turkey                                                     |    |
|                                     | Turkmenistan                                               |    |
| Beacon Mode Configuratio            | Turks and Caicos Islands (the)                             |    |
|                                     | Tuvalu                                                     |    |
| MineStar Machine ID                 | Uganda                                                     | i  |
|                                     | Ukraine                                                    | ſ  |
| An an an and a second second        | United Kingdom of Great Britain and Northern Ireland (the) |    |
| Reverse Signal Input                | United States Minor Outlying Islands (the)                 | n  |
| - mouther aller salater subtraction | United States of America (the)                             | -  |

ábra 35

 Konfigurálja az országra vonatkozó beállításokat. Az országot az országokat tartalmazó legördülő listáról lehet kiválasztani.

| Installation Type +                                                                                                    |                                                                                                    |                                                                                                    |    |              |           |         |   |          |
|----------------------------------------------------------------------------------------------------|----------------------------------------------------------------------------------------------------|----------------------------------------------------------------------------------------------------|----|--------------|-----------|---------|---|----------|
| PL671 Function                                                                                                    | Primary<br>Stand-alone<br>Primary                                                                                                    | •                                                                                                    | €3 | Machine Type | Hauling M | 1achine | • | ✔ Update |
| Network Settings -                                                                                                    | Secondary<br>Beacon                                                                                                    |                                                                                                    |    |              |           |         |   |          |
| shra 26                                                                                                    |                                                                                                    |                                                                                                    |    |              |           |         |   | ~0607406 |
| bra 36                                                                                                    |                                                                                                    |                                                                                                    |    |              |           |         |   | g0627496 |
| PL671 funkciojat<br>nyomja meg az "l<br>unkcióját a munkag<br>elennek meg, és ele<br>nem lehet szerkesz<br>unkcióinak egyedi l<br>udnivalók a jelen út<br>specifikus konfigurá | es a munkagep<br>Jpdate" (Frissíté<br>or megváltoztatja<br>jép típusával, kü<br>őfordulhat, hogy<br>teni.A PL671 kül<br>konfigurációjára<br>tmutató "A PL67<br>iciója" című szak | tipusat, majd<br>s) gombot.<br>lönböző részek<br>egyes mezőket<br>önböző<br>vonatkozó<br>1 alkalmazás-<br>caszában | t  |              |           |         |   |          |
| Machine Dir                                                                                                    | mensions -                                                                                                    |                                                                                                    |    |              |           |         |   |          |
| Machine Di                                                                                                    |                                                                                                    |                                                                                                    |    |              |           |         |   |          |
| Machine Len                                                                                                    | gth (m)                                                                                                    | 1.1                                                                                                    |    |              | ]         |         |   |          |
| Machine Wid                                                                                                    | th (m)                                                                                                    | 1.1                                                                                                    |    |              | 1         |         |   |          |

g06275015

 Adja meg a munkagép méreteit. A munkagép hossza az x-tengely menti méretet jelenti, a munkagép szélessége az y-tengely menti méretet jelenti.

Megjegyzés: A mérésre vonatkozó további tudnivalókkal kapcsolatban lásd: Különleges utasítások, Machine Dimension Measure-Up Procedure for Cat Detect Proximity Awareness REHS9127.

| X Coordinate (                                                                                                    | (m)                                                                                                    | 1.1                                                                           |                                                  |      |  |              |
|----------------------------------------------------------------------------------------------------|----------------------------------------------------------------------------------------------------|-------------------------------------------------------------------------------|--------------------------------------------------|------|--|--------------|
| Y Coordinate (                                                                                                    | (m)                                                                                                    | 1.1                                                                           |                                                  |      |  |              |
| 1 38                                                                                                    |                                                                                                    |                                                                               |                                                  | <br> |  | <br>g0627573 |
| Adja meg a munka                                                                                                    | gép középpontjá                                                                                                    | t. A muni<br>s "Y-koor                                                        | kagép<br>dináta"                                 |      |  |              |
| középpontját jelző '<br>eltérő lehet. Táiéko                                                                                                    | zódion a munka                                                                                                    | aéphez ta                                                                     | artozó                                           |      |  |              |
| középpontját jelző '<br>eltérő lehet. Tájéko<br>kézikönyv alapján,                                                                                                    | bzódjon a munka<br>ha szükséges.                                                                                                    | géphez ta                                                                     | artozó                                           |      |  |              |
| középpontját jelző '<br>eltérő lehet. Tájéko<br>kézikönyv alapján,<br>Egy vontató tehera<br>munkagép középvo<br>rengelynél. Az "X-k<br>munkagép jobb hát<br>viszonyítási pontja                                                    | bzódjon a munka<br>ha szükséges.<br>hutó középpontja<br>onalán helyezker<br>oordináta" viszor<br>tsó sarka, az "Y-I<br>a munkagép job | például a<br>dik el, a h<br>nyítási po<br>koordinát<br>b hátsó s              | artozó<br>a<br>nátsó<br>ontja a<br>ta"<br>sarka. |      |  |              |
| középpontját jelző '<br>eltérő lehet. Tájéko<br>kézikönyv alapján,<br>Egy vontató tehera<br>munkagép középvo<br>tengelynél. Az "X-k<br>munkagép jobb hát<br>viszonyítási pontja                                                    | bzódjon a munka<br>ha szükséges.<br>nutó középpontja<br>onalán helyezker<br>coordináta" viszo<br>tsó sarka, az "Y-I<br>a munkagép job | géphez ta<br>például a<br>dik el, a h<br>nyítási po<br>koordinát<br>b hátsó s | artozó<br>a<br>nátsó<br>ontja a<br>ta"<br>sarka. |      |  |              |
| középpontját jelző '<br>eltérő lehet. Tájéko<br>kézikönyv alapján,<br>Egy vontató tehera<br>munkagép középvo<br>iengelynél. Az "X-k<br>munkagép jobb hát<br>viszonyítási pontja<br>GNSS Receiver -<br>Settings                     | bzódjon a munka<br>ha szükséges.<br>hutó középpontja<br>onalán helyezker<br>oordináta" viszo<br>tsó sarka, az "Y-l<br>a munkagép job  | géphez ta<br>dik el, a h<br>nyítási po<br>koordinát<br>b hátsó s              | artozó<br>a<br>nátsó<br>ontja a<br>ta"<br>sarka. |      |  |              |
| középpontját jelző '<br>eltérő lehet. Tájéko<br>kézikönyv alapján,<br>Egy vontató tehera<br>munkagép középvo<br>engelynél. Az "X-ke<br>munkagép jobb hát<br>viszonyítási pontja<br>GNSS Receiver -<br>Settings                     | zódjon a munka<br>ha szükséges.<br>utó középpontja<br>onalán helyezker<br>oordináta" viszo<br>tsó sarka, az "Y-l<br>a munkagép job    | géphez ta<br>például a<br>dik el, a h<br>nyítási po<br>koordinát<br>b hátsó s | artozó<br>a<br>nátsó<br>ontja a<br>ta"<br>sarka. |      |  |              |
| középpontját jelző '<br>eltérő lehet. Tájéko<br>kézikönyv alapján,<br>Egy vontató tehera<br>munkagép középvo<br>engelynél. Az "X-k<br>nunkagép jobb hát<br>viszonyítási pontja<br>GNSS Receiver -<br>Settings<br>Internal/External | Extemal                                                                                                    | géphez ta<br>például a<br>dik el, a h<br>nyítási po<br>coordinát<br>b hátsó s | a<br>nátsó<br>ontja a<br>ta"<br>sarka.           |      |  |              |

7. Töltse ki a "GNSS-vevőegység beállításait".

A "belső" olyan munkagépeknél használandó, amelyek a PL671 modulokat alkalmazzák a GPShelymeghatározáshoz. A "külső" olyan munkagépeknél használandó, amelyek a MS352 modulokat alkalmazzák a GPShelymeghatározáshoz.

**Belső** – Ha ezt a lehetőséget választják ki, az "IP Address" (IP-cím) és a "Port" mezők kitöltése automatikusan történik, és ezeket nem lehet szerkeszteni. Az "IP Address" (IP-cím) alapértelmezett értéke 127.0.0.1, a "Port" értéke 2947.

**Külső** – Ha ezt a lehetőséget választja ki, állítsa be az "IP Address" (IP-cím) értékét az MS352 IP-címére, és a "Port" értékét 15555-re.

| DC File                                                                                         |               |           |
|-------------------------------------------------------------------------------------------------|---------------|-----------|
| Browse Select a File to U                                                                       | Upload        |           |
| 📥 Download 🛛 🛍 Delete                                                                           |               |           |
| ábra 40                                                                                         |               | g06275746 |
| <ul> <li>8. "DC-fájl" :</li> <li>Töltse fel a(z) .dc mérési fájlt a munkaterülethez.</li> </ul> |               |           |
| RTCM Port                                                                                       |               |           |
| RTCM Port Number                                                                                | 3784          |           |
| RTCM Status                                                                                     | Not Connected |           |
|                                                                                                 |               | d06275748 |

9. "RTCM-port" (alapállomás korrekciós sugárzása):

- Az RTCM-port száma a csatlakozási port esetében szokásos "3784".
- Az RTCM állapota "Connected" (Csatlakoztatva) vagy "Data Not Available" (Nem áll rendelkezésre adat) lehet.

## GNSS Antenna Offset

| X Offset (m) | 0 |
|--------------|---|
| Y Offset (m) | 0 |
| Z Offset (m) | 0 |

ábra 42

10. "GNSS-antenna eltolási értékei" :

- "X eltolás" a középpont és az antenna közötti távolság a munkagép középvonala mentén.
- "Y eltolás" a középpont és az antenna közötti távolság a munkagép szélessége mentén.
- "Z eltolás" a középpont és az antenna közötti magasságbeli távolság. Adja meg ezt az értéket az antenna és a munkagép talajszintje közötti távolságként, ha szükség van alappontra.

| TP Username | aquila |  |
|-------------|--------|--|
| TP Password |        |  |

ábra 43

g06275836

g06275832

### **11.** MineStar FTP konfiguráció

- Az "FTP Username" (FTP felhasználói név) értékének azonosnak kell lennie az irodai "FTP felhasználói névvel".
- Az "FTP Password" (FTP jelszó) értékének azonosnak kell lennie az irodai "FTP jelszóval".

| Settings           |        |   | PR2 Information            |     |
|--------------------|--------|---|----------------------------|-----|
| Incident File Size | 250 KB | Y | Position Time Interval (s) | 0.2 |

### 12. Különleges események jelentése

- A "különleges eseményeket tartalmazó fájl" normál, alapbeállítás szerinti mérete "250 kb", de meg lehet növelni, ha nagy kapacitású hálózat áll rendelkezésre.
- A készülék egyik kimenete a "Helyzet idejének intervalluma".

# Az alkalmazás egyesi konfigurációja PL671 egységhez

# PL671 egységhez Önálló működés konfigurációja

**Megjegyzés:** Másodlagos PL671 egységre csak bizonyos alkalmazási területeken van szükség. A konfiguráció részleteivel kapcsolatban lásd: "Másodlagos funkció".

| Installation Type - |                    |                 |                 |
|---------------------|--------------------|-----------------|-----------------|
| PL671 Function      | Stand-alone v      | Machine Type    | Hauling Machine |
| Network Settings -  |                    |                 |                 |
| ETH1                |                    | ETHO            |                 |
| IP Address          | 192.168.10.6       | IP Address      | 192.168.1.1     |
| Subnet Mask         | 255.255.255.0      | Subnet Mask     | 255.255.255.0   |
| Default Gateway     | Data Not Available | Default Gateway | 0.0.0.0         |
| MineStar            |                    | G407            |                 |
| IP Address          | 192.168.1.7        | IP Address      | 192.168.1.8     |
| Port                | 16020              | TMAC Port       | 20000           |
|                     |                    | NMEA Port       | 15555           |
|                     |                    |                 |                 |

g06276181

- 1. Konfigurálja az önálló PL671 egységet.
  - a. Válassza ki a "Stand-alone" (Önálló) lehetőséget a "PL671 Function" (PL671 funkciója) legördülő listáról.
  - b. Válassza ki a munkagép típusát a "Machine Type" (Munkagép típusa) legördülő listáról, és kattintson az "Update" (Frissítés) lehetőségre.
  - c. Töltse ki az "IP Address (IP-cím)", "Subnet Mask (Alhálózati maszk)" és "Default Gateway (Alapértelmezett átjáró)" adatait az "ETH1" részben.
  - d. Töltse ki a munkaterület irodájára vonatkozóan az "IP Address (IP-cím)" és "Port (Port)" adatait a "MineStar" részben.
  - e. A "G407" részben töltse ki a kijelző "IP Address (IP-cím)" adatait. Állítsa be a "TMAC Port" értékét "20000" -re. Állítsa be az "NMEA Port" értékét "15555" -re.

**Megjegyzés:** Az "ETH0" rész szürke színnel jelenik meg, mivel nincs szükség kommunikációra egy másodlagos PL671 egységgel.

| GNSS Antenna Offset<br>X Offset (m)<br>Y Offset (m)<br>Z Offset (m)<br>Current Machine Pos | et Con<br>The applied cha<br>o<br>sition | nfiguration updated successfully!<br>anges have no effect on the system u<br>PL671 is rebooted. | unless                            |
|--------------------------------------------------------------------------------------------|------------------------------------------|-------------------------------------------------------------------------------------------------|-----------------------------------|
| Easting (m)                                                                                | Data Not Available                       | Latitude (°)                                                                                    | Data Not Available                |
| Northing (m)                                                                               | Data Not Available                       | Longitude (°)                                                                                   | Data Not Available                |
|                                                                                            |                                          | Elevation (m)                                                                                   | Data Not Available                |
| MineStar FTP Configurati                                                                   | ion +                                    |                                                                                                 |                                   |
| FTP Username                                                                               | aquila                                   |                                                                                                 |                                   |
| FTP Password                                                                               |                                          |                                                                                                 |                                   |
| Incident Report +                                                                          |                                          |                                                                                                 |                                   |
| Settings                                                                                   |                                          | PR2 Information                                                                                 |                                   |
| Incident File Size                                                                         | 1.5 MB                                   | Position Time Interval (s)                                                                      | 0.2                               |
| Reboot PL671                                                                               |                                          | •                                                                                               | Apply Cancel @Reset Configuration |

g06276230

ábra 46

 Lépjen tovább a "Configuration" (Konfiguráció) oldal aljára, és kattintson az "Apply" (Alkalmazás) lehetőségre. Ezután kattintson az "OK" gombra, amivel nyugtázza, hogy újraindításra van szükség.

| GNSS Antenna G      | Offset ① Are y | ou sure you want to reboot PL671 | ?                                    |
|---------------------|----------------|----------------------------------|--------------------------------------|
| X Offset (m)        | Not A          |                                  |                                      |
| Y Offset (m)        | Not A          | OK Cancel                        |                                      |
| Z Offset (m)        | Not Applicable |                                  |                                      |
| Current Machine     | Position       |                                  |                                      |
| Easting (m)         | Not Applicable | Latitude (°)                     | Not Applicable                       |
| Northing (m)        | Not Applicable | Longitude (°)                    | Not Applicable                       |
|                     |                | Elevation (m)                    | Not Applicable                       |
| MineStar FTP Config | uration +      |                                  |                                      |
| FTP Username        | Not Applicable |                                  |                                      |
| FTP Password        | Not Applicable |                                  |                                      |
| Incident Report -   |                |                                  |                                      |
| Settings            |                | PR2 Information                  |                                      |
| Incident File Size  | •              | Position Time Interval (         | s) Not Applicable                    |
| Reboot PL671        |                |                                  | Apply × Cancel   Reset Configuration |

g06276232

ábra 47

 Kattintson az "OK" gombra, amikor a rendszer erre kéri az "Are you sure you want to reboot PL671" (Biztosan újra akarja indítani a PL671 egységet?) párbeszédablak megjelenítésével.

# PL671 egység Elsődleges és/vagy másodlagos funkció konfigurálása

# Elsődleges funkció

| Installation Type - |                    |                 |                          |
|---------------------|--------------------|-----------------|--------------------------|
| PL671 Function      | Primary            | Machine Type    | Hauling Machine   Update |
| letwork Settings -  |                    |                 |                          |
| ETH1                |                    | ETHO            |                          |
| IP Address          | 192.168.10.6       | IP Address      | 192.168.1.1              |
| Subnet Mask         | 255.255.255.0      | Subnet Mask     | 255.255.255.0            |
| Default Gateway     | Data Not Available | Default Gateway | 0.0.0.0                  |
| VineStar            |                    | G407            |                          |
| IP Address          | 192.168.1.7        | IP Address      | 192.168.1.8              |
| Port                | 16020              | TMAC Port       | 20000                    |
|                     |                    | NMEA Port       | 15555                    |

ábra 48

- 1. Konfigurálja az elsődleges PL671 egységet.
  - a. Válassza ki a "Primary" (Elsődleges) lehetőséget a "PL671 Function" (PL671 funkciója) legördülő listáról.
  - b. Válassza ki a munkagép típusát a "Machine Type" (Munkagép típusa) legördülő listráról, és kattintson az "Update" (Frissítés) lehetőségre.
  - c. Töltse ki az "IP-cím", "Alhálózati maszk" és "Alapértelmezett átjáró" adatait az "ETH1" részben.
  - d. Töltse ki a munkaterület irodájára vonatkozóan az "IP Address (IP-cím)" és "Port (Port)" adatait a "MineStar" részben.
  - e. Állítsa be az "IP Address" (IP-cím) értékét erre: "192.168.1.1" . Állítsa be a "Subnet Mask" (Alhálózati maszk) értékét erre: "255.255.255.0" . Állítsa be a "Default" (Alapértelmezett beállítás) értékét "0.0.0.0" -ra az "ETH0" részben.

f. A "G407" részben töltse ki a kijelző "IP Address (IP-cím)" adatait. Állítsa be a "TMAC Port" értékét "20000" -re. Állítsa be az "NMEA Port" értékét "15555" -re.

| GNSS Antenna Offset<br>X Offset (m)<br>Y Offset (m)<br>Z Offset (m)<br>Current Machine Pos | et Con<br>The applied cha<br>o<br>sition | nfiguration updated successfully!<br>anges have no effect on the system u<br>PL671 is rebooted. | unless                            |
|--------------------------------------------------------------------------------------------|------------------------------------------|-------------------------------------------------------------------------------------------------|-----------------------------------|
| Easting (m)                                                                                | Data Not Available                       | Latitude (°)                                                                                    | Data Not Available                |
| Northing (m)                                                                               | Data Not Available                       | Longitude (°)                                                                                   | Data Not Available                |
|                                                                                            |                                          | Elevation (m)                                                                                   | Data Not Available                |
| MineStar FTP Configurati                                                                   | ion +                                    |                                                                                                 |                                   |
| FTP Username                                                                               | aquila                                   |                                                                                                 |                                   |
| FTP Password                                                                               |                                          |                                                                                                 |                                   |
| Incident Report +                                                                          |                                          |                                                                                                 |                                   |
| Settings                                                                                   |                                          | PR2 Information                                                                                 |                                   |
| Incident File Size                                                                         | 1.5 MB                                   | Position Time Interval (s)                                                                      | 0.2                               |
| Reboot PL671                                                                               |                                          | •                                                                                               | Apply Cancel @Reset Configuration |

g06276230

ábra 49

 Lépjen tovább a "Configuration" (Konfiguráció) oldal aljára, és kattintson az "Apply" (Alkalmazás) lehetőségre. Ezután kattintson az "OK" gombra, amivel nyugtázza, hogy újraindításra van szükség.

| GNSS Antenna (      | Offset O Ar    | e you sure you want to reboot PL671? |                             |
|---------------------|----------------|--------------------------------------|-----------------------------|
| X Offset (m)        | Not            |                                      |                             |
| Y Offset (m)        | Not 4          | OK Cancel                            |                             |
| Z Offset (m)        | Not Applicable |                                      |                             |
| Current Machine     | Position       |                                      |                             |
| Easting (m)         | Not Applicable | Latitude (°)                         | Not Applicable              |
| Northing (m)        | Not Applicable | Longitude (°)                        | Not Applicable              |
|                     |                | Elevation (m)                        | Not Applicable              |
| MineStar FTP Config | uration -      |                                      |                             |
| FTP Username        | Not Applicable |                                      |                             |
| FTP Password        | Not Applicable |                                      |                             |
| Incident Report +   |                |                                      |                             |
| Settings            |                | PR2 Information                      |                             |
| Incident File Size  | •              | Position Time Interval (s)           | ) Not Applicable            |
| Reboot PL671        |                | ·                                    | Apply X Cancel Configuratio |

g06276232

ábra 50

 Kattintson az "OK" gombra, amikor a rendszer erre kéri az "Are you sure you want to reboot PL671" (Biztosan újra akarja indítani a PL671 egységet?) párbeszédablak megjelenítésével.

## Másodlagos funkció

| Installation Type - |                |                 |                 |
|---------------------|----------------|-----------------|-----------------|
| PL671 Function      | Secondary      | Machine Type    | Hauling Machine |
| Network Settings -  |                |                 |                 |
| ETH1                |                | ETHO            |                 |
| IP Address          | Not Applicable | IP Address      | 192.168.1.2     |
| Subnet Mask         | Not Applicable | Subnet Mask     | 255.255.255.0   |
| Default Gateway     | Not Applicable | Default Gateway | 0.0.0.0         |
| VineStar            |                | G407            |                 |
| IP Address          | Not Applicable | IP Address      | Not Applicable  |
| Port                | Not Applicable | TMAC Port       | Not Applicable  |
|                     |                | NMEA Port       | Not Applicable  |

ábra 51

g06277123

1. Konfigurálja a másodlagos PL671 egységet.

**Megjegyzés:** A "Machine Type" (Munkagép típusa) rész szürke színnel jelenik meg, mivel erre nincs szükség egy másodlagos PL671 egységhez.

- **2.** Konfigurálja a hálózati beállításokat ( "Network Settings" ).
  - a. Az "ETH0" rész kitöltése automatikusan történik. Ellenőrizze, hogy a beállítások megfelelnek-e a következőknek: "IP Address (IP-cím)" : "192.168.1.2", "Subnet Mask (Alhálózati maszk)" : "255.255.255.0" és "Default (Alapértelmezett beállítás)" : "0.0.0.0".

**Megjegyzés:** Nincsenek további hálózati beállítások, amikor a PL671 egységet másodlagos funkcióban használják.

| GNSS Antenna Offset<br>X Offset (m)<br>Y Offset (m)<br>Z Offset (m)<br>Current Machine Pos | et Con<br>The applied cha<br>o<br>sition | nfiguration updated successfully!<br>anges have no effect on the system u<br>PL671 is rebooted. | unless                            |
|--------------------------------------------------------------------------------------------|------------------------------------------|-------------------------------------------------------------------------------------------------|-----------------------------------|
| Easting (m)                                                                                | Data Not Available                       | Latitude (°)                                                                                    | Data Not Available                |
| Northing (m)                                                                               | Data Not Available                       | Longitude (°)                                                                                   | Data Not Available                |
|                                                                                            |                                          | Elevation (m)                                                                                   | Data Not Available                |
| MineStar FTP Configurati                                                                   | ion +                                    |                                                                                                 |                                   |
| FTP Username                                                                               | aquila                                   |                                                                                                 |                                   |
| FTP Password                                                                               |                                          |                                                                                                 |                                   |
| Incident Report +                                                                          |                                          |                                                                                                 |                                   |
| Settings                                                                                   |                                          | PR2 Information                                                                                 |                                   |
| Incident File Size                                                                         | 1.5 MB                                   | Position Time Interval (s)                                                                      | 0.2                               |
| Reboot PL671                                                                               |                                          | •                                                                                               | Apply Cancel @Reset Configuration |

g06276230

ábra 52

 Lépjen tovább a "Configuration" (Konfiguráció) oldal aljára, és kattintson az "Apply" (Alkalmazás) lehetőségre. Ezután kattintson az "OK" gombra, amivel nyugtázza, hogy újraindításra van szükség.

| GNSS Antenna C      | Offset               | are you sure you want to reboot PL671 | 1?                 |
|---------------------|----------------------|---------------------------------------|--------------------|
| X Offset (m)        | Not A                |                                       |                    |
| Y Offset (m)        | Not #                | OK Cancel                             |                    |
| Z Offset (m)        | Not Applicable       | J                                     |                    |
| Current Machine     | Position             |                                       |                    |
| Easting (m)         | Not Applicable       | Latitude (°)                          | Not Applicable     |
| Northing (m)        | Not Applicable       | Longitude (°)                         | Not Applicable     |
|                     |                      | Elevation (m)                         | Not Applicable     |
| MineStar FTP Config | uration <del>-</del> |                                       |                    |
| FTP Username        | Not Applicable       | ] .                                   |                    |
| FTP Password        | Not Applicable       | 1                                     |                    |
| Incident Report -   |                      |                                       |                    |
| Settings            |                      | PR2 Information                       |                    |
| Incident File Size  |                      | Position Time Interval (              | (s) Not Applicable |
| Reboot PL671        |                      |                                       | ✓ Apply ★ Cancel   |

g06276232

ábra 53

 Kattintson az "OK" gombra, amikor a rendszer erre kéri az "Are you sure you want to reboot PL671" (Biztosan újra akarja indítani a PL671 egységet?) párbeszédablak megjelenítésével.

# Az 1. elforduló elrendezés konfigurálási eljárása két PL671 modullal

## Konfigurálás: elsődleges PL671

| PL671 Function | Primary         | T        | Machine Movement | Rotational | • |
|----------------|-----------------|----------|------------------|------------|---|
| Machine Type   | Loading Machine | ▼ Vpdate |                  |            |   |

ábra 54

1. Konfigurálja a "felszerelés típusának" beállítását.

 a. Válassza ki a "Loading Machine" (Munkagép betöltése) lehetőséget a "Machine Type" (Munkagép típusa) legördülő listáról. Nyomja meg az "Update" (Frissítés) gombot a választás frissítéséhez. Lásd: 54. ábra.

**Megjegyzés:** Először a "Machine Type" (Munkagép típusa) értékét kell frissíteni ahhoz, hogy szerkeszteni tudja az egyéb paramétereket az "Installation Type" (Felszerelés típusa) alatt.

- b. Válassza ki a "Primary" (Elsődleges) lehetőséget a "PL671 Function" (PL671 funkciója) legördülő listáról. Lásd: 54. ábra.
- c. Válassza ki a "Rotational" (Elforduló) lehetőséget a "Machine Movement" (Munkagép mozgása) legördülő listából. Lásd: 54. ábra.

| Network Settings - |                |                 |                |
|--------------------|----------------|-----------------|----------------|
| ETH1               |                | ETHO            |                |
| IP Address         | Not Applicable | IP Address      | 192.168.1.2    |
| Subnet Mask        | Not Applicable | Subnet Mask     | 255.255.255.0  |
| Default Gateway    | Not Applicable | Default Gateway | 0.0.0.0        |
| MineStar           |                | G407            |                |
| IP Address         | Not Applicable | IP Address      | Not Applicable |
| Port               | Not Applicable | TMAC Port       | Not Applicable |
|                    |                | NMEA Port       | Not Applicable |
|                    |                |                 |                |

g06372704

- 2. Konfigurálja a hálózati beállításokat.
  - a. A "Network Settings" (Hálózati beállítások) fülön, az "ETH1" részben töltse ki a munkaterületre vonatkozóan, az elsődleges PL671 egységhez használandó "IP Address (IPcím)", "Subnet Mask (Alhálózati maszk)" és "Default Gateway (Alapértelmezett átjáró)" adatait. Lásd: 55. ábra.
  - b. A "Network Settings" (Hálózati beállítások) fülön, a "MineStar" részben töltse ki a munkaterület irodájára vonatkozóan az "IP Address (IP-cím)" és "Port (Port)" adatait. Lásd: 55. ábra.
  - c. A "Network Settings" (Hálózati beállítások) fülön, a "G407" részben töltse ki a kijelző "IP Address (IP-cím)" adatait. Állítsa be a kijelző "TMAC Port" és "NMEA Port" adatait. Lásd: 55. ábra.

**Megjegyzés:** Az "ETH0" rész kitöltése automatikusan történik.

|                   | GNSS Receiver 1 |                   | GNSS Receiver 2        |
|-------------------|-----------------|-------------------|------------------------|
| Settings          |                 | Settings          |                        |
| Internal/External | Internal        | Internal/External | Secondary Internal     |
| IP Address        | 127.0.0.1       | IP Address        | Configure On Secondary |
| Port              | 2947            | Port              | Configure On Secondary |
| GNSS Antenna C    | Offset          | GNSS Antenna C    | Offset                 |
| X Offset (m)      | 0               | X Offset (m)      | 0                      |
| Y Offset (m)      | 0               | Y Offset (m)      | 0                      |
| Z Offset (m)      | 0               | Z Offset (m)      | 0                      |

g06372707

- **3.** Végezze el a GNSS-vevőegység beállításainak konfigurálását.
  - a. A "GNSS Receiver 1 (1. GNSS-vevőegység)", "Settings (Beállítások)", "Internal/External (Belső/külső)" alatt válassza ki az "Internal (Belső)" lehetőséget a legördülő listáról.
  - b. A "GNSS Receiver 1 (1. GNSS-vevőegység)", "Settings (Beállítások)" alatt adja meg a munkaterületre vonatkozóan az "IP Address (IPcím)" és "Port (Port)" adatait.
  - c. A "GNSS Receiver 1 (1. GNSS-vevőegység)"
    "GNSS Antenna Offset (GNSS antenna eltolási értéke)" alatt adja meg az "X Offset (X eltolás)",
    "Y Offset (Y eltolás)" és "Z Offset (Z eltolás)"
    értékét az elsődleges PL671 egységre vonatkozóan.
  - d. A "GNSS Receiver 2 (2. GNSS-vevőegység)", "Settings (Beállítások)", "Internal/External (Belső/külső)" alatt válassza ki a "Secondary Internal (Másodlagos belső)" lehetőséget a legördülő listáról.
  - e. A "GNSS Receiver 2 (2. GNSS-vevőegység)" "GNSS Antenna Offset (GNSS antenna eltolási értéke)" alatt adja meg az "X Offset (X eltolás)", "Y Offset (Y eltolás)" és "Z Offset (Z eltolás)" értékét a másodlagos PL671 egységre vonatkozóan.

**Megjegyzés:** A másodlagos PL671 egység "IP Address (IP-cím)" és "Port" adatainak kitöltése automatikusan történik a másodlagos PL671 egység konfigurálása után.

| RTCM Port Number<br>RTCM Status<br>Current Machine Pos | Data<br>Data         | Configurat<br>The applied changes h<br>PL6 | ion updated successfully!<br>ave no effect on the system ur<br>671 is rebooted. | nless                              |
|--------------------------------------------------------|----------------------|--------------------------------------------|---------------------------------------------------------------------------------|------------------------------------|
| Easting (m)<br>Northing (m)                            | Data                 |                                            | ✓ OK                                                                            | Available                          |
|                                                        |                      |                                            | Elevation (m)                                                                   | Data Not Available                 |
| Minestar Configuration S                               | ettings <del>-</del> |                                            |                                                                                 |                                    |
| FTP Settings                                           |                      |                                            | Incident Report Setti                                                           | ings                               |
| FTP Username                                           | aquila               |                                            | Incident File Size                                                              | 1.5 MB *                           |
| FTP Password                                           |                      |                                            | Position Time Interval (s)                                                      | 0.2                                |
| Reboot PL671                                           |                      | Caterpillar © 2018.                        | All Rights Reserved. • Privacy • Terms                                          | oply X Cancel OReset Configuration |
| bra 57                                                 |                      |                                            |                                                                                 | g063726                            |

4. Lépjen tovább a "Configuration" (Konfiguráció) oldal aljára, és kattintson az "Apply" (Alkalmazás) lehetőségre. Kattintson az "OK" gombra, amivel nyugtázza, hogy újraindításra van szükség. Ezután kattintson a "Reboot PL671" (PL671 egység újraindítása) lehetőségre ahhoz, hogy a konfigurációt telepítse az eszközre.

## Konfigurálás: másodlagos PL671

| PL671 Function     | Secondary       | •        | Machine Movement | Rotational | × |
|--------------------|-----------------|----------|------------------|------------|---|
| Machine Type       | Loading Machine | ▼ Vpdate |                  |            |   |
| Communication Test |                 |          |                  |            |   |

ábra 58

1. Konfigurálja a "felszerelés típusának" beállítását.

a. Válassza ki a "Loading Machine" (Munkagép betöltése) lehetőséget a "Machine Type" (Munkagép típusa) legördülő listáról. Nyomja meg az "Update" (Frissítés) gombot a választás frissítéséhez. Lásd: 58. ábra.

**Megjegyzés:** Először a "Machine Type" (Munkagép típusa) értéket kell frissíteni ahhoz, hogy szerkeszteni tudja az egyéb paramétereket az "Installation Type" (Felszerelés típusa) alatt.

- b. Válassza ki a "Secondary" (Másodlagos) lehetőséget a "PL671 Function" (PL671 funkciója) legördülő listáról. Lásd: 58. ábra.
- c. Válassza ki a "Rotational" (Elforduló) lehetőséget a "Machine Movement" (Munkagép mozgása) legördülő listából. Lásd: 58. ábra.

| Network Settings - |                |                 |                |
|--------------------|----------------|-----------------|----------------|
| ETH1               |                | ETH0            |                |
| IP Address         | Not Applicable | IP Address      | 192.168.1.2    |
| Subnet Mask        | Not Applicable | Subnet Mask     | 255.255.255.0  |
| Default Gateway    | Not Applicable | Default Gateway | 0.0.0.0        |
| MineStar           |                | G407            |                |
| IP Address         | Not Applicable | IP Address      | Not Applicable |
| Port               | Not Applicable | TMAC Port       | Not Applicable |
|                    |                | NMEA Port       | Not Applicable |
|                    |                |                 |                |

#### ábra 59

g06372704

 Az "ETH0" alatt, a PL671 egységgel való kommunikációra szolgáló "IP Address (IP-cím)" kitöltésére automatikusan sor kerül.

**Megjegyzés:** A "Network Settings (Hálózati beállítások)" alatt egyik mezőt sem lehet szerkeszteni.

|                   | GNSS Receiver 1 |                   | GNSS Receiver 2      |                                                               |
|-------------------|-----------------|-------------------|----------------------|---------------------------------------------------------------|
| Settings          |                 | Settings          |                      |                                                               |
| Internal/External | Ŧ               | Internal/External | Internal             |                                                               |
| IP Address        | Not Applicable  | IP Address        | 127.0.0.1            | Enter IP address f<br>communication with the<br>GNSS receiver |
| Port              | Not Applicable  | Port              | 2947                 |                                                               |
| GNSS Antenna      | Offset          | GNSS Antenna      | Offset               |                                                               |
| X Offset (m)      | Not Applicable  | X Offset (m)      | Configure On Primary |                                                               |
| Y Offset (m)      | Not Applicable  | Y Offset (m)      | Configure On Primary |                                                               |
| Z Offset (m)      | Not Applicable  | Z Offset (m)      | Configure On Primary |                                                               |

g06372976

3. A "GNSS Receiver (GNSS-vevőegység)" alatt, az "Internal/External (Belső/külső)" beállításnál válassza ki az "Internal (Belső)" lehetőséget a legördülő listáról.

**Megjegyzés:** Minden más beállítás értéke "Not Applicable" (Nem alkalmazható), mivel ezek konfigurálása megtörtént az elsődleges PL671 egységnél.

| RTCM Port Number     2000       RTCM Status     Data       Current Machine Position | Configuration updated successfully!<br>The applied changes have no effect on the system unless<br>PL671 is rebooted. |
|-------------------------------------------------------------------------------------|----------------------------------------------------------------------------------------------------|
| Easting (m) Data                                                                    | Available<br>Available                                                                                               |
|                                                                                     | Elevation (m) Data Not Available                                                                                     |
| Minestar Configuration Settings                                                     |                                                                                                    |
| FTP Settings                                                                        | Incident Report Settings                                                                                             |
| FTP Username aquila                                                                 | Incident File Size 1.5 MB *                                                                                          |
| FTP Password ·····                                                                  | Position Time Interval (s) 0.2                                                                                       |
| Reboot PL671                                                                        | Caterpillar © 2018. All Rights Reserved. • Privacy • Terms                                                           |

g06372691

ábra 61

4. Lépjen tovább a "Configuration" (Konfiguráció) oldal aljára, és kattintson az "Apply" (Alkalmazás) lehetőségre. Kattintson az "OK" gombra, amivel nyugtázza, hogy újraindításra van szükség. Ezután kattintson a "Reboot PL671" (PL671 egység újraindítása) lehetőségre ahhoz, hogy a konfigurációt telepítse az eszközre.

# A 2. elforduló elrendezés konfigurálási eljárása egy PL671 egységgel és egy MS352 egységgel

 EgyetlenPL671 egység konfigurálása egyetlen MS352 egységgel

| Di 671 Exection | Others always                 |                                       | Markina Mousement           | Datational    |  |
|-----------------|-------------------------------|---------------------------------------|-----------------------------|---------------|--|
| PEOP I PERSON   | -Starto-alone                 |                                       | Instance of Incompletation. | Provation tal |  |
| Machine Type    | Loading Machine               | • • • • • • • • • • • • • • • • • • • |                             |               |  |
| estina (lika    | Produce - 21 resource in sti- |                                       |                             |               |  |

g06372628

g06372631

- a. Az "Installation Type (Felszerelés típusa)" alatt válassza ki a "Stand-alone (Önálló)" lehetőséget a "PL671 Function (PL671 funkciója)" legördülő listáról. Lásd: 62. ábra.
- b. Az "Installation Type (Felszerelés típusa)" fülön válassza a "Rotational (Elforduló)" lehetőséget a "Machine Movement" (Munkagép mozgása) legördülő listáról. Lásd: 62. ábra.
- c. Az "Installation Type (Felszerelés típusa)" fülön válassza a "Loading Machine (Munkagép betöltése)" lehetőséget a "Machine Type" (Munkagép típusa) legördülő listáról. Lásd: 62. ábra.

| Network Settings - |                    |                 |                    |
|--------------------|--------------------|-----------------|--------------------|
| ETH1               |                    | ETH0            |                    |
| IP Address         | Data Not Available | IP Address      | 192.168.1.2        |
| Subnet Mask        | Data Not Available | Subnet Mask     | 255.255.255.0      |
| Default Gateway    | Data Not Available | Default Gateway | 0.0.0.0            |
| MineStar           |                    | G407            |                    |
| IP Address         | Data Not Available | IP Address      | Data Not Available |
| Port               | Data Not Available | TMAC Port       | Data Not Available |
|                    |                    | NMEA Port       | Data Not Available |
|                    |                    |                 |                    |

#### ábra 63

- d. A "Network Settings" (Hálózati beállítások) fülön, az "ETH1" részben töltse ki a munkaterületre vonatkozóan az "IP Address (IPcím)", "Subnet Mask (Alhálózati maszk)" és "Default Gateway (Alapértelmezett átjáró)" adatokat. Lásd: 63. ábra.
- e. A "Network Settings" (Hálózati beállítások) fülön, a "MineStar" részben töltse ki a munkaterület irodájára vonatkozóan az "IP Address (IP-cím)" és "Port (Port)" adatait. Lásd: 63. ábra.

f. A "Network Settings" (Hálózati beállítások) fülön, a "G407" részben töltse ki a kijelző "IP Address (IP-cím)" adatait. Állítsa be a "TMAC Port" értékét "2000" -re és az "NMEA Port" értékét "15555" -re. Lásd: 63. ábra.

**Megjegyzés:** Az "ETH0" rész szürke színnel jelenik meg.

| GNSS Receiver 1 |           | GNSS Receiver 2   |               |  |
|-----------------|-----------|-------------------|---------------|--|
| ttings          |           | Settings          |               |  |
| rnal/External   | Internal  | Internal/External | External      |  |
| ddress          | 127.0.0.1 | IP Address        | 10.232.246.33 |  |
| t               | 2947      | Port              | 15555         |  |
| SS Antenna (    | Offset    | GNSS Antenna C    | Dffset        |  |
| set (m)         | 1         | X Offset (m)      | -1            |  |
|                 | 2         | Y Offset (m)      | -2            |  |
| set (m)         |           |                   |               |  |

#### ábra 64

- Végezze el a GNSS-vevőegység beállításainak konfigurálását az Elforduló opcióhoz egyetlen PL671 egységgel és egyetlen MS352 egységgel.
  - a. A "GNSS Receiver 1 (1. GNSS-vevőegység)", "Settings (Beállítások)", "Internal/External (Belső/külső)" alatt válassza ki az "Internal (Belső)" lehetőséget a legördülő listáról.
  - b. A "GNSS Receiver 1 (1. GNSS-vevőegység)", "Settings (Beállítások)" alatt adja meg a PL671 egységhez, a munkaterületre vonatkozóan az "IP Address (IP-cím)" és "Port (Port)" adatait.
  - c. A "GNSS Receiver 1 (1. GNSS-vevőegység)" "GNSS Antenna Offset (GNSS antenna eltolási értéke)" alatt adja meg az "X Offset (X eltolás)", "Y Offset (Y eltolás)" és "Z Offset (Z eltolás)" értékét.
  - d. A "GNSS Receiver 2 (2. GNSS-vevőegység)", "Settings (Beállítások)", "Internal/External (Belső/külső)" alatt válassza ki az "External (Külső)" lehetőséget a legördülő listáról.

e. A "GNSS Receiver 1 (1. GNSS-vevőegység)", "Settings (Beállítások)" alatt adja meg az MS352 egységhez, a munkaterületre vonatkozóan az "IP Address (IP-cím)" és "Port (Port)" adatait.

q06372685

f. A "GNSS Receiver 2 (2. GNSS-vevőegység)" "GNSS Antenna Offset (GNSS antenna eltolási értéke)" alatt adja meg az "X Offset (X eltolás)", "Y Offset (Y eltolás)" és "Z Offset (Z eltolás)" értékét.

| RTCM Port Number     2000       RTCM Status     Data       Current Machine Position | Configuration updated successfully!<br>The applied changes have no effect on the system unless<br>PL671 is rebooted. |
|-------------------------------------------------------------------------------------|----------------------------------------------------------------------------------------------------|
| Easting (m) Data                                                                    | ✓ OK<br>Available                                                                                                    |
|                                                                                     | Elevation (m) Data Not Available                                                                                     |
| Minestar Configuration Settings                                                     |                                                                                                    |
| FTP Settings                                                                        | Incident Report Settings                                                                                             |
| FTP Username aquila                                                                 | Incident File Size 1.5 MB •                                                                                          |
| FTP Password                                                                        | Position Time Interval (s) 0.2                                                                                       |
| Reboot PL671                                                                        | Caterpillar © 2018. All Rights Reserved. • Privacy • Terms                                                           |

 Lépjen tovább a "Configuration" (Konfiguráció) oldal aljára, és kattintson az "Apply" (Alkalmazás) lehetőségre. Ezután kattintson az "OK" gombra, amivel nyugtázza, hogy újraindításra van szükség.

# PL671 Jeladó funkció konfigurálása

Két módszer áll rendelkezésre a jeladó funkció konfigurálásához. Amikor az Ügyfél WIFI-opciója engedélyezve van, a jeladó funkció lehetővé teszi, hogy a PL671 egység csatlakozzon a munkaterület vezeték nélküli infrastruktúrájához a belső Wi-Fikártya használatával, és anélkül, hogy rádióra lenne szükség a munkaterületen. Amikor az Ügyfél WIFIopciója ki van kapcsolva, a jeladó funkció lehetővé teszi az "ETH" port használatát ahhoz, hogy konfigurálni lehessen a jeladót a munkaterület rádiójával.

A jeladó funkció konfigurálásához végezze el a következő lépéseket.

| Installation Type 👻 |                                     |   |                    |                 |           |
|---------------------|-------------------------------------|---|--------------------|-----------------|-----------|
| PL671 Function      | Beacon                              | • | Machine Type       | Hauling Machine | ▼ ✓Update |
|                     | Stand-alone<br>Primary<br>Secondary |   | Communication Test |                 |           |
|                     | Beacon                              |   |                    |                 |           |

g06307393

 Válassza ki a "Beacon" (Jeladó) lehetőséget a PL671 Function (PL671 funkciója) legördülő listáról.

|                                                       |                            | Q                       |               | × ×                                                 |                                  |                                         |                                                                    |
|-------------------------------------------------------|----------------------------|-------------------------|---------------|-----------------------------------------------------|----------------------------------|-----------------------------------------|--------------------------------------------------------------------|
| Fixed Plant<br>Fleets<br>Mobile<br>C Dragline Classes |                            |                         |               | ords<br>oxy listen<br>the [Machin]<br>g [Machine] ≡ |                                  |                                         |                                                                    |
| Panel                                                 | Quick View - Cat Mine      | Star System Client (De  | veloper Mines | Sta 🗕 🗖 🗙 🔉                                         | User\Passwo                      | rd Address                              |                                                                    |
| Shovel Classes     Surface Miner Classes              | gpsAntennaOverride         | false                   |               |                                                     |                                  |                                         |                                                                    |
| Truck Classes                                         | gpsBad                     | false                   | Configu       | uration × 🔼                                         |                                  |                                         |                                                                    |
| Health Truck                                          | gradeBlockDetermination    | 0                       | ← → c         | Not secure   10.13.4                                | 1.36:8000/PA Configuration.htm   | nl                                      |                                                                    |
| V2X Test Truck                                        | gradeBlockLastUpdated      | null                    | P HIM 2.0.5   | D MS352 MPGPS B PL                                  | 671 Primary V/2x 🙀 PL601 PLF ( N | Jeberark                                |                                                                    |
| Dozer Unit                                            | hasOnboardHardware         | true                    |               |                                                     | Installation Time -              |                                         |                                                                    |
| Hander Unit                                           | heading                    |                         |               |                                                     | Installation type +              |                                         |                                                                    |
| Beacon                                                | healthPlatform             | 50                      |               |                                                     | PL671 Function                   | Beacon                                  | Machine Type                                                       |
| Track Drill                                           | heapedCapacity             |                         |               |                                                     |                                  |                                         |                                                                    |
| Water Truck Classes     Wheel Dozer Classes           | id                         | 1                       |               |                                                     |                                  |                                         | Communication Te                                                   |
|                                                       | idleFuelBurnRate           |                         |               |                                                     |                                  |                                         |                                                                    |
|                                                       | ignoreForAssignment        | true                    |               |                                                     | Dessen Made Configure            |                                         |                                                                    |
|                                                       | ignoreVimsFuelSensor       | false                   |               |                                                     | Beacon Mode Configur             | ation • Inis L<br>navigat               | ting to Contents > Pit Link >                                      |
|                                                       | installedDevices           | 0                       |               |                                                     | MineStar Machine ID              | 1 Machine click                         | he Finder > Machine > right<br>and select quick view >on Report In |
|                                                       | jobCode                    | null                    |               |                                                     |                                  | scr                                     | oll down to 'ID' within a<br>ter client. Refer to Special          |
|                                                       | jobCodeLastUpdated         | Wed Dec 31 17:00:00 MST |               |                                                     | Reverse Signal Input             | v Interview                             | nstruction M0077913                                                |
|                                                       | jobCodeRef                 | null                    |               |                                                     |                                  |                                         |                                                                    |
|                                                       | lastDurationBetweenRefuels |                         |               |                                                     |                                  |                                         |                                                                    |
|                                                       | lastFuelLevelUpdateTime    | Wed Mar 21 10:18:30 MST |               |                                                     | Network Settings -               |                                         |                                                                    |
|                                                       | lastFuelStatusUpdateTime   | null                    |               |                                                     |                                  |                                         |                                                                    |
|                                                       |                            |                         |               |                                                     | ETH1                             |                                         | ETHO                                                               |
|                                                       | Copy Connect               | Load                    |               |                                                     |                                  |                                         |                                                                    |
|                                                       | Ready                      |                         |               |                                                     | IP Address                       | 10.13.4.36                              | IP Address                                                         |
|                                                       |                            |                         |               |                                                     | Outpart March                    | 000000000000000000000000000000000000000 |                                                                    |

ábra 67

2. Adja meg a munkagép MineStar azonosítóját. Az azonosító eléréséhez navigáljon ide: "Contents" (Tartalom), "Pit Link" (Terep csatlakozás), "Machine Finder" (Munkagép megkeresése), "Machine" (Munkagép), majd kattintson a jobb egérgombbal és válassza ki a "Quick View" (Gyors nézet), és gördítsen le az "ID" (Azonosító) lehetőséghez.

| eStar Machine ID  | 1           | Position Report Interval (s)     | Data Not Available |
|-------------------|-------------|----------------------------------|--------------------|
| erse Signal Innut |             | Minimum PD Interval (c)          | Data Nat Available |
| noe olginal input | Unavaliable | IVIII III III PR II ILEI VAI (3) |                    |

3. Válassza ki a "Reverse Signal Input" (Fordított jel bemenete) lehetőséget. Ez a rész annak megadására szolgál, hogy a fordított jelet az áram vagy a földelés határozza meg, illetve nem áll rendelkezésre. Ha szükséges, a munkaterület képviselőinek kell meghatározniuk, hogyan kell konfigurálni ezt az opciót.

**Megjegyzés:** A "Position Report Interval" (Jelentési intervallum a helyzetről) azt jelzi, hogy az eszköz milyen gyakran ad jelentés a helyzetről, a "Minimum Position Report Interval" (Minimális jelentési intervallum a helyzetről) azt jelzi, hogy milyen gyakran kerül sor helyzet létrehozására.

4. Folytassa ezzel a lépéssel: "A jeladó konfigurálása, amikor az Ügyfél WIFI-opciója engedélyezve van" vagy "A jeladó konfigurálása, amikor az Ügyfél WIFI-opciója ki van kapcsolva". Ez a szakaszt azt ismerteti, hogyan kell konfigurálni a jeladót, amikor a WIFI engedélyezve van (a belső WIFI-kártya segítségével), illetve ki van kapcsolva (a munkaterület rádiójának segítségével). Amikor a konfiguráció elkészül, az "Apply" (Alkalmazás) gombra kell kattintani, majd a "Reboot PL671" (PL671 újraindítása) gombra a lap alján ahhoz, hogy a konfiguráció életbe lépjen.

## A jeladó konfigurálása, amikor az Ügyfél WIFI-opciója engedélyezve van

Amikor az ügyfél Wi-Fi-opciója engedélyezve van, a jeladó funkció lehetővé teszi, hogy a PL671 egység csatlakozzon a munkaterület vezeték nélküli infrastruktúrájához egy belső Wi-Fi-kártya használatával, és anélkül, hogy szükség lenne a munkaterület rádiójára.

| Network Settings ᠇ |                |                 |                 |
|--------------------|----------------|-----------------|-----------------|
| ETH1               |                | ETHO            |                 |
| IP Address         | Not Applicable | IP Address      | 192.168.1.1     |
| Subnet Mask        | Not Applicable | Subnet Mask     | 255.255.255.0   |
| Default Gateway    | Not Applicable | Default Gateway | 0.0.0.0         |
| MineStar           |                | G407            |                 |
| IP Address         | 10.13.4.6      | IP Address      | Not Applicable  |
| Port               | 16020          | TMAC Port       | Not Applicable  |
|                    |                | NMEA Port       | Not Applicable  |
| Wi-Fi Client       |                |                 |                 |
| Wi-Fi Client       | Enabled •      | IP Address      | 10.13.4.9       |
| SSID               | IronByrdMine   | Subnet Mask     | 255.255.255.192 |
| Password           |                | Default Gateway | 10.13.4.1       |
| Security Type      | WPA2 Personal  |                 |                 |
| Encryption Type    | AFS            |                 |                 |

#### ETH1-rész:

Nem szerkeszthető

#### ETH0-rész:

Nem szerkeszthető

#### MineStar rész:

- IP-cím: állítsa be a munkaterületen lévő iroda MineStar IP-címére
- Port: állítsa be az iroda MineStar portjára

### G407 rész

Nem szerkeszthető

### Ügyfél WIFI-jének területe

- SSID beállítása: a WIFI hozzáférési ponthoz való csatlakozáshoz használt név
- Jelszó beállítása: az SSID-mezőben megadott WIFI-hálózathoz való kapcsolódáshoz szükséges jelszó
- Biztonsági ípus: a WPA2 az egyetlen támogatott, biztonsági típus

 Titkosítási típus: az AES az egyetlen támogatott, titkosítási típus

a06308201

- IP-cím beállítása: a WIFI-adapter statikus címe
- Alhálózati maszk beállítása: a WIFI-adapterhez használandó alhálózati maszk
- Alapértelmezett átjáró: a WIFI-adapter használja

## A jeladó konfigurálása, amikor az Ügyfél WIFI-opciója ki van kapcsolva

Amikor az ügyfél WIFI-opciója ki van kapcsolva, a jeladó funkció lehetővé teszi az "ETH" port használatát ahhoz, hogy konfigurálni lehessen a jeladót a munkaterület rádiójával.

| Network Settings + |                   |                 |                |
|--------------------|-------------------|-----------------|----------------|
| ETH1               |                   | ETHO            |                |
| IP Address         | 10.13.4.36        | IP Address      | 192.168.1.1    |
| Subnet Mask        | 255.255.255.192   | Subnet Mask     | 255.255.255.0  |
| Default Gateway    | 10.13.4.1         | Default Gateway | 0.0.0.0        |
| MineStar           |                   | G407            |                |
| IP Address         | 10.13.4.6         | IP Address      | Not Applicable |
| Port               | 16020             | TMAC Port       | Not Applicable |
|                    |                   | NMEA Port       | Not Applicable |
| Wi-Fi Client       |                   |                 |                |
| Wi-Fi Client       | Disabled <b>v</b> | IP Address      | Not Applicable |
| SSID               | IronByrdMine      | Subnet Mask     | Not Applicable |
| Password           |                   | Default Gateway | Not Applicable |
| Security Type      | WPA2 Personal 🔹   |                 |                |
| Encryption Type    | AFS               | R               |                |

#### ETH1-rész:

- IP-cím: állítsa be a munkaterület rádiójának IPcímére
- Alhálózati maszk beállítása: a munkaterület rádiója által használandó alhálózati maszk
- Alapértelmezett átjáró: a munkaterület rádiója használja

#### ETH0-rész:

• Nem szerkeszthető

#### MineStar rész:

- IP-cím: állítsa be a munkaterületen lévő iroda MineStar IP-címére
- Port: állítsa be az iroda MineStar portjára

#### G407 rész

Nem szerkeszthető

Ügyfél WIFI-jének területe:

• SSID: nem szerkeszthető

- Jelszó: nem szerkeszthető
- Biztonsági típus: nem szerkeszthető.
- Titkosítási típus: nem szerkeszthető
- IP-cím: nem szerkeszthető
- Alhálózati maszk: nem szerkeszthető
- Alapértelmezett átjáró: nem szerkeszthető

# Navigálás a webes konfigurációra, miután a kezdeti beállításra sor került a laptoppal

a06308196

 Változtassa meg a LAN-adapter beállítását úgy, hogy ugyanabban a konfigurációs tartományban legyen, mint a PL671 egység "IP-címe", "Alhálózati maszkja" és "Alapértelmezett átjárója".
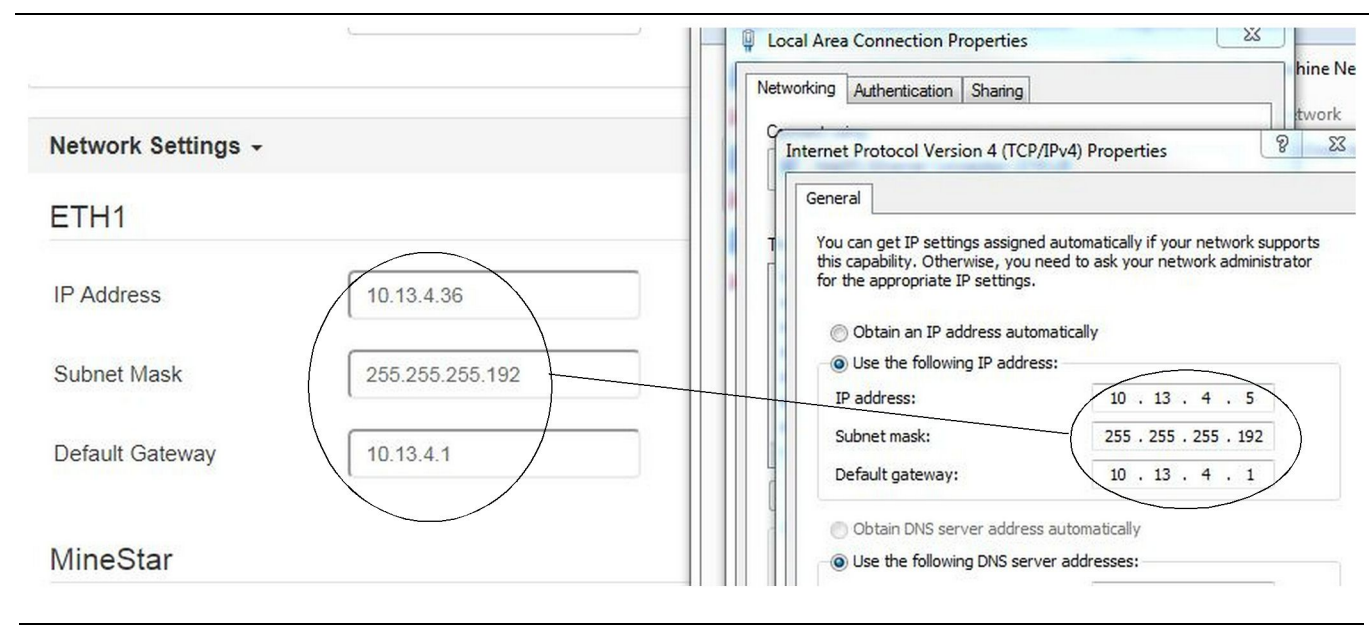

- a. Válassza ki a következőket a "Hálózati és megosztási központon" belül: "Hálózati kapcsolatok", "Helyi kapcsolat", majd "Tulajdonságok", "Hálózatkezelés" és "Internetprotokoll".
- Egy webböngésző, lehetőleg Google Chrome segítségével adja meg az IP-címet és a portot a böngészőben.

# A kijelző szoftverének telepítése

1. Csatlakoztassa a számítógépet a kijező a megfelelő frissítési adapterrel és kábelköteggel.

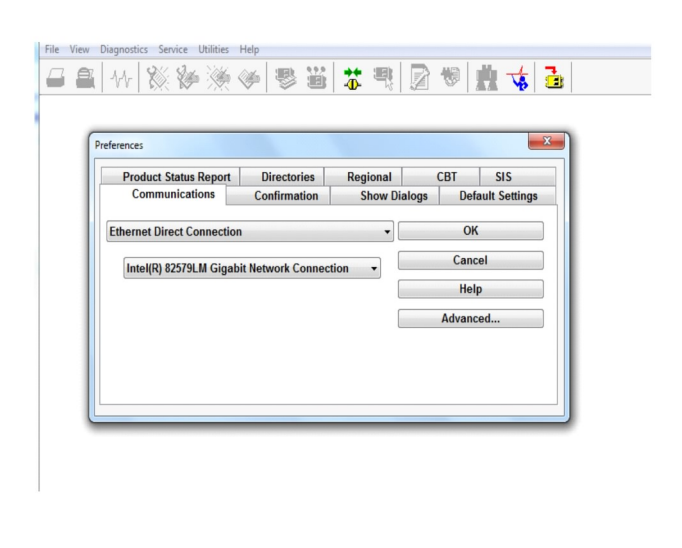

ábra 72

g06170088

g06277139

 A Cat ET segítségével csatlakozzon a kijelzőhöz egy Ethernet közvetlen csatlakozás segítségével, és lépjen be a WinFlash szoftverbe.

| B Flash File:                                 | C:\Users\taylo                  | wr\Documents\V2X\Software\Field Fo | llow/Build 17/Production Unit/5196719-17.fl2 | 6 a 🗙 |
|-----------------------------------------------|---------------------------------|------------------------------------|----------------------------------------------|-------|
| File Description:<br>ECM/File<br>Information: | No Description<br>Click For Con | n<br>tent Information              |                                              |       |
| Parameter                                     |                                 | ECM Values                         | File Values                                  |       |
| Application De                                | scription                       | <not programmed=""></not>          | Generic Machine                              |       |
| Component De                                  | scription                       | <not programmed=""></not>          | V2X Radio                                    | 1     |
| Software Part I                               | Number                          |                                    | 5196719-17                                   |       |
| ECM Part Numl                                 | ber                             | 4833663-01                         | Not Applicable                               |       |
| ECM Serial Nur                                | mber                            | 16082300D0110013                   | Not Applicable                               |       |
| Last Service To                               | loc                             | FTP12345                           | Not Applicable                               |       |
| Location ID                                   |                                 |                                    | 0                                            |       |
| SIS Name                                      |                                 |                                    | Minestar Proximity Awareness                 |       |
|                                               |                                 |                                    |                                              |       |
|                                               |                                 |                                    |                                              |       |

q06170091

3. Válassza ki a megfelelő FL2 fájlt a kijelzőbe történő betöltéshez, majd kezdje el a frissítést.

ábra 73

**Megjegyzés:** A frissítés legfeljebb 10 percig tart, és eközben a kijelző többször is újraindul az operációs rendszer és az alkalmazás változtatásainak életbe léptetéséhez.

**Megjegyzés:** Ne lépjen a képernyő konfigurálására, amíg a Cat ET alkalmazás nem jelzi, hogy a frissítés befejeződött.

- A frissítés befejeződése után hozza létre és töltse be a(z) topeconfig.txt és topewincfg.txt fájlokat.
  - a. A(z) topeconfig.txt betöltése kijelző tárolómappájába történik.
  - b. A(z) topewincfg.txt betöltése kijelző konfigurációs tárolómappájába történik.

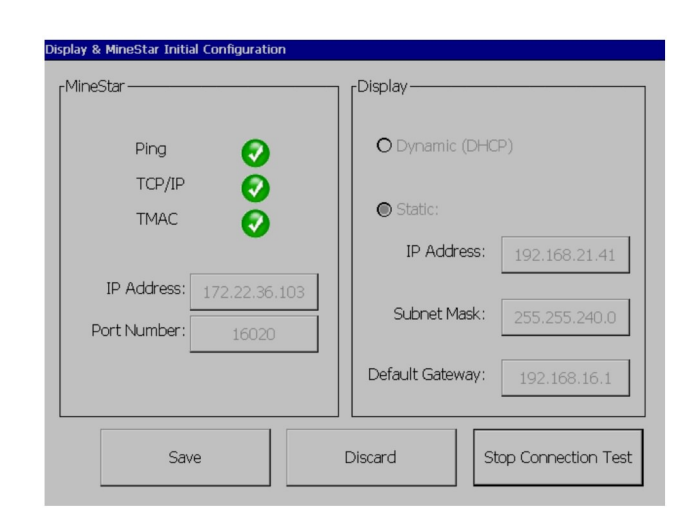

ábra 74

q06170113

 Végezze el a kezdeti konfigurációt; ehhez lépjen be a MineStar (Iroda) és a Display Information (Kijelzőre vonatkozó információk) menübe.

a. Adja meg aMineStar "IP-címét" .

- b. Adja meg a MineStar "portjának számát" .
- c. Adja meg a kijelző "IP-címét" .
- d. Adja meg a kijelző "Alhálózati maszkját" .
- e. Adja meg a kijelző "Alapértelmezett átjáróját" .
- Miután minden címet megadott, nyomja meg a "Save (Mentés)" gombot. Ez elindítja a kijelző újraindítását.
- Miután a kijelző újraindult, nyomja meg a "Start Connection Test (Csatlakozás ellenőrzésének elindítása)" lehetőséget. Ha az ellenőrzés "Successful" (Sikeres), nyomja meg a "Save" (Mentés) gombot. Ha az ellenőrzés sikertelen, hárítsa el a hibát.

| ECM Communication IP addresses Configuratio                                                                       |                                                                     |          |
|----------------------------------------------------------------------------------------------------|---------------------------------------------------------------------|----------|
| C Set XIM IP Address     Contiguration for Commo                                                                  | Set GPS IP Address                                                  | OK       |
| A xIM was not detected.<br>Manually enter the IP address of the<br>xIM that will be connected to this<br>Display. | Enter the IP address of GPS that will be connected to this Display. | V        |
| ID Addresse                                                                                                    |                                                                     | Ы        |
|                                                                                                    |                                                                     | <u>Å</u> |
| <u> </u><br>5±זעדטאן                                                                                              | Save Discard                                                        | Ö.       |

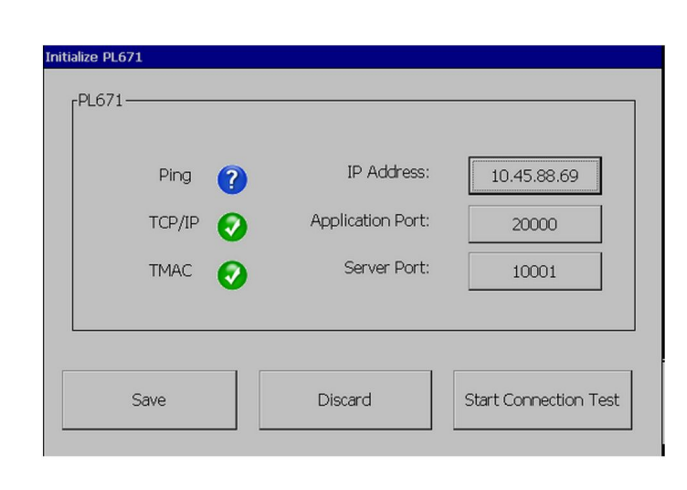

g06170124

ábra 76

q06277146

8. Állítsa be az IP-címet a kommunikációhoz.

ábra 75

- a. Ha a(z) xlM a munkagép felszereltségének része, válassza ki a "Set xlM IP Address" (IPcím beállítása) lehetőség választógombját, és nyomja meg a "Save" (Mentés) gombot; ekkor a kijelző továbblép a következő képernyőre.
- b. Ha a munkagép GPS-készüléket használ, válassza ki a "Set GPS IP Address" (GPS IPcímének beállítása) gombot, és adja meg a kijelzőnek GPS-helymeghatározást biztosító MS352 (ha a felszereltség része) vagy PL671 egység IP-címét. Nyomja meg a "Save" (Mentés) gombot; ekkor a kijelző továbblép a következő képernyőre.

**Megjegyzés:** Ha a(z) MS352 a munkagép felszereltségének része, használja a(z) MS352 által bztosított helymeghatározást. Ha a(z) MS952 a munkagép felszereltségének része, használja a PL671 egység által bztosított helymeghatározást.

- Töltse ki az "Initialize PL671" (PL671 inicializálása) oldalt:
  - a. Adja meg az elsődleges PL671 "IP-címét" .
  - b. Az "Application Port" (Alkalmazási port) értékét állítsa be "20000" -re a "G407" kijelző esetében.
  - c. A "Server Port" (Kiszolgáló port) értékét állítsa be "10001" -re a PL671 egység esetében.

10. Nyomja meg a "Save (Mentés)" gombot. Előfordulhat, hogy a kijelző újraindul, ha az ezeket az értékeket tároló fájlokat felül kell írni.

# Közelségjelző Tope konfigurálásának beállító kulcsai

**Megjegyzés:** A konfigurálásra vonatkozó további részletekre vonatkozóan lásd: Rendszerműködés, Cat Fleet Onboard 5.3 Configuration GuideUENR6985.

## Közelségjelző Általános kulcsok

- \$ A munkagép közelségérzékelésének engedélyezése
- \$ A közelben lévő területek állandó mutatása
- \$ A munkagép elkerülési zónája alapértelmezett kör sugara
- \$ A munkagép felépítménye alapértelmezett kör sugara

## Közelségjelző Riasztó kulcsok

- \$ A közelségjelző riasztásának nyugtázása engedélyezés
- \$ A közelségjelző riasztásának némítása engedélyezés
- \$ Közelségjelző riasztásának némítása üresben

## Közelségjelző Szűrőkulcsok

 \$ Közelségjelző szűrőjének kijelölése engedélyezés

- \$ A munkagép közelségjelző szűrőinek száma
- \$ A munkagép közelségérzékelőjének szűrője

Példa:

- \$ A munkagép közelségjelző szűrőinek száma =2
- \$ A munkagép közelségérzékelőjének szűrője 0 =13 15 (teherautó besorolása/rakodó besorolása)
- \$ A munkagép közelségérzékelőjének szűrője 1 =13 17 (teherautó besorolása/hegybontó besorolása)

**Megjegyzés:** A besorolások azonosítóinak (13, 15, 17) forrása a(z) machinetype.mwf, amelyet a flottairoda hoz létre.

## A közelségjelző ajánlott nagyítási/ kicsinyítési szintjei

- \$ Minimális nagyítási/kicsinyítési szint =300000
- \$ Nincsenek útpontok a nagyítási/kicsinyítési szint felett =150000
- \$ Maximális nagyítási/kicsinyítési szint =10000
- \$ Kiindulási nagyítási/kicsinyítési szint =10000

**Megjegyzés:** A következő körülmények között előfordulhat, hogy meghosszabbodik a várakozási idő, amikor a kijelző megjeleníti a képeket.

- Áthaladás 16 km/h (10.0 mph)
- A nagyítási/kicsinyítési szint =150000
- Kiegészítő elemek, például zónák, útpontok, veszélyek megjelenítése.

Ez nincs hatással a közelben lévő eseményekkel kapcsolatos riasztásokra / figyelmeztetésekre.

# V2X kulcsok

- \$ A V2X mód használata (a kulcsot külön fülre lehet tenni, ha a PL671 egység nem engedélyezi a rendszer számára a közelségjelző WiFi használatát)
- \$ V2X helyzet idejének intervalluma
- \$Külső helyzet használata (csak az elforduló elrendezés esetében)
- \$ Irányjelző jelentés intervalluma (csak az elforduló elrendezés esetében)

| V2X kulcsok                        |                                                                     |                                                                                                    |                  |              |  |  |
|------------------------------------|---------------------------------------------------------------------|----------------------------------------------------------------------------------------------------|------------------|--------------|--|--|
| Típus                              | Kulcs                                                               | Szintaxis                                                                                                    | Paraméter/leírás | Mértékegység |  |  |
| Közelségjelző általános<br>kulcsai |                                                                     |                                                                                                    |                  |              |  |  |
|                                    | \$ A munkagép közelsé-<br>gérzékelésének<br>engedélyezése           | Ez a kulcs a munkagép<br>közelségjelző moduljának<br>bekapcsolására szolgál.                                                                                                    | Nincs            |              |  |  |
|                                    | \$ A közelben lévő terüle-<br>tek állandó mutatása                  | Amikor ez a kulcs jelen<br>van, a teherautó közelé-<br>ben lévő zóna mindig lát-<br>ható egy, a teherautót<br>körülvevő téglalap<br>formájában.                                                                                                    | Nincs            |              |  |  |
|                                    | \$ A munkagép elkerülési<br>zónája - alapértelemezett<br>kör sugara | Ez a kulcs a munkagép<br>elkerülési zónáját jelző<br>kör sugarának beállításá-<br>ra szolgál; ez a közelsé-<br>gérzékelő alapértelme-<br>zett értéke, ha nem állnak<br>rendelkezésre a munka-<br>gép elkerülési adatai.                                                         | Egész szám       | centiméter   |  |  |
|                                    |                                                                     | Példa - \$A munkagép fel-<br>építménye - alapértelme-<br>zett kör sugara =200                                                                                                    |                  |              |  |  |
|                                    |                                                                     |                                                                                                    |                  |              |  |  |
| Közelségjelző riasztásai           |                                                                     |                                                                                                    |                  |              |  |  |
|                                    | \$ A közelségjelző riasztá-<br>sának nyugtázása -<br>engedélyezés   | A közelségjelző riasztá-<br>sát lehet nyugtázni.                                                                                                    | None (Nincs)     |              |  |  |
|                                    | \$ A közelségjelző riasztá-<br>sának némítása -<br>engedélyezés     | A közelségjelző riasztásai<br>elnémításra kerülnek, ha<br>a riasztásokat manuáli-<br>san elnémítják.                                                                                                    |                  |              |  |  |
|                                    | \$ Közelségjelző riasztá-<br>sának némítása üresben                 | Ez a kulcs elnémítja a kö-<br>zelségjelző riasztását, a<br>munkagép üres fokozat-<br>ban van.                                                                                                    |                  |              |  |  |
|                                    |                                                                     |                                                                                                    |                  |              |  |  |
| Közelségjelző                      |                                                                     |                                                                                                    |                  |              |  |  |
|                                    | \$ Közelségjelző szűrőjé-<br>nek kijelölése -<br>engedélyezés       | Ez a kulcs bekapcsolja<br>minden olyan riasztáshoz<br>a szűrőt, amely a közel-<br>ségjelzőnél a teherautó<br>és a teherautóhoz rendelt<br>hegybontó közötti köl-<br>csönhatások miatt vált ki<br>jelzést. A felépítmények<br>közötti riasztások nem<br>kerülnek felülbírálásra. |                  |              |  |  |
|                                    | \$ A munkagép közelség-<br>jelző szűrőinek száma                    | Ez a kulcs annak jelzésé-<br>re szolgál, hogy hány<br>szűrőkulcsot kell a rend-<br>szernek keresnie a konfi-<br>gurációs fájl<br>beolvasásakor.                                                                                                    | Egész szám       | Szám         |  |  |

| ( , , , , , , , , , , , , , , , , , , ,                        |                                                                   |                                                                                                    |            |      |
|----------------------------------------------------------------|-------------------------------------------------------------------|----------------------------------------------------------------------------------------------------|------------|------|
|                                                                |                                                                   | Példa - \$ A munkagép kö-<br>zelségjelző szűrőinek<br>száma =5                                                                                                    |            |      |
|                                                                | \$ A munkagép közelsé-<br>gérzékelőjének szűrője                  | Ez a kulcs arra szolgál,<br>hogy meghatározza a<br>munkagép közelségérzé-<br>kelőjének szűrőjét. A két<br>paramétert a munkagé-<br>pek besorolásai képezik,<br>amelyek kölcsönhatásait<br>a munkagép közelségjel-<br>ző moduljának kell szűr-<br>nie. A szűrő<br>jelzőszámának 0-val kell<br>kezdődnie, és aritmetikus<br>sorrendben kell folytatód-<br>nia: 0, 1, 2, 3, 4.<br>Paraméter besorolásá-<br>nak 1. azonosítója: a<br>munkagép besorolásá-<br>nak azonosítója (kategó-<br>ria azonosítója; a<br>munkagép besorolásá-<br>nak 2. azonosítója: a<br>munkagép besorolásá-<br>nak azonosítója (kategó-<br>ria azonosítója (kategó-<br>ria azonosítója (kategó-<br>ria azonosítója (kategó-<br>ria azonosítója (kategó-<br>ria azonosítója (kategó-<br>ria azonosítója (kategó-<br>ria azonosítója (kategó-<br>ria azonosítója (kategó-<br>ria azonosítója) | Egész szám | Szám |
|                                                                |                                                                   | Példa - \$ A munkagép kö-<br>zelségjelző szűrője 2 =16<br>18                                                                                                    |            |      |
|                                                                |                                                                   |                                                                                                    |            |      |
| A közelségjelző ajánlott<br>nagyítási/kicsinyítési<br>szintjei |                                                                   |                                                                                                    |            |      |
|                                                                | \$ Minimális nagyítási/ki-<br>csinyítési szint                    | Lásd: UENR6985                                                                                                    |            |      |
|                                                                | \$ Nincsenek útpontok a<br>nagyítási/kicsinyítési szint<br>felett | Lásd: UENR6985                                                                                                    |            |      |
|                                                                | Maximális nagyítási/kicsi-<br>nyítési szint                       | Lásd: UENR6985                                                                                                    |            |      |
|                                                                | Kiindulási nagyítási/kicsi-<br>nyítési szint                      | Lásd: UENR6985                                                                                                    |            |      |
|                                                                |                                                                   |                                                                                                    |            |      |
| V2X kulcsok                                                    |                                                                   |                                                                                                    |            |      |

(folyt. köv.)

| \$ V2X mód használata                   | Lehetővé teszi, hogy az<br>AMP fogadja a konfigurá-<br>ciós beállítást a V2X-től a<br>GPS-hez és az xLM-hez<br>Ez a kulcs felülbírálja az<br>\$ NMEA GPS-bemenet<br>viselkedését a PA_V2X<br>konfiguráció esetében<br>0 = xIM beállítás engedé-<br>lyezésre kerül<br>1 = GPS beállítás enge-<br>délyezésre kerül<br>2 = az xlm és a GPS beál-<br>lítás egyaránt engedélye-<br>zésre kerül | Egész szám                                |           |
|-----------------------------------------|----------------------------------------------------------------------------------------------------|-------------------------------------------|-----------|
| \$ V2X helyzet idejének<br>intervalluma | Ez a kulcs meghatározza,<br>hogy a Tope milyen gyak-<br>ran küld helymeghatáro-<br>zási üzeneteket a V2X-<br>doboznak                                                                                                    | Egész szám                                | másodperc |
|                                         | Példa - \$ V2X helyzet ide-<br>jének intervalluma =60<br>A Tope 60 másodpercen-<br>ként küld üzenetet a V2X-<br>doboznak, és jelzi a mun-<br>kagép helyzetét.                                                                                                    |                                           |           |
| \$ Külső helyzet<br>használata          | Ennek a kulcsnak segít-<br>ségével lehet az előre ki-<br>számított irányt,<br>sebességet és helyzetet<br>használni (a munkagép<br>középpontja és a GPS el-<br>tolási értékei alapján) a<br>külső forrás adatai<br>alkalmazásával.                                                                                                    |                                           |           |
| \$ Irányjelző jelentés<br>intervalluma  | Ennek a kulcsnak segít-<br>ségével lehet a két GPS-<br>szel felszerelt munkagép<br>irányának minimális vál-<br>tozását jelezni és elkülde-<br>ni a PR2-nek.                                                                                                    | Radián - alapértelmezett<br>érték 0,05236 |           |
|                                         | Példa - \$ Irányjelző jelen-<br>tés intervalluma =<br>0,05236<br>A két GPS-szel felszerelt<br>munkagép irányának<br>0,05236 rad mértékben<br>kell változnia ahhoz, hogy<br>az adatokat megkapja a<br>PR2.                                                                                                    |                                           |           |

# Közelségjelző Flottairoda konfigurálása

## MineStar Felettes konfigurálása

| Product                                                                                                    | FTP Job Comms              |                                                                             |
|----------------------------------------------------------------------------------------------------|----------------------------|-----------------------------------------------------------------------------|
| Option Sets<br>Explorer - Client 🔺                                                                                                    | FTP user name              | aquila                                                                      |
| Explorer - Supervi:<br>Explorer - Table C                                                                                                    | FTP password               | The default user name to connect to field equipment when using FTP. Cold    |
| Explorer - Web Cliv<br>External Referenc                                                                                                    |                            | The default password to connect to field equipment when using FTP.          |
| FUA (Fleet Update                                                                                                    | Onboard download directory | mir_out                                                                     |
| Field Message Ger<br>Final Roads<br>Formatting Styles<br>Fuel & SMU Assista<br>Fuel Properties<br>GIS Server<br>GPS Coordinate Tr<br>Graphical Display<br>Health Reporting |                            | The download directory onboard the machine where we can retrieve the incide |

#### ábra 77

- 1. Navigáljon a "System Options" (Rendszerbeállítások) elemhez.
  - a. A "Product" (Termék) felsorolása alatt válassza ki az "All" (Mind) lehetőséget.
  - b. Az "Option Sets" (Értékkészletek) alatt válassza ki az "Incident FTP" (Különleges események FTP-je) lehetőséget.
  - c. Válassza ki az "FTP Job" (FTP feladat) lehetőséget.
- Az "FTP Job" (FTP feladat) fülön írja be a következőt: "aquila" az "FTP User Name" (FTP felhasználónév) mezőbe.
- Az "FTP Job" (FTP feladat) fülön írja be a következőt: "cold" az "FTP Password" (FTP jelszó) mezőbe.

**Megjegyzés:** Az ftp-n keresztül küldött adatok ide érkeznek: D:\mstarFiles\systems\main\data \Incedentdata.

# MineStar Ügyfél konfigurálása

**Megjegyzés:** Rendkívül fontos: a "Machine Class" (Munkagép besorolása) beállításoknak pontosaknak kell lenniük ahhoz, megfelelően lehessen konfigurálni a Proximity Awareness (Közelségjelző) opciót. Ezen elemek közül többre is szükség van a PL671 konfigurálásához; az alábbiakban található azoknak a mezőknek a listája, amelyeket frissíteni és/vagy érvényesíteni kell a MineStar flottairodában. További tudnivalókkal kapcsolatban lásd a Flotta MineStar útmutatóit.

#### A munkagép besorolásának konfigurációja

| Machines                                    |                                                                                               |                           |                               |                           |
|---------------------------------------------|-----------------------------------------------------------------------------------------------|---------------------------|-------------------------------|---------------------------|
| E-🖨                                         | C Truck Class Editor Cath                                                                     | lin officer Gustana Clica | nt /Davalan av Mina Sta       |                           |
| Fixed Plant     Fleets                      | Truck Class Editor - Cat N                                                                    | imestar system citer      | ant (Developer Minestal       | on MinestarsQL44)         |
| 🖮 🦳 Mobile                                  | Class* V2X Test Truck                                                                         | Descri                    | ription* V2x                  |                           |
| Dragine Classes     Loader Classes          | Manufacturer                                                                                  | Machin                    | ine Type Haul Truck           |                           |
| Panel Shovel Classes                        | Engine Payload Road EFH Shovel Processor Tires                                                | Capabilities Onboard Stop | opped External Reference Mate | erials Fuel Machine Type  |
| Surface Miner Classes                       | Machine Type                                                                                  |                           |                               |                           |
| Truck Classes                               | Machine Dimensions General Body Area Avoidar                                                  | nce Area Icon Truck       |                               |                           |
| V2X Test Truck                              | Machine Length                                                                                | 33 [sft]                  |                               |                           |
| Dozer Unit                                  | Machine Width                                                                                 | 14.5 [sft]                |                               |                           |
| Grader Unit     Grader Unit     Grader Unit |                                                                                               |                           |                               |                           |
| Beacon                                      | Note: For the type of machine selected, the origi<br>the machine centerline at the rear axle. | n is located on           |                               |                           |
| Track Drill                                 | Machine Origin X Coordinate                                                                   | 9.6 [sft]                 |                               |                           |
| Water Truck Classes     Wheel Dozer Classes | Machine Origin Y Coordinate                                                                   | 7.5 [sft]                 |                               |                           |
|                                             |                                                                                               |                           |                               |                           |
|                                             | Note: GPS Antenna Position will only be used for                                              | machines with             |                               |                           |
|                                             | GPS Antenna X                                                                                 | 23.4 [sft]                |                               |                           |
|                                             | GPS Antenna Y                                                                                 | 7.25 [sft]                |                               |                           |
|                                             | Use Centre Of Rotation                                                                        |                           |                               |                           |
|                                             | Centre Of Patation V Coordinate                                                               | 0[661]                    |                               |                           |
|                                             | Centre Of Rotation V Coordinate                                                               | 0[st]                     |                               |                           |
|                                             |                                                                                               | olsid                     |                               | Dedu Deluger              |
|                                             |                                                                                               |                           |                               | Avoidance Polygon         |
|                                             |                                                                                               |                           |                               |                           |
|                                             |                                                                                               |                           |                               |                           |
|                                             |                                                                                               |                           |                               |                           |
|                                             |                                                                                               |                           |                               | V 30 87 cft U 46 70 cft   |
|                                             |                                                                                               |                           |                               | x; 50.07 srt y; 46.78 srt |
|                                             |                                                                                               |                           |                               |                           |

#### ábra 78

Navigáljon ide: "Contents (Tartalom)", "Pit Link (Terep csatlakozás)", "Machine Finder (Munkagép megkeresése)", "Machine Class (Munkagép besorolása)", majd "Machine Type (Munkagép típusa)". Ellenőrizze a következő információkat:

- · Munkagép méretei
- · Felépítmény területe
- Kikerülési terület

#### Munkagép méretei

A "Machine Dimensions" (Munkagép méretei) fülön ellenőrizze vagy adja meg a következő információkat.

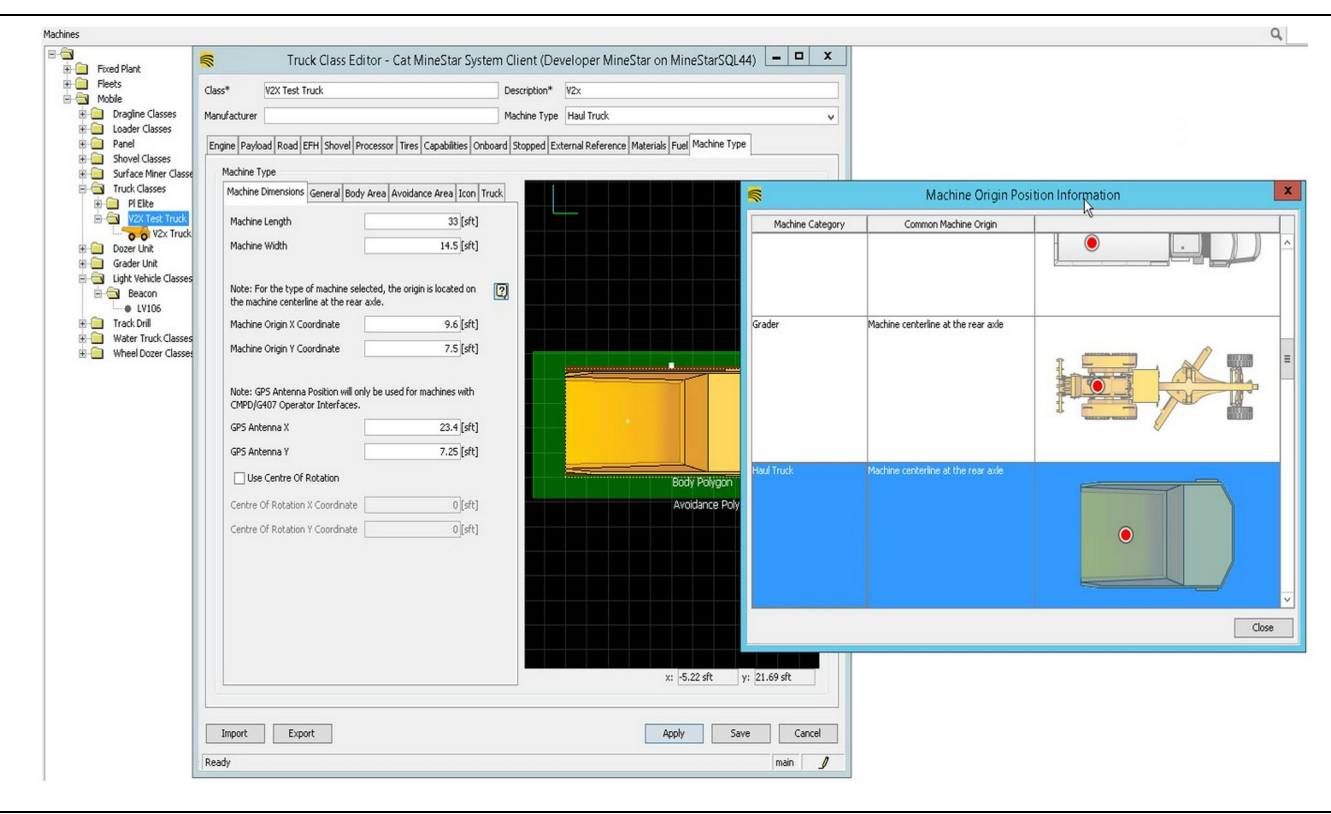

g06308712

ábra 79

- Munkagép hossza és szélessége.
- A munkagép középpontja, X és Y koordináta
- GPS-antenna X/Y

**Megjegyzés:** Ha rámutat a kérdőjel ikonjára, az segít megállapítani a középpont helyét a különböző típusú munkagépeken.

A munkagép megmérésére vonatkozó további tudnivalókkal kapcsolatban lásd: Különleges utasítások, REHS9127, Machine Dimension Measure Up Procedure for Cat Detect Proximity Awareness.

#### Felépítmény területe

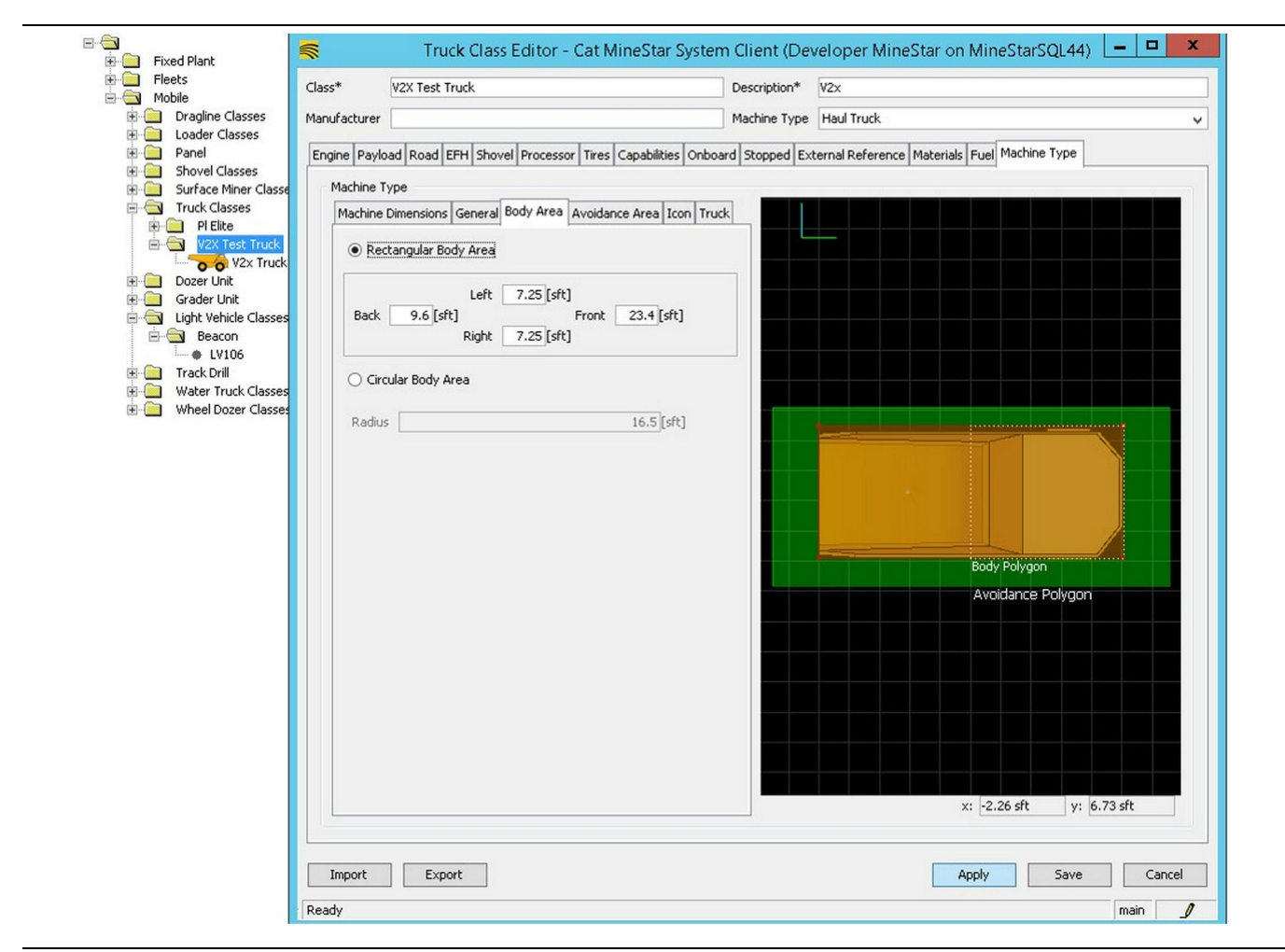

ábra 80

A "Body Area" (Felépítmény területe) fülön adja meg a hátsó, bal oldali, elülső és jobb oldali területek kiterjedését.

Olyan munkagépek esetén, amelyek elfordulnak a középső tengelynél, válassza "Circular Body Area" (Körkörös felépítmény) lehetőséget. Adja meg a munkagép sugarát.

| E- Fleets                                                                                                    | Class*                                                                                | V2X Test Truck                                                                                                    | Description*                        | V2x                                                                                                    |
|----------------------------------------------------------------------------------------------------|---------------------------------------------------------------------------------------|----------------------------------------------------------------------------------------------------|-------------------------------------|----------------------------------------------------------------------------------------------------|
| Dragline Classes                                                                                                    | Manufacturer                                                                          |                                                                                                    | Machine Type                        | Haul Truck                                                                                                    |
| Panel     Shovel Classes     Shovel Classes     Truck Classes     PiElte     PiElte     V2x Truck Truck     Dozer Unit     Grader Unit     Beacon     V106     Truck Classes     Water Truck Classes     Wheel Dozer Classes | Engine Payl<br>Machine<br>Machine<br>Back<br>C CP<br>Radk<br>Se<br>Av<br>Path<br>Path | aad Road EFH Shovel Processor Tires Ca<br>Type<br>Dimensions General Body Area Avoidance<br>ctangular Avoidance Area<br>S [sft] Front Right 3 [sft]<br>cular Avoidance Area<br>is cular Avoidance Area<br>is cular Avoidance Area<br>is cular Avoidance Area<br>is cular Avoidance Area<br>is cular Avoidance Area<br>is cular Avoidance Area<br>is cular Avoidance Area<br>is cular Avoidance Area<br>is cular Avoidance Area<br>is cular Avoidance Area<br>is cular Avoidance Area<br>is cular Avoidance Area<br>is cular Avoidance Area<br>is cular Avoidance Area | Area Ion Truck<br>5 [sft]<br>1<br>5 | Atternal Reference       Materials       Fuel       Machine Type         Body Polygon       Body Polygon       Body Polygon         Avaidance Polygon       Avaidance Polygon       Body Polygon         X:       2.26 sft       y:       6.73 sft |
|                                                                                                    | Import                                                                                | Export                                                                                                    |                                     | Apply Save Can                                                                                                    |

Rendkívül fontos lépés, amikor az ügyféllel dolgozik a kikerülési terület meghatározásán, mivel ez közvetlenül befolyásolja, hogy a rendszer milyen gyakran ad riasztást és számol be a különleges eseményekről. A kikerülési területet többször is módosítani lehet az üzembe helyezés során.

Kiszolgáló közelsége - kivétel – A munkagép beállításakor (jellemzően rakodógép vagy törőgép esetében) ez a beállítás figyelmen kívül hagyja a munkagép (jellemzően teherautó) kikerülési zónáját, ha a Közelségi kikerülés - kivétel lehetőség bekapcsolt állapotban van az adott besorolású munkagép esetében, és a rendszer nem hoz létre különleges eseményt, amikor ezek kölcsönhatásba kerülnek.

Közelségi kikerülés - kivétel – A munkagép beállításakor (jellemzően teherautó) ez a beállítás figyelmen kívül hagyja a munkagépek (jellemzően törőgép vagy rakodógép) kikerülési zónáját, ha a Kiszolgáló kikerülés - kivétel lehetőség bekapcsolt állapotban van, és a rendszer nem hoz létre különleges eseményt, amikor ezek kölcsönhatásba kerülnek. g06308739

Az útvonal területének skaláris mennyisége – Időérték szolgál a "Projected Avoidance Zone" (Várható kikerülési zóna) módosítására a munkagép aktuális sebessége alapján.

#### Az útvonal területének kiterjesztése – Az a

távolság, amely hozzáadódik a kikerülési területhez a munkagép aktuális haladási irányában.

#### A munkagép konfigurációja

|                                                                                                    | Machines - Cat MineStar System Client (Developer MineStar on                                                                                                    | MineStarSQL44)                                      |            |
|----------------------------------------------------------------------------------------------------|----------------------------------------------------------------------------------------------------|-----------------------------------------------------|------------|
| File Edit View Contents Jobs Tool                                                                                                    | s Displays Reports Actions Help                                                                                                    |                                                     |            |
| □×⊴□≝   Q Q   ⊗ 🔂                                                                                                    |                                                                                                    | Page Configuration Default 🗸                        |            |
| Welcome Stachines Machines                                                                                                    |                                                                                                    |                                                     |            |
| Machines                                                                                                    |                                                                                                    | Q, X                                                |            |
| Fixed Plant                                                                                                    | ፍ Truck Editor - Cat MineStar System                                                                                                    | n Client (Developer MineStar on MineStarSQL44)      | _ 0 X      |
| Fleets                                                                                                    | Name* V2x Truck                                                                                                    | Serial No                                           |            |
| Dragline Classes                                                                                                    | Class V2X Test Truck                                                                                                    | Description V2x                                     |            |
| Loader Classes                                                                                                    |                                                                                                    |                                                     |            |
| Panel     Panel     Shovel Classes                                                                                                    | Operator                                                                                                    | Waypoint <last field="" from="" waypoint=""></last> | ~          |
| Surface Miner Classes                                                                                                    | General Capabilities Onboard External Reference Machine Type Fuel Restriction                                                                                                    | s Payload Tires                                     |            |
| Health Truck     V2X Test Truck     Oczer Unit     Grader Unit     Light Vehicle Classes     Beacon     V106     Track Drill     Water Truck Classes     Wheel Dozer Classes | Outse Class Configuration       Operator Interface       G407       Cameras       Radars       Proximity       Custom Configuration       GP5       Onboard Health Platform       VIMS ABL with xIM |                                                     |            |
|                                                                                                    | Interface Name                                                                                                    | Interface URL                                       | 1          |
|                                                                                                    | Assignment                                                                                                    | tmac://10.13.4.52:10001                             | 1          |
|                                                                                                    | V2X FTP Server                                                                                                    | ftp://10.13.4.36:21                                 | 1          |
|                                                                                                    | Config                                                                                                    | ftp://aquila:cold@10.13.4.52:21                     |            |
|                                                                                                    | Machine Broadcast                                                                                                    | tmac://10.13.4.52:10001                             |            |
|                                                                                                    |                                                                                                    |                                                     | New Delete |
| New Archive                                                                                                    |                                                                                                    | Apply Sav                                           | e Cancel   |
| Σ Total: 5                                                                                                    |                                                                                                    |                                                     |            |
| Ready                                                                                                    | Ready                                                                                                    |                                                     | main       |

ábra 82

- Navigáljon ide: "Contents (Tartalom)", "Pit Link (Terep csatlakozás)", majd "Machine Finder (Munkagép megkeresése)", "Machine (Munkagép)" és végül "Onboard (Fedélzet)".
- Győződjön meg róla, hogy a megfelelő felhasználói felület van kiválasztva.
- Győződjön meg róla, hogy a megfelelő "Configuration" (Konfiguráció) és "Custom Configuration" (Egyedi konfiguráció) van kiválasztva.
- Adja hozzá a "V2x FTP Server" (V2x FTP kiszolgáló) címét (ftp://xxx.xxx.xxx.xxx:21) a csatlakozási felület listájához.
- Adja hozzá a "V2x Comms Interface" (V2x Comms csatlakozási felület) címét (Tmac://xxx.xxx. xxx:10001) a csatlakozási felület listájához.

# PL671 Távoli, vezeték nélküli frissítés a Fleet Office segítségével

g06277592

**Megjegyzés:** Távoli, vezeték nélküli frissítést csak az 5.2-es vagy annál újabb Fleet Office szoftverrel lehet végezni. Forduljon a MineStar ügyfélszolgálatához, ha távoli, vezeték nélküli frissítésre van szükség a Fleet Office 5.2-esnél régebbi változatával.

| 🔺 📗 « New Volume (D:) 🕨 m: | starFiles ► systems ► main ► | onboard 🕨 Det | ect V2X on PL671 🕨 baseline | ~ C | Search baseline | ۶ |
|----------------------------|------------------------------|---------------|-----------------------------|-----|-----------------|---|
| Name                       | Date modified                | Туре          | Size                        |     |                 |   |
| 5196719-44.fl2             | 4/23/2018 11:19 AM           | FL2 File      | 40,148 KB                   |     |                 |   |

g06309064

 Másolja a "PL671.fl2" fájlt a baseline (alap) mappába. A baseline (alap) mappa eléréséhez használja a következő útvonalat: "mstarfiles", "systems", "main", "onboard", "Detect V2x on PL671", majd "baseline".

| Welcome  Onboard V2X Devices |                                                                          |                                 |        |        |
|------------------------------|--------------------------------------------------------------------------|---------------------------------|--------|--------|
| Machine                      | Offlice Version : 5196719-44                                             | Current Version                 |        |        |
| LV106                        |                                                                          | Primary device version: Unknown | Update | Reboot |
| V2x Truek                    | Primary device version: 519671944<br>Secondary device version: 519671944 |                                 | Update | Reboot |

#### ábra 84

2. Nyisson meg egy Fleet MineStar ügyfelet. Navigáljon ide: "Contents (Tartalom)", "Pit Link (Terep csatlakozás)", majd "Onboard V2x Devices (Fedélzeti V2x eszközök)". Az "Onboard V2x Devices (Fedélzeti V2x eszközök" lapon válassza ki azt az elsődleges PL671 eszközt, amelyet frissíteni kell az új verzióra, majd kattintson az "Update" (Frissítés) lehetőségre.

| 43 | Current Veraion<br>Primary device version: Unknown | Update                                                | Reboot                                                |
|----|----------------------------------------------------|-------------------------------------------------------|-------------------------------------------------------|
|    | Primary device version: Unknown                    | Update                                                | Reboot                                                |
|    |                                                    |                                                       |                                                       |
|    |                                                    |                                                       |                                                       |
|    | Primary device version: Updating<br>Sending        |                                                       |                                                       |
|    |                                                    |                                                       |                                                       |
|    |                                                    |                                                       |                                                       |
|    |                                                    |                                                       |                                                       |
|    |                                                    |                                                       |                                                       |
|    |                                                    |                                                       | g063091                                               |
|    |                                                    |                                                       |                                                       |
|    |                                                    |                                                       |                                                       |
|    |                                                    |                                                       |                                                       |
|    |                                                    |                                                       |                                                       |
|    |                                                    |                                                       |                                                       |
| 43 | Current Version                                    |                                                       |                                                       |
|    |                                                    |                                                       |                                                       |
|    | 43                                                 | 43 Current Version<br>Primary device version: Unknown | 43 Current Version<br>Primary device version: Unknown |

3. A frissítési folyamat alatt a lapon értesítések jelennek meg, amikor a fájlokkal műveletek történnek: "Sending" (Küldés) és "Activating" (Aktiválás) az elsődleges PL671 eszközön.

# PL671 Jelzőlámpák

A PL671 egy olyan V2x modul, amelyet a Cat Detect rendszereken használnak. A modulon 4 LED-es jelzőlámpa található, amelyek a következő lehetőségeket jelzik:

## Zöld LED

A zöld LED arra szolgál, hogy jelezze, mikor van a rádió BEKAPCSOLT vagy KIKAPCSOLT állapotban.

**Zöld LED KIKAPCSOLT állapotban** – Azt jelzi, hogy a rádió nincs bekapcsolva.

**Zöld LED BEKAPCSOLT állapotban** – Azt jelzi, hogy a rádió áramellátása megfelelő és BEKAPCSOLT állapotban van.

**Zöld LED villog** – A zöld LED akkor villog, amikor olyan hiba érzékelhető, amely megakadályozza az alkalmazás vezérlőszoftverének működését. Ha a zöld LED villog, forduljon a Caterpillar márkakereskedőjéhez.

# Narancsszínű LED - GPS

A narancsszínű LED annak jelzésére szolgál, hogy a rendszer fog-e GPS-jelet.

q06309183

Narancsszínű LED KIKAPCSOLT állapotban – A narancsszínű LED KIKAPCSOLT állapotban van, amikor a rádió nem talál GPS-antennát.

Narancsszínű LED BEKAPCSOLT állapotban – A GPS-antenna megfelelően működik, és lát elegendő GPS-műholdat ahhoz, hogy pontos helymeghatározást tudjon adni.

Narancsszínű LED villog – A narancsszínű LED folyamatosan villog, amikor a GPS-antenna megfelelően működik, de nincs a látótérben elegendő számú GPS-műhold ahhoz, hogy pontos helymeghatározást tudjon adni. Ha a narancsszínű LED villogása tartósan fennáll, forduljon a Caterpillar márkakereskedőjéhez.

## Sárga LED - DSRC kommunikációk

A sárga színű LED annak jelzésére szolgál, hogy a rendszer megpróbál kapcsolódni a kommunikációs hálózathoz a DSCR-en keresztül. Ez a művelet nem jelzi, hogy van-e megfelelő jel, csak azt, hogy a hardver megfelelően működik, és képes a kapcsolódásra, ha a jel rendelkezésre áll. Sárga LED KIKAPCSOLVA – Azt jelzi, hogy nem áll rendelkezésre DSRC kommunikáció.

**Sárga LED villog** – Azt jelzi, hogy a DSRC hibás, és az eszköz nem tud kommunikációt indítani.

## Kék LED - Ethernet

A kék LED annak megállapításra szolgál, hogy rendelkezésre állnak-e Ethernet- csatlakozások.

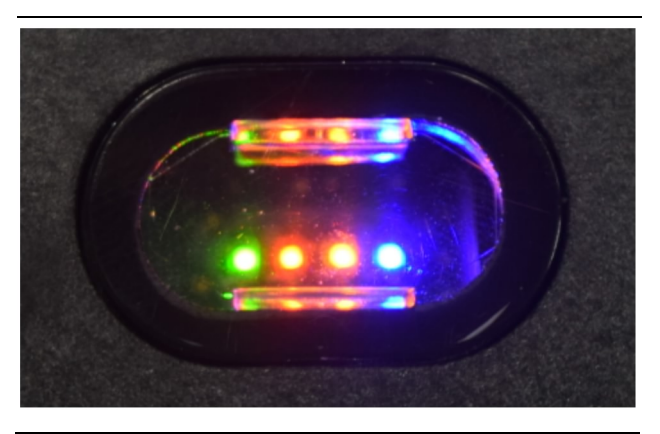

ábra 87

g03738018

**Kék LED KIKAPCSOLT állapotban** – Azt jelzi, hogy nem jött létre Ethernet-kapcsolat.

**Kék LED villog** – A kék LED villogása az Ethernet működését jelzi.

Kék LED BEKAPCSOLT állapotban – A kék LED akkor kapcsol be, amikor a modul Ethernet-kapcsolatot hoz létre. Lásd: 87. ábra.

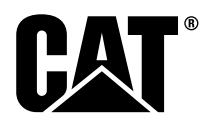

M0077913 ©2019 Caterpillar Minden jog fenntartva A CAT, a CATERPILLAR, a LET'S DO THE WORK szlogen, a hozzájuk tartozó embléma, a "Caterpillar Yellow" szín, a "Power edge" és a Cat "Modern Hex" márkakülalak, valamint az itt használt vállalat- és termékazonosítók a Caterpillar védjegyei, és engedély nélkül nem használhatók fel.